#### JMPの使い方

京都大学教育学研究科M1 廣橋幹也

#### JMPとは

- SAS Institute社より発売されているビジュアル 探索型データ分析ソフトウェア
- 解析結果は全てビジュアルで表現される

#### JMPの特徴

- データの編集機能が素晴らしい
- 直観的に図をいじれる
- 余計な機能が絞ってある
- 高度な分析手法も取り入れられている

データの読み込み方

| MPボームウィンドウ - JMP Pro<br>ファイル(E) テーブル(I) 実験計画 (DOE)(Q) 分析(A) グラフ(G) ツール(Q) 表示(Y) ウィンドウ(W) ヘルブ<br>開 20 (アーブルなし) ● 10 (アーブルなし) ● 10 (アーブルなし) ● 10 (アーブルなし) ● 10 (アーブルなし) ● 10 (アーブルなし) ● 10 (アーブルなし) ● 10 (アーブルない) ● 10 (アーブルない) ● 10 (P) (アーブルない) ● 10 (P) (P) (P) (P) (P) (P) (P) (P) (P) (P) | (H)                     |
|----------------------------------------------------------------------------------------------------|-------------------------|
| 最近使ったファイル 🧾 💱 🖓 ▼ 🕅 ×                                                                                                    | ウィンドウリスト         ?▼ ▼ × |
| 「ファイル」をクリックします                                                                                                    |                         |
| 最近使ったヘルプ         ×           はじめてのMP         初心者用チュートリアル           JMPの使用法                                                                                                    | プロジェクト 🖉 🎽 🗙            |
|                                                                                                    |                         |

| IMPホームウィンドウ - JMP Pro                                                                                                    | the state of the state of the s |          |                               |
|----------------------------------------------------------------------------------------------------|----------------------------------------------------------------------------------------------------|----------|-------------------------------|
| ファイル(F) テーブル(T) 実験計画 (DOE)(D) 分析(A) グラ                                                                                                    | ラフ(G) ツール(O) 表示(V) ウィンドウ(W) ヘルプ                                                                                                    | (н)      |                               |
| 新規作成(N)                                                                                                    |                                                                                                    |          |                               |
| General Ctrl+O     Set 14     Set 14     Set | ₩   🦾   📚   🤽   🚍   🚹   💂                                                                                                    |          |                               |
| 閉じる(C) Ctrl+W                                                                                                    | 📑 🗗 🙏 × ×                                                                                                    | ウィンドウリスト | <b>?</b> ▼ ¥ ×                |
| データとして読み込み                                                                                                    |                                                                                                    |          |                               |
| □ 上書き保存(S)                                                                                                    |                                                                                                    |          |                               |
| 名前を付けて保存(                                                                                                    |                                                                                                    |          |                               |
| 最後に保存した状                                                                                                    |                                                                                                    |          |                               |
| データベース(D) 「用い」どうり                                                                                                    |                                                                                                    |          |                               |
| <sup>インターネットか・</sup> ルを選びす                                                                                                    | <b>क</b>                                                                                                    |          |                               |
| 環境設定(F)                                                                                                    | ,                                                                                                    |          |                               |
| ④ 印刷(P) Ctrl+P                                                                                                    |                                                                                                    |          |                               |
| □ 印刷プレビュー(V)                                                                                                    |                                                                                                    |          |                               |
| ページ設定(G)                                                                                                    |                                                                                                    |          |                               |
| 送る                                                                                                    |                                                                                                    |          |                               |
| 最近使ったファイル(E) ▶                                                                                                    |                                                                                                    |          |                               |
| セッションスクリプトの保存                                                                                                    |                                                                                                    |          |                               |
| プロジェクトを保存                                                                                                    |                                                                                                    |          |                               |
| JMPの終了(X) Ctrl+Q                                                                                                    |                                                                                                    |          |                               |
| 最近使ったヘルプ                                                                                                    | ×                                                                                                    | プロジェクト   | 🥩 🌛 🚽 🗙                       |
| はじめてのJMP                                                                                                    |                                                                                                    |          |                               |
| 初心者用チュートリアル<br>IMPの使用法                                                                                                    |                                                                                                    |          |                               |
|                                                                                                    |                                                                                                    |          |                               |
|                                                                                                    |                                                                                                    |          |                               |
|                                                                                                    |                                                                                                    |          |                               |
|                                                                                                    |                                                                                                    |          |                               |
|                                                                                                    | Pa                                                                                                    |          | JP 🐻 あ 🥞 购 🥩 🕐 🕬 🗳 📭 👘 👔 0:22 |
|                                                                                                    |                                                                                                    |          | 2015/05/16                    |

| 以<br>字生の実態調査<br>改 - JMP Pro                     |                              |         |                   |                  | - N.              |                   |         |                 |       |
|-------------------------------------------------|------------------------------|---------|-------------------|------------------|-------------------|-------------------|---------|-----------------|-------|
| ファイル(E) 編集(E) テーブル(I                            | _) 行( <u>R</u> ) 列( <u>C</u> | ) 実験計画  | (DOE)( <u>D</u> ) | 分析( <u>A</u> ) / | プラフ( <u>G</u> ) ツ | /ール( <u>0</u> ) 表 | 示(⊻) ウィ | ンドウ( <u>W</u> ) |       |
| ヘルプ( <u>H</u> )                                 |                              |         |                   |                  |                   |                   |         |                 |       |
| 1 🛤 🗞 💕 🖓 🗛 🗛 🔜 1 🕯                             | 🗅 🛲 📰 🖿 IV                   | x 🍋 📝 🗌 |                   |                  |                   |                   |         |                 |       |
|                                                 |                              |         |                   |                  | _                 |                   |         |                 |       |
| ● デエの実施調査 は / / / / / / / / / / / / / / / / / / |                              | 学籍番号    | 性別                | 成績               | 勉強時間              | 支出                | 喫煙の有無   | 飲酒日数            | 支     |
|                                                 | 1                            | 1       | 0                 | 55               | 5 2               | 6                 | 0       | 3               | 自民党 🔺 |
|                                                 | 2                            | 2       | 1                 | 70               | ) 7               | 3                 | 1       | 1               | 公明党   |
|                                                 | 3                            | 3       | 0                 | 60               | ) 1               | 6                 | 1       | 5               | 公明党   |
|                                                 | 4                            | 4       | 1                 | 90               | 10                | 2                 | 0       | 0               | 自民党   |
|                                                 | 5                            | 5       | 0                 | 85               | 6                 | 5                 | 0       | 1               | 公明党   |
|                                                 | 6                            | 6       | 1                 | 80               | 2                 | 4                 | 0       | 2               | 自民党   |
|                                                 | 7                            | 7       | 0                 | 75               | 5 5               | 4                 | 1       | 4               | 自民党 ≡ |
| ■列(8/1)                                         | 8                            | 8       | 0                 | 60               | ) 3               | 2                 | 1       | 1               | その他   |
| ▲ 学籍番号                                          | 9                            | 9       | 0                 | 40               | ) 3               | 10                | 1       | 6               | 自民党   |
| ▲ 11 m m m m m m m m m m m m m m m m m m        | 10                           | 10      | 1                 | 85               | 5 3               | 3                 | 0       | 1               | 社民党   |
| 成績                                              | 11                           | 11      | 0                 | 90               | ) 7               | 3                 | 0       | 0               | 社民党   |
| ⊿ 勉強時間                                          | 12                           | 12      | 0                 | 90               | ) 7               | 3                 | 1       | 0               | 自民党   |
| ⊿支出                                             | 13                           | 13      | 1                 | 65               | 5 4               | 6                 | 1       | 2               | 公明党   |
| ■■喫煙の有無                                         | 14                           | 14      | 1                 | 65               | 5 5               | 5                 | 0       | 3               | 目民党   |
|                                                 | 15                           | 15      | 1                 | 60               | ) 5               | 2                 | 0       | 1               | 目民党   |
|                                                 | 16                           | 16      | 1                 | 95               | 5 7               | 3                 | 0       | 0               | その他   |
| 95                                              | 17                           | 17      | 0                 | 55               | 3                 | 7                 | 1       | 5               | 目民党   |
| ごい<br>すべての行 40                                  | 18                           | 18      | 0                 | 60               | 2                 | 5                 | 1       | 4               | 社民党   |
| 40<br>選択されている行 0                                | 19                           | 19      | 0                 | 75               | 9                 | 5                 | 0       | 1               | その他   |
| 除外されている行 0                                      | 20                           | 20      | 1                 | 100              | 9                 | 2                 | 0       | 0               | 住民党   |
| 表示しない行 0                                        | 21                           | 21      | 1                 | 70               | 6                 | 3                 | 0       | 2               | 日氏克   |
| ラベルのついた行 0                                      | 22                           | 22      | 0                 | 100              | 12                | 4                 | 0       | 1               | その他   |
|                                                 | 23                           | ₹       | 0                 | 70               | 3                 | 3                 | 1       | 3               | ₩用豆   |
|                                                 |                              |         |                   |                  |                   |                   |         | 6               |       |

| 🛄 学生の実態調査 改 - JMP Pr                | o 🦛 🛛                          |                      |                   |                  |                               |                  |         |                 | x           |  |  |
|-------------------------------------|--------------------------------|----------------------|-------------------|------------------|-------------------------------|------------------|---------|-----------------|-------------|--|--|
| ファイル( <u>F</u> ) 編集( <u>E</u> ) テーブ | ル( <u>T</u> ) 行( <u>R</u> ) 列( | <u>C</u> ) 実験計画      | (DOE)( <u>D</u> ) | 分析( <u>A</u> ) ク | <sup>1</sup> ラフ( <u>G</u> ) ツ | ール( <u>0</u> ) 表 | 示(⊻) ウィ | ンドウ( <u>W</u> ) |             |  |  |
| ヘルプ( <u>H</u> )                     |                                |                      |                   |                  |                               |                  |         |                 |             |  |  |
|                                     |                                |                      |                   |                  |                               |                  |         |                 |             |  |  |
|                                     |                                |                      |                   |                  |                               |                  |         |                 |             |  |  |
| <br>ノート 講談社「JMP活用 統計学               | źと 💌                           | 学籍番号                 | 性別                | 成績               | 勉強時間                          | 支出               | 喫煙の有無   | 飲酒日数            | 支           |  |  |
|                                     | 1                              | 1                    | 0                 | 55               | 2                             | 6                | 0       | 3               | 自民党         |  |  |
|                                     | 2                              | 2                    | 1                 | 70               | 7                             | 3                | 1       | 1               | 公明党         |  |  |
|                                     | 3                              | 3                    | 0                 | 60               | 1                             | 6                | 1       | 5               | 公明党         |  |  |
|                                     | 4                              | 4                    | 1                 | 90               | 10                            | 2                | 0       | 0               | 自民党         |  |  |
|                                     |                                |                      | ~                 | <u></u>          | 6                             | 5                | 0       | 1               | 公明党         |  |  |
|                                     | この記号                           | が谷変数の                | の尺度る              | を表しま             | र<br>इ 2                      | 4                | 0       | 2               | 目民党         |  |  |
|                                     | 赤は名義                           | 尺度                   |                   |                  | 5                             | 4                | 1       | 4               | 目民党=        |  |  |
| J(8/1)                              | 書け連続                           | 尺度                   |                   |                  | 3                             | 2                | 1       | 1               | その他         |  |  |
| ▲ 学籍番号                              | 月は足机                           | 八戊<br>日 <i>亩 1-+</i> | ····+-+-          |                  | 3                             | 10               | 1       | 6               | 目民党         |  |  |
| 山住別                                 | 称は順序                           | 尺度にな                 | よりより              |                  | 3                             | 3                | 0       | 1               | 社民党         |  |  |
| 📑 成績                                |                                |                      |                   |                  | 7                             | 3                | 0       | 0               | 住民兄         |  |  |
| ⊿」                                  | 12                             | 12                   | 0                 | 90               | /                             | 3                | 1       | 0               | 日氏兄         |  |  |
|                                     | 13                             | 13                   | 1                 | 65               | 4                             | 6                | 1       | 2               | 公明兄         |  |  |
|                                     | 14                             | 14                   | 1                 | 65               | 5                             | 5                | 0       | 3               | 日氏兄         |  |  |
|                                     | 15                             | 15                   | 1                 | 60               | 5                             | 2                | 0       | 1               | 日氏兄         |  |  |
|                                     | 16                             | 16                   | 1                 | 95               | /                             | 3                | 0       | 0               | その他         |  |  |
| Ţ                                   | 1/                             | 1/                   | 0                 | 55               | 3                             | /                | 1       | 2               | 日氏兄<br>社民労  |  |  |
| すべての行                               | 40 10                          | 18                   | 0                 | 00               | 2                             | 5                | 1       | 4               | 江氏兄         |  |  |
| 選択されている行                            | 0 20                           | 19                   | 1                 | 100              | 9                             | 2                | 0       | 1               | 건모님         |  |  |
| 除外されている行                            | 0 21                           | 20                   | 1                 | 100              | 9                             | 2                | 0       | - U             | 11氏兄<br>白尾岩 |  |  |
| 表示しない行                              | 0 21                           | 21                   | 1                 | 100              | 12                            |                  | 0       | 1               | 子の他         |  |  |
| ラベルのついた行                            | 0 22                           | 22                   | 0                 | 70               | 12                            | 7                | 1       | 3               | 社民省・        |  |  |
|                                     |                                | *                    |                   |                  |                               |                  |         |                 | •           |  |  |
|                                     |                                |                      |                   |                  |                               |                  |         | 6               | <b>•</b> •: |  |  |

| ファイル(F) 編集(E) テーブ                                                                                                    | ル(T) 行(R) 列(C | ) 実験計画([         | DOE)(D) 5 | 分析(A) グ | ラフ(G) ツー | ル(0)表 | 示(V) ウィ: | ンドウ(W) |            |
|----------------------------------------------------------------------------------------------------|---------------|------------------|-----------|---------|----------|-------|----------|--------|------------|
| ~レプ(H)                                                                                                    |               |                  |           |         |          |       |          |        |            |
| 📴 🔁 💕 🖬   X 🖬 🖏 🖕                                                                                                    | i 🖶 📰 📰 🖿 💪   | . > 🛛 🛔          |           |         |          |       |          |        |            |
| - 学生の実態調査 改                                                                                                    |               | 学链承日             | 作別        | 成结      | 動論時期     | 支出    | 脚棟の有無    | 金海日数   | *          |
| ノート 講談社「JMP活用 統計等                                                                                                    | 72            | <b>デ相用で</b><br>1 | 0         | 55      | 2        | хщ 6  | 0        | 3      | 白民党        |
|                                                                                                    | 2             | 2                | 1         | 70      | 7        | 3     | 1        | 1      | 小明党        |
|                                                                                                    | 3             | 3                | 0         | 60      | 1        | 6     | 1        | 5      | 公明党        |
|                                                                                                    | 4             | 4                | 1         | 90      | 10       | 2     | 0        | 0      | 自民党        |
|                                                                                                    | 5             | 5                | 0         | 85      | 6        | 5     | 0        | 1      | 公明党        |
|                                                                                                    | 6             | 6                | 1         | 80      | 2        | 4     | 0        | 2      | 自民党        |
|                                                                                                    |               | 100              |           | 75      | 5        | 4     | 1        | 4      | 自民党        |
| - FILO (A)                                                                                                    |               |                  |           | 60      | 3        | 2     | 1        | 1      | その他        |
| · 列(8/1)                                                                                                    | 成約            | 責を連続             | 尺度        | 40      | 3        | 10    | 1        | 6      | 自民党        |
| 【 子箱番亏<br>   性別                                                                                                    | 1-7           | を用し 士!           | 1.3       | 85      | 3        | 3     | 0        | 1      | 社民党        |
| 「「「「」」                                                                                                    | 1-3           | え史しよい            | してし       | 90      | 7        | 3     | 0        | 0      | 社民党        |
| 油結尺度                                                                                                    |               |                  |           | 90      | 7        | 3     | 1        | 0      | 自民党        |
|                                                                                                    | 13            | 13               | 1         | 65      | 4        | 6     | 1        | 2      | 公明党        |
| • 順予尺层                                                                                                    | 14            | 14               | 1         | 65      | 5        | 5     | 0        | 3      | 自民党        |
| 名義尺度                                                                                                    | 15            | 15               | 1         | 60      | 5        | 2     | 0        | 1      | 自民党        |
| 文持成兄                                                                                                    | 16            | 16               | 1         | 95      | 7        | 3     | 0        | 0      | その他        |
|                                                                                                    | 17            | 17               | 0         | 55      | 3        | 7     | 1        | 5      | 自民党        |
| ।<br>বিষয়া বিষয় বিষয় বিষয় বিষয় বিষয় বিষয় বিষয় বিষয় বিষয় বিষয় বিষয় বিষয় বিষয় বিষয় বিষয় বিষয় বিষয় বি | 18            | 18               | 0         | 60      | 2        | 5     | 1        | 4      | 社民党        |
| いていない                                                                                                    | 40 19         | 19               | 0         | 75      | 9        | 5     | 0        | 1      | その他        |
| 的なれている行                                                                                                    | 20            | 20               | 1         | 100     | 9        | 2     | 0        | 0      | 社民党        |
| 示しない行                                                                                                    | 0 21          | 21               | 1         | 70      | 6        | 3     | 0        | 2      | 目民党        |
| えいのついた行                                                                                                    | 0 22          | 22               | 0         | 100     | 12       | 4     | 0        | 1      | その他        |
|                                                                                                    | 23            | 23               | 0         | 70      | 3        | .3    | 1        | 3      | <b>社民党</b> |

| III 学生の実態調査 改 - JMP Pro                        |                     |                      |                  |                  |                   |                   |          |                  | 9 X   |
|------------------------------------------------|---------------------|----------------------|------------------|------------------|-------------------|-------------------|----------|------------------|-------|
| ファイル( <u>E</u> ) 編集( <u>E</u> ) テーブル( <u>1</u> | [) 行( <u>R</u> ) 列( | <u>(C</u> ) 実験計画(    | DOE)( <u>D</u> ) | 分析( <u>A</u> ) ク | プラフ( <u>G</u> ) ツ | ソール( <u>0</u> ) 清 | 表示(⊻) ウィ | ′ンドウ( <u>W</u> ) |       |
| ヘルプ( <u>H</u> )                                |                     |                      |                  |                  |                   |                   |          |                  |       |
| : 🚑 🔁 💕 😖 👗 🖬 🕰 📙 : 🕴                          | ) II II             | <sup>y</sup> x 🏓 📝 📕 |                  |                  |                   |                   |          |                  |       |
| ▼学生の実態調査 改 ▶                                   |                     |                      |                  |                  |                   |                   |          |                  |       |
| ノート 講談社「JMP活用 統計学と                             |                     |                      | 作別               | 成績               | 勉強時間              | 支出                | 喫煙の有無    | 飲酒日数             | 技     |
|                                                |                     |                      |                  |                  |                   |                   |          | 0                | 社民党 🔺 |
|                                                |                     | グラフ」を                | クリッ              | ク                |                   |                   |          | 2                | 自民党   |
|                                                | <u> </u>            | =ナート「ム               | 「おうち             | に[]              | が黒の               | 公布は               | と遅切      | 1                | その他   |
|                                                | D d                 | -/_14' /]            | 1)  ] /) .       | יט               | 文里の               | 2 til. tV         | 也达八      | 3                | 社民党   |
|                                                | D 24                | 24                   | U                | /5               | c                 | 2                 | 1        | 1                | その他   |
|                                                | 0 25                | 25                   | 1                | 85               | 6                 | 3                 | 1        | 0                | 社民党   |
|                                                | D 26                | 26                   | 1                | 70               | 4                 | 4                 | 0        | 1                | 自民党   |
| ▼列(8/1)                                        | D 27                | 27                   | 0                | 80               | 6                 | 3                 | 1        | 2                | 社民党   |
| ▲ 学籍番号                                         | D 28                | 28                   | 0                | 60               | 3                 | 6                 | 0        | 2                | 自民党   |
| ▲ 性別                                           | D 29                | 29                   | 1                | 50               | 3                 | 7                 | 1        | 3                | 自民党   |
|                                                | □ 30                | 30                   | 1                | 70               | 4                 | 5                 | 1        | 1                | その他   |
| 🥖 勉強時間                                         | D 31                | . 31                 | 0                | 80               | 10                | 4                 | 0        | 3                | 自民党   |
| ▲支出                                            | D 32                | . 32                 | 1                | 75               | 7                 | 4                 | 0        | 1                | 自民党   |
| ■■、喫煙の有無                                       | D 33                | 33                   | 1                | 65               | 3                 | 5                 | 1        | 4                | 自民党   |
|                                                | D 34                | 34                   | 0                | 75               | 3                 | 5                 | 1        | 1                | 公明党   |
| ▲ 文持政党                                         | D 35                | 35                   | 0                | 60               | 1                 | 8                 | 1        | 7                | 自民党   |
|                                                | 36                  | i 36                 | 1                | 85               | 8                 | 3                 | 0        | 0                | その他   |
|                                                | D 37                | 37                   | 0                | 85               | 5                 | 4                 | 0        | 1                | その他   |
| 9へ(の行 40<br>避地されている(二                          | 0 38                | 38                   | 0                | 40               | 2                 | 5                 | 1        | 4                | 自民党   |
| 選択されている行 0<br>除死されている行 0                       | 0 39                | 39                   | 1                | 75               | 5                 | 3                 | 0        | 2                | 公明党   |
| 表示しない行 0                                       | 0 40                | 40                   | 0                | 65               | 3                 | 3                 | 1        | 2                | 公明党   |
| ラベルのついた行 0                                     |                     |                      |                  |                  |                   |                   |          |                  |       |
|                                                |                     | 4                    |                  |                  |                   |                   |          |                  | × .   |
| 評価が完了しました。                                     |                     | ۹ [                  |                  |                  |                   |                   |          |                  |       |
|                                                |                     |                      |                  |                  |                   |                   |          | 12               |       |

| ファイル(E) 編集(E) テーブル(I) 行(R) 列(C) 実験計画 (DOE)(D) 分析(A) グラフ(G) ツール(Q) 表示(Y) ウィンドウ(W)         ・・・・・・・・・・・・・・・・・・・・・・・・・・・・・・・・・・・・ |                                                                                                    |
|----------------------------------------------------------------------------------------------------|----------------------------------------------------------------------------------------------------|
|                                                                                                    |                                                                                                    |
| · 四<br>▲<br>●<br>●<br>●<br>●<br>●<br>●<br>●<br>●<br>●<br>●<br>●<br>●<br>●                                                     |                                                                                                    |
| ● 各列の他の分布                                                                                                    |                                                                                                    |
|                                                                                                    | _                                                                                                    |
| ノー 列の選択 選択した列に役割を割り当てる アクション 喫煙の有無 飲酒日数                                                                                       | ŧ                                                                                                    |
| ▼8列 Y,列 必須 OK 0 0 社民                                                                                                    | *                                                                                                    |
|                                                                                                    |                                                                                                    |
|                                                                                                    | -                                                                                                    |
|                                                                                                    | -                                                                                                    |
|                                                                                                    | -                                                                                                    |
|                                                                                                    |                                                                                                    |
|                                                                                                    |                                                                                                    |
| ■ ○ 2 自民 0 2 自民                                                                                                    | 5                                                                                                    |
| 【↓ 右側の「Y,列」欄に成績が追加される 1 3 ℓ民                                                                                                  |                                                                                                    |
| ▲ 成 □ ヒストグラム0 1 1 その                                                                                                    |                                                                                                    |
|                                                                                                    |                                                                                                    |
|                                                                                                    | -                                                                                                    |
|                                                                                                    | -                                                                                                    |
|                                                                                                    | -                                                                                                    |
|                                                                                                    | Ξ                                                                                                    |
| ▼行 □ 37 37 0 85 5 4 0 1 <del>2</del> 0                                                                                        | -                                                                                                    |
| すべての行 40 38 38 0 40 2 5 1 4 自民                                                                                                |                                                                                                    |
| 選択されている行 0 ロ 39 39 1 75 5 3 0 2 公明                                                                                            |                                                                                                    |
| ■ 第71-211 C いる行 0 0 40 40 0 65 3 3 1 2 公明                                                                                     |                                                                                                    |
|                                                                                                    |                                                                                                    |
|                                                                                                    | the second second second second second second second second second second second second second second second se |
|                                                                                                    | Ť                                                                                                    |

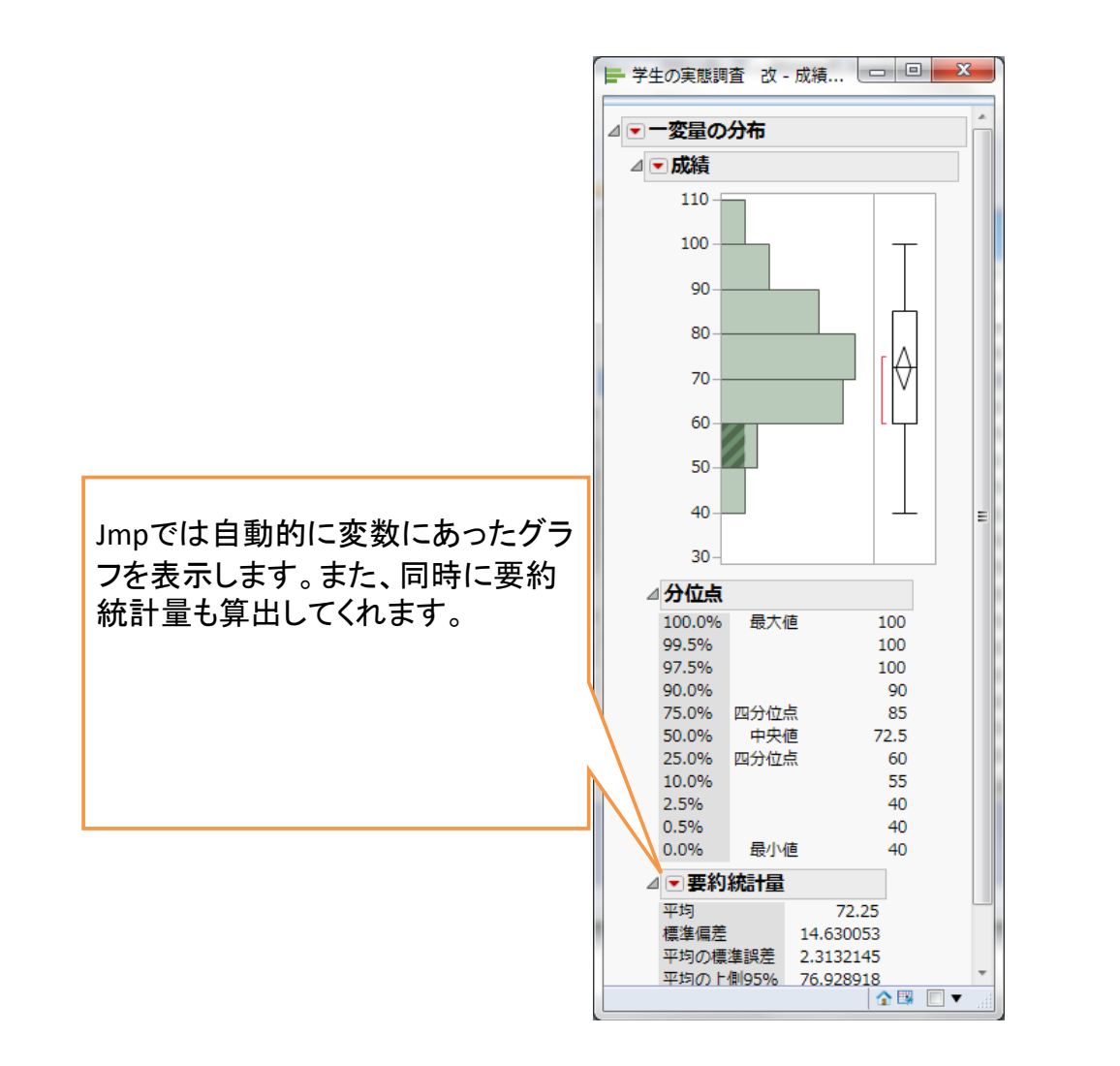

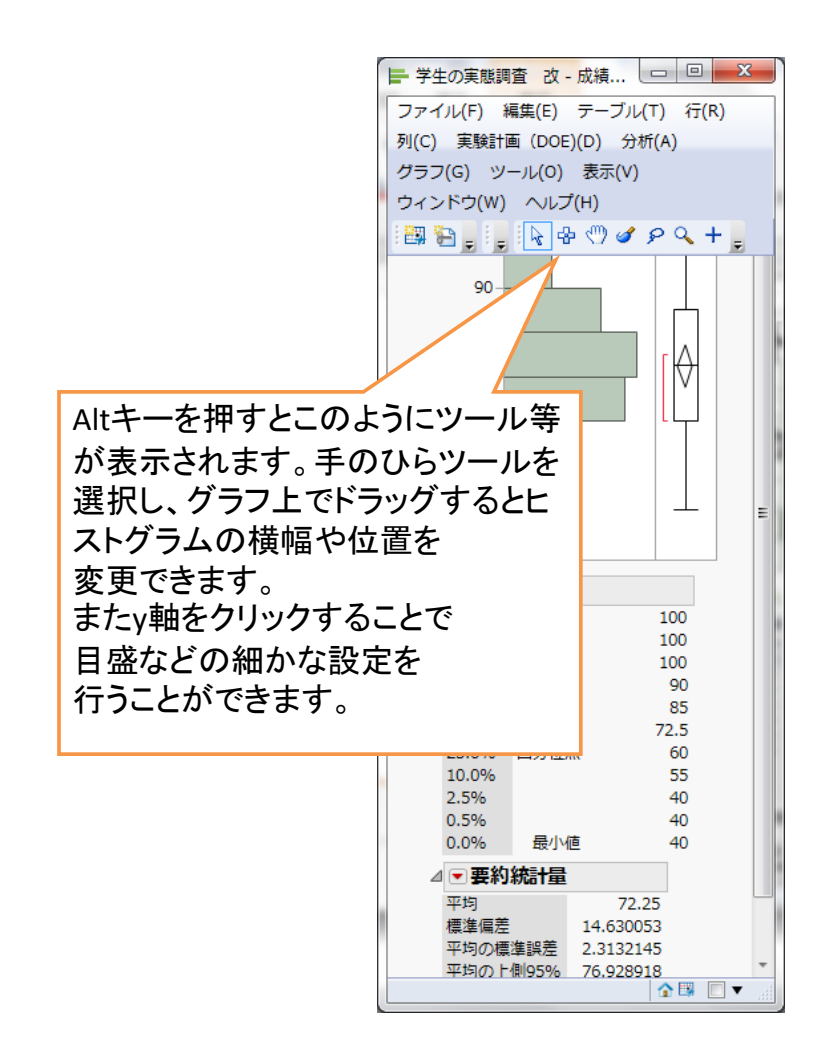

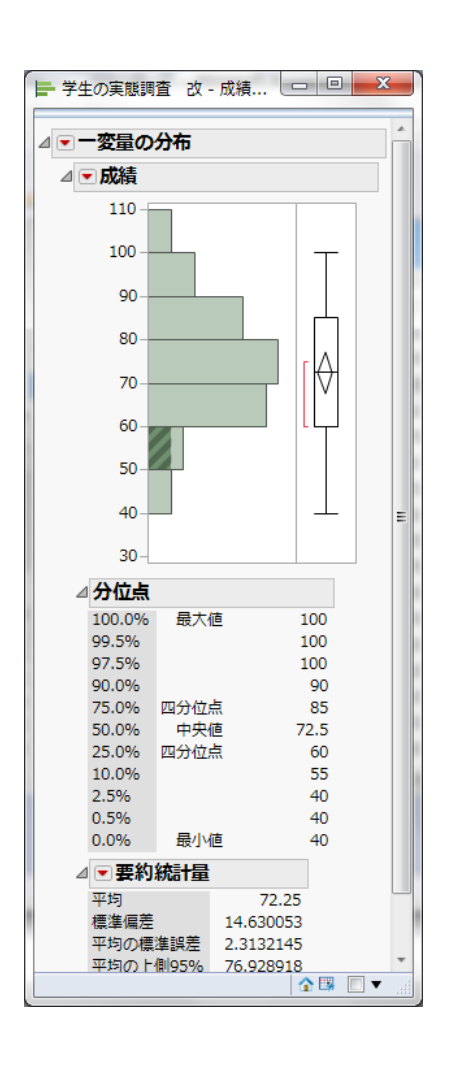

下向きの赤い三角形→ヒストグラム オプション→縦に表示 で軸を横に できます。

また、同じ三角形→連続分布のあ てはめ→正規で正規分布を当ては めることができます

| <ul> <li>一変量の分布</li> <li>一成満</li> <li>一点(1)</li> <li>一点(1)</li> <li>一点(1)</li> <li>一点(1)</li> <li>一点(1)</li> <li>一正規(72.25,14.6301)</li> <li>一正規(72.25,14.6301)</li> <li>小位点</li> <li>100.0%</li> <li>最大値</li> <li>100</li> <li>99.5%</li> <li>100</li> <li>99.5%</li> <li>100</li> <li>99.5%</li> <li>100</li> <li>99.5%</li> <li>100</li> <li>99.5%</li> <li>100</li> <li>99.5%</li> <li>100</li> <li>90.0%</li> <li>成</li> <li>一支</li> <li>100.0%</li> <li>日本</li> <li>100</li> <li>100</li> <li></li></ul>                                                                                      | 学生の実態調査                                 | 牧 - 成績の一変量の分布 - JMP Pro |                                       |
|----------------------------------------------------------------------------------------------------|-----------------------------------------|-------------------------|---------------------------------------|
| <ul> <li>         · 成績         <ul> <li></li></ul></li></ul>                                                                                                    | △ - 一変量の分布                              |                         | <u>^</u>                              |
| 正規(72.25,14.6301)         小位点         100.0%       最大値       100         97.5%       100         90.0%       90         75.0%       四分位点       85         25.0%       四分位点       85         25.0%       四分位点       60         10.0%       素       60         10.0%       最大値       100         90.0%       90       90         10.0%       最大値       100         90.0%       90       90         10.0%       第5       2.5%         10.0%       第14.630053         2.5%       40         10.0%       8.5         10.0%       8.5         10.0%       8.5         2.5%       40         10.0%       8.5         10.0%       8.5         10.0%       8.5         10.0%       8.5         10.0%       8.5         10.0%       8.5         10.0%       8.5         10.0%       8.5         10.0%       7.2.5         10.0%       7.2.5         10.0%       7.5.2.5         10.0% <t< th=""><th>⊿▼成績</th><th></th><th></th></t<>                                                                                                    | ⊿▼成績                                    |                         |                                       |
| ・       ・       ・       ・       ・       ・       ・       ・       ・       ・       ・       ・       ・       ・       ・       ・       ・       ・       ・       ・       ・       ・       ・       ・       ・       ・       ・       ・       ・       ・       ・       ・       ・       ・       ・       ・       ・       ・       ・       ・       ・       ・       ・       ・       ・       ・       ・       ・       ・       ・       ・       ・       ・       ・       ・       ・       ・       ・       ・       ・       ・       ・       ・       ・       ・       ・       ・       ・       ・       ・       ・       ・       ・       ・       ・       ・       ・       ・       ・       ・       ・       ・       ・       ・       ・       ・       ・       ・       ・       ・       ・       ・       ・       ・       ・       ・       ・       ・       ・       ・       ・       ・       ・       ・       ・       ・       ・       ・       ・       ・       ・       ・       ・       ・       ・       ・       ・       ・       ・                                                                                                          |                                         |                         |                                       |
| <ul> <li>正規(72.25,14.6301)</li> <li>分位点</li> <li>100.0% 最大値 100</li> <li>99.5% 100</li> <li>97.5% 100</li> <li>90.0% 90</li> <li>75.0% 四分位点 85</li> <li>50.0% 中央値 72.5</li> <li>25.0% 四分位点 60</li> <li>10.0% 55</li> <li>2.5% 40</li> <li>0.5% 40</li> <li>0.5% 40</li>     &lt;</ul> | 30 40 5                                 |                         |                                       |
| ▲ 分位点<br>100.0% 最大値 100<br>99.5% 100<br>97.5% 100<br>90.0% 90<br>75.0% 四分位点 85<br>50.0% 中央値 72.5<br>25.0% 四分位点 60<br>10.0% 55<br>2.5% 40<br>0.5% 40<br>0.5% 40<br>0.5% 40<br>0.0% 最小値 40<br>▲ ▼野約続計量<br>平均の 僅集誤差 14.630053<br>平均の僅集誤差 2.3132145<br>平均の一個95% 76.928918<br>平均の下側95% 67.571082<br>N 40                                                                                                    | —— 正規(72.25.                            | 14.6301)                | ≡                                     |
| 100.0% 最大値 100<br>99.5% 100<br>97.5% 100<br>90.0% 90<br>75.0% 四分位点 85<br>50.0% 中央値 72.5<br>25.0% 四分位点 60<br>10.0% 55<br>2.5% 40<br>0.5% 40<br>0.0% 最小値 40<br>2<br><b>平</b> 均 72.25<br>2.5% 40<br>0.0% 最小値 40<br>2<br><b>平</b> 均の推進誤差 14.630053<br>平均の標準誤差 2.3132145<br>平均の一個95% 76.928918<br>平均の下側95% 67.571082<br>N 40                                                                                                    | ⊿ 分位点                                   | ,                       |                                       |
| 99.5% 100<br>97.5% 100<br>90.0% 90<br>75.0% 四分位点 85<br>50.0% 中央値 72.5<br>25.0% 四分位点 60<br>10.0% 55<br>2.5% 40<br>0.5% 40<br>0.0% 最小値 40<br>✓ 要約統計量<br>平均 72.25<br>標準偏差 14.630053<br>平均の標準誤差 2.3132145<br>平均の供進誤差 2.3132145<br>平均の代換95% 76.928918<br>平均の下側95% 67.571082<br>N 40                                                                                                    | 100.0% 最                                | 大値 100                  |                                       |
| 97.5% 100<br>90.0% 90<br>75.0% 四分位点 85<br>50.0% 中央値 72.5<br>25.0% 四分位点 60<br>10.0% 55<br>2.5% 40<br>0.5% 40<br>0.0% 最小値 40<br>2<br><b>平均の</b> 最小値 40<br>2<br><b>平均の</b><br>標準偏差 14.630053<br>平均の債准誤差 2.3132145<br>平均の一側95% 76.928918<br>平均の下側95% 67.571082<br>N 40                                                                                                    | 99.5%                                   | 100                     |                                       |
| 90.0% 90<br>75.0% 四分位点 85<br>50.0% 中央値 72.5<br>25.0% 四分位点 60<br>10.0% 55<br>2.5% 40<br>0.5% 40<br>0.5% 40<br>0.0% 最小値 40<br>✓ 要約統計量<br>平均<br>平均の標準誤差 14.630053<br>平均の標準誤差 2.3132145<br>平均の代書設整 2.3132145<br>平均の代書設整 67.571082<br>N 40                                                                                                    | 97.5%                                   | 100                     |                                       |
| 75.0%       四分位点       85         50.0%       中央値       72.5         25.0%       四分位点       60         10.0%       55         2.5%       40         0.5%       40         0.0%       最小値       40                平均             平均             平均の標準誤差             平均の小側95%             76.928918             平均の下側95%             N             40                                                                                                    | 90.0%                                   | 90                      |                                       |
| 50.0% 中央値 72.5<br>25.0% 四分位点 60<br>10.0% 55<br>2.5% 40<br>0.5% 40<br>0.0% 最小値 40<br><b>平均 7</b> 2.25<br>標準偏差 14.630053<br>平均の標準誤差 2.3132145<br>平均の上側95% 76.928918<br>平均の下側95% 67.571082<br>N 40                                                                                                    | 75.0% 四分                                | 位点 85                   |                                       |
| 25.0% 四分位点 60<br>10.0% 55<br>2.5% 40<br>0.5% 40<br>0.0% 最小値 40<br><b>学野約続計量</b><br>平均 72.25<br>標準偏差 14.630053<br>平均の標準誤差 2.3132145<br>平均の上側95% 76.928918<br>平均の下側95% 67.571082<br>N 40                                                                                                    | 50.0% 中                                 | 央値 72.5                 |                                       |
| 10.0% 55<br>2.5% 40<br>0.5% 40<br>0.0% 最小値 40<br><b>季要約統計量</b><br>平均 72.25<br>標準偏差 14.630053<br>平均の標準誤差 2.3132145<br>平均の一個95% 76.928918<br>平均の下側95% 67.571082<br>N 40                                                                                                    | 25.0% 四分                                | 位点 60                   |                                       |
| 2.5% 40<br>0.5% 40<br>0.0% 最小値 40<br>2.31<br>平均 72.25<br>標準偏差 14.630053<br>平均の標準誤差 2.3132145<br>平均の上側95% 76.928918<br>平均の下側95% 67.571082<br>N 40                                                                                                    | 10.0%                                   | 55                      |                                       |
| 0.5% 最小値 40<br>0.0% 最小値 40<br><b>ご要約統計量</b><br>平均 72.25<br>標準偏差 14.630053<br>平均の標準誤差 2.3132145<br>平均の一個95% 76.928918<br>平均の下側95% 67.571082<br>N 40                                                                                                    | 2.5%                                    | 40                      |                                       |
|                                                                                                    | 0.5% 是                                  | 40                      |                                       |
| 平均     72.25       標準偏差     14.630053       平均の標準誤差     2.3132145       平均の上側95%     76.928918       平均の下側95%     67.571082       N     40                                                                                                    | ▲■亜約統計                                  |                         |                                       |
| 標準偏差<br>平均の標準誤差<br>平均の人側95% 76.928918<br>平均の下側95% 67.571082<br>N 40                                                                                                    |                                         | <b>里</b>                |                                       |
| 平均の標準誤差 2.3132145<br>平均の上側95% 76.928918<br>平均の下側95% 67.571082<br>N 40                                                                                                    | 一一一一一一一一一一一一一一一一一一一一一一一一一一一一一一一一一一一一一一一 | 14 630053               |                                       |
| 平均の上側95% 76.928918<br>平均の下側95% 67.571082<br>N 40                                                                                                    | 平均の種准調表                                 | ■ 2.3132145             |                                       |
| 平均の下側95% 67.571082<br>N 40                                                                                                    | 平均の上側959                                | % 76.928918             |                                       |
| N 40                                                                                                    | 平均の下側959                                | % 67.571082             |                                       |
|                                                                                                    | N                                       | 40                      |                                       |
| 🔿 🖼 🔲 🔻 🔝                                                                                                    |                                         |                         | · · · · · · · · · · · · · · · · · · · |
|                                                                                                    |                                         |                         |                                       |

| - 学生の実態調査 改 - 成績の一変量の分布 2 - JMP Pro | 学生の実態調査 改 - 成績の一変量の分布 2 - JMP Pro             |
|-------------------------------------|-----------------------------------------------|
|                                     | ファイル(F) 編集(E) テーブル(T) 行(R) 列(C) 実験計画 (DOE)(D) |
| ▼一変量の分布                             | 分析(A) グラフ(G) ツール(O) 表示(V) ウィンドウ(W) ヘルプ(H)     |
| ⊿ ◙ 成績                              | 🎒 🗃 💕 🔜 🐰 🖻 🛍 📄 🌆 🍈 🖹 📄 🖗 🖤 🖉 🔗 🤇 +           |
| 30 40 50 60 70 80 90 100 110        |                                               |
| —— 正規(72.25,14.6301)                | 正規(72.25,14.6301)                             |
| ⊿分位点                                |                                               |
| 100.0% 最大値 100                      | また 選択ツールを選択し グラフを                             |
| 99.5% 100                           | あた、医バノ ルと医バレ、ノノノと                             |
| 97.5% 100                           | クリックすることでグラフを選択でき                             |
| 90.0% 90                            |                                               |
| 75.0%四分位点 85                        | ます。(複数選択するときはshiftキー                          |
| 50.0% 甲尖恒 72.5                      | ナキーナンショントレーク生きす                               |
| 25.0% 四月111元 00                     | を押しなからクリック) この 状態 じ                           |
| 2.5% 40                             | ctrlec ctrley でword たどに張り付け                   |
| 0.5% 40                             |                                               |
| 0.0% 最小值 40                         | □ ることができます。<br>□ □                            |
| ⊿ ▼要約統計量                            |                                               |
| 平均 72.25                            | 平均 72.25                                      |
| 標準偏差 14.630053                      | 標準偏差 14.630053                                |
| 平均の標準誤差 2.3132145                   | 平均の標準誤差 2.3132145                             |
| 平均の上側95% 76.928918                  | 平均の上側95% 76.928918                            |
| 平均の下側95% 67.571082                  | 平均の下側95% 67.571082                            |
| N 40                                | N 40                                          |
| ⊿ 💌 正規のあてはめ                         | ⊿ ▼ 正規のあてはめ                                   |
| ⊿ パラメータ推定値                          | → パラメータ推定値                                    |
| // ·                                |                                               |
|                                     |                                               |

#### 二変量の分布

| III 学生の実態調査 改 - JMP Pro |                         | -         |            |     |            |        |               |        |       |          | • X            |
|-------------------------|-------------------------|-----------|------------|-----|------------|--------|---------------|--------|-------|----------|----------------|
| ファイル(F) 編集(E) テーブル(T    | <sup>-</sup> ) 行(R) 列(C | こ) 実験計i   | 画 (DOE)(D) | ) [ | 分析         | (A)    | ブラフ(G)        | ツール(0) | 表示(V) | ウィンドウ(W) |                |
| ヘルプ(H)                  |                         |           |            |     | F          | 一変量    | の分布           |        |       |          |                |
| 🛤 🗞 💕 🖬   🐰 🖻 🛝 📕       | ) II II II              | x 🏓 📝     |            |     | <u>у</u> х | 二変量    | の関係           |        |       |          |                |
| ▼学生の実態調査 改 ♪            | ۹ 🔍 💌                   |           |            |     | X          | 対応の    | あるペア          |        |       |          |                |
| ノート 講談社「JMP活用 統計学と      |                         | 性別        | 成績         | 凫   |            | = ~ /r | - <del></del> |        | 酒日数   | 支持政党     |                |
|                         | 0 1                     | 0         | 55         |     |            | 衣の作    | אמ:           |        | 3     | 自民党      | *              |
|                         | D 2                     | 1         | 70         |     | ≽          | モデル    | のあてはぬ         | b      | 1     | 公明党      |                |
|                         |                         |           |            | п.  |            | - 5    | 公明党           |        |       |          |                |
|                         |                         |           | モナル        | 16  | ,          | 0      | 自民党           |        |       |          |                |
|                         | D 5                     | 0         | 85         |     |            | 多変量    | t             | •      | 1     | 公明党      | =              |
| 51(9(0)                 | 0 6                     | 1         | 80         |     |            | 品質と    | 工程            | ,      | 2     | 自民党      |                |
| ▼ 1(0/0)                | 0 7                     | 0         | 75         |     |            |        | 小方時間          | 4tf    | 4     | 目民党      |                |
|                         | 0 8                     | 0         | 60         |     |            |        |               | 1000   | 1     | その他      |                |
| ▲ 成績                    | 9                       | 0         | 40         |     |            | 消費者    | 調査            | •      | 6     | 目民党      |                |
| ▶ 勉強時間                  | D 10                    | 1         | 85         |     | -          | -      |               |        | 1     | 社民党      | _              |
| 支                       |                         |           |            |     | ٦₋         | /      | 3             | 0      | 0     | 住民党      | _              |
| 💼 喫                     |                         |           |            |     |            | 1      | 3             | 1      | 0     | 日氏兄      | _              |
|                         |                         |           |            |     |            | 4      | 6             | 1      | 2     | 公明兄      |                |
| ▼行                      |                         |           |            |     |            | 5      | 2             | 0      | 3     | 日氏兄      | _              |
| 「☆」 分析→二変量              | の関係な                    | や選択       | します        |     |            | 7      | 2             | 0      | 1     | 日氏兄      | _              |
|                         |                         | _ ~_ // \ |            |     |            | 2      | 2             | 1      | 5     | 白星世      |                |
| 味かたく                    |                         |           |            |     |            | 2      | ر<br>ح        | 1      | 4     | 社民党      |                |
|                         |                         |           |            |     |            | 9      | 5             | 1      | 1     | その他      |                |
|                         |                         |           |            |     |            | -      | 5             |        | -     |          |                |
|                         |                         |           |            |     |            |        |               |        |       |          | ,              |
|                         |                         |           |            |     |            |        |               |        |       | ť        | <b>)</b> 🗆 🔻 🔡 |

| III 学生の実態調査 改 - JMP Pro                                                                                                    | L <sup>y</sup> x 二変量の関係 - JMP Pro                                 |            |                    |                                  |
|----------------------------------------------------------------------------------------------------|-------------------------------------------------------------------|------------|--------------------|----------------------------------|
| ファイル(F) 編集(E) テーブル(T) 行(                                                                                                    | 各Xに対するYの分布。いろいろ                                                   | な分析の種類がある。 |                    |                                  |
| ヘルプ(H)                                                                                                    | - 列の選択                                                            |            | 役割を割り当てる ――        | アクション                            |
| <ul> <li>※回答 図 よ い こ </li> <li>※回答 図 よ い こ </li> <li>※目前</li> <li>※目前<td><ul> <li>▼8列</li> <li>▲学籍番号</li> <li>■,性別</li> <li>■成績</li> </ul></td><td>Y, 目的変数</td><td><b>必須</b><br/>オプション</td><td><u>ОК</u><br/>キャンセル</td></li></ul> | <ul> <li>▼8列</li> <li>▲学籍番号</li> <li>■,性別</li> <li>■成績</li> </ul> | Y, 目的変数    | <b>必須</b><br>オプション | <u>ОК</u><br>キャンセル               |
|                                                                                                    | ▲勉強時間<br>▲支出<br>■呼煙の有無<br>▲飲酒日数                                   | ×, 説明変数    | <b>必須</b><br>オプション | 削除           前回の設定           ヘルプ |
|                                                                                                    |                                                                   | ブロック       | オプション              |                                  |
|                                                                                                    | 1                                                                 | 重み         | オプション(数値)          |                                  |
|                                                                                                    | 4 <u>060</u>                                                      |            |                    |                                  |
|                                                                                                    |                                                                   | 度数         | オノション(鉄旭)          |                                  |
| 成績を選択してY,目的変                                                                                                    | こ数をクリックし                                                          | Ву         | <i>オブション</i>       |                                  |
| ます。同様に勉強時間を                                                                                                    | FX.説明変数に 📃                                                        |            |                    | 🟠 🗖 ▼ 🔐                          |
| 入れていた力しい                                                                                                    |                                                                   | 3 7        | 1 5                |                                  |
|                                                                                                    |                                                                   | 2 5        | 1 4                | 社民党                              |
|                                                                                                    | 5                                                                 | 9 5        | 0 1                | その他                              |
|                                                                                                    |                                                                   |            |                    |                                  |
|                                                                                                    |                                                                   |            |                    |                                  |
|                                                                                                    |                                                                   |            |                    |                                  |

| Section Section 2 - JMP Pro           |              | 81                   |                  |       |          |           |     |       |        |                  |             |      |      | x          |
|---------------------------------------|--------------|----------------------|------------------|-------|----------|-----------|-----|-------|--------|------------------|-------------|------|------|------------|
| ファイル(F) 編集(E) テーブル(                   | T) 行(R) 列((  | C) 実験計画(C            | DOE)(D)          | 分析(A) | )グラ      | フ(G)      | ツ-  | ·)/(0 | ) 表    | 眎(V)             | ウィ          | ィンド  | ウ(W) |            |
| へルプ(H)                                |              |                      | [19., 堂生         | の実能   | 調査:      | ッケ _ 缶hi  | 治時間 | 9/-   | FZR    | はの               | 一亦臣         | 1    | _ 0  | ×          |
| 🔠 🤮 💕 🖬   🔉 🖻 🛝 🖕                     | 🗎 🖩 🖶 📙      | <sup>y</sup> x 🏓 🛛 📮 |                  |       |          | JA - 763. |     |       | × 0/// | 61940 <i>9</i> - | -24         |      |      |            |
| ▼学生の実態調査 改 ♪                          |              |                      | ▲▼勉強時間と成績の二変量の関係 |       |          |           |     |       |        |                  |             |      |      |            |
| ノート 講談社「JMP活用 統計学と                    |              | 性別 成                 |                  | 110 - | -1 - 1-4 |           |     | ±.,   |        | •                |             |      |      |            |
|                                       |              | 0                    |                  |       |          |           |     |       |        |                  |             |      |      |            |
|                                       |              | 1                    |                  | 100 - |          |           |     |       |        | _                |             |      |      |            |
|                                       |              | 1                    |                  | 90-   |          |           |     |       |        |                  |             |      |      |            |
|                                       | 0 5          | 0                    |                  |       |          | _ □       |     |       |        |                  | ]           | _    |      |            |
|                                       | 6            | 1                    |                  | 80-   |          |           |     | п     |        |                  | п           |      |      |            |
| ▼列(8/0)                               | 0 7          | 0                    | 成績               | 70-   |          |           |     | -     |        |                  | -           |      |      |            |
|                                       | 0 8          | 0                    |                  | 60    | _        |           |     |       |        |                  |             |      |      |            |
| □ □ □ □ □ □ □ □ □ □ □ □ □ □ □ □ □ □ □ | <u> </u>     | 0                    |                  | 00-   |          |           |     | Ц     |        |                  |             |      |      |            |
| ▲ 勉強時間                                | □ 10         | 1                    |                  | 50 -  |          |           |     |       |        |                  |             |      |      |            |
|                                       |              |                      |                  | 40-   |          |           |     |       |        |                  |             |      |      |            |
| 自動的に散布図が通                             | 異択されて        | こ表示され                | ı                |       |          |           |     |       |        |                  |             |      |      |            |
| ます マーカーを選ば                            |              | フリックす                |                  | 30-   |          | 2         | 1   |       | 6      | 0                |             | 10   | 12   | 14         |
|                                       | $\mathbf{N}$ | ・ ノノノラ<br>女 ミ チ ロー   | -                | 0     | ,<br>    | 2         | 7   |       | 勉強     | 。<br>時間          |             | 10   | 12   | 14         |
| ることでマーガーの                             | ドや巴を調        | 定えにり                 |                  |       |          |           |     |       |        |                  |             |      |      |            |
| ることができます。セ                            | zル側から        | 。選択する                | 5                |       |          |           |     |       | _      | _                |             |      | ☆ 🖽  | ■ ▼        |
| こともできます。                              |              |                      | 0                | 2     |          | 5         |     | 1     |        |                  | 4 11<br>1 Z | 氏兄の他 |      |            |
|                                       |              |                      | 5                | 9     |          | 5         |     |       | _      |                  | 1 -20       |      |      |            |
|                                       | I            | L                    |                  |       |          |           |     |       |        |                  |             |      |      | •          |
|                                       |              |                      |                  |       |          |           |     |       |        |                  |             |      |      |            |
|                                       |              |                      |                  |       |          |           |     |       |        |                  |             |      |      |            |
|                                       |              |                      |                  |       |          |           |     |       |        |                  |             |      | \$   | <b>•</b> • |

| 学生の実態調査 改 - JMP Pro              |             | 81       |         |       |     |          |    |     |                      |     |     |           |     |     |     | X  |
|----------------------------------|-------------|----------|---------|-------|-----|----------|----|-----|----------------------|-----|-----|-----------|-----|-----|-----|----|
| ファイル(F) 編集(E) テーブル( <sup>-</sup> | T) 行(R) 列(C | ) 実験計画([ | DOE)(D) | 分析(A) | クラ  | ¢⊃(0     | 5) | ע–ש | 1 <mark>.(0</mark> ) | ) 🕏 | 長示( | V)        | ウイ  | ンドウ | (W) |    |
| へルプ(H)                           |             |          | 17、学生(  | の実能   | 調査  | 24 -     | 動強 | 時間  | 1171                 | 56  | ∜績の | <u>π-</u> | 変量. |     |     | ×  |
| 🚑 🍋 🧉 🔒   🕹 🛍   🛔                | 🗎 🖬 🖿 📕     | x 🍋 🛛 📕  |         |       |     | <u> </u> |    |     |                      |     |     |           | ~   |     |     |    |
| ▼学生の実態調査 改                       |             |          | ⊿⊽勉     | 強時間   | 目と成 | 績の       | ρΞ | 変量  | 己の                   | 関係  | í.  |           |     |     |     |    |
| ノート 講談社「JMP活用 統計学と               |             | 性別 成     |         | 110 - |     |          |    |     |                      |     |     |           |     |     |     |    |
|                                  |             | 1        |         | 100   |     |          |    |     |                      |     |     |           | _   |     | _   |    |
|                                  |             | 0        |         | 100 - |     |          |    |     |                      |     |     |           | Ц   |     | U   |    |
|                                  | 0 4         | 1        |         | 90-   |     |          | _  |     | _                    | _   |     |           |     |     |     |    |
|                                  | 0 5         | 0        |         | 80-   |     |          |    |     |                      |     |     |           |     |     |     |    |
|                                  | L 6         | 1        |         |       |     | _        |    |     |                      | _   |     |           |     | -   |     |    |
| ▼ 91(8/0)                        |             | 0        | 成績      | 70-   |     |          |    |     |                      |     |     |           |     |     |     |    |
|                                  |             | 0        |         | 60-   |     |          |    |     |                      |     |     |           |     |     |     |    |
| ⊿成績                              | D 10        | 1        |         | 50    |     |          |    |     |                      |     |     |           |     |     |     |    |
| ┃                                |             | -        |         | 30-   |     |          |    |     |                      |     |     |           |     |     |     |    |
|                                  |             | - ± + -  | _       | 40-   |     |          |    |     |                      |     |     |           |     |     |     |    |
| 日期的に取用図かり                        | き択されく       | 衣示され     | l       | 30-   |     |          |    |     |                      |     |     |           |     |     |     |    |
| ます。マーカーを選択                       | 沢して右ク       | リックす     |         | Ó     |     | ź        |    | 4   |                      | 6   |     | 8         |     | 10  | 12  | 14 |
| ることでマーカーの形                       | ドや色を変       | をえたりす    | +       |       |     |          |    |     |                      | 勉强  | 前時  | 8         |     |     |     |    |
| ることができます。セ                       | ル側から        | 選択する     | 5       |       |     |          |    |     |                      |     |     |           |     | ť   | î 🕄 | •  |
| ニレナズキキオ                          |             |          | U       | 2     |     |          | 5  |     | 1                    | ·   |     | 4         | 任氏  | 兄   |     |    |
| ここのできより。                         |             |          | 5       | 9     |     |          | 5  |     | 0                    | )   |     | 1         | その  | 他   |     |    |
|                                  |             |          |         |       |     |          | 11 | !   |                      |     |     |           |     |     |     | +  |
| ila.                             |             |          |         |       |     |          |    |     |                      |     |     |           |     |     |     |    |
|                                  |             |          |         |       |     |          |    |     |                      |     |     |           |     |     |     |    |
|                                  |             |          |         |       |     |          |    |     |                      |     |     |           |     |     |     |    |
|                                  |             |          |         |       |     |          |    |     |                      | _   | _   |           |     |     |     |    |

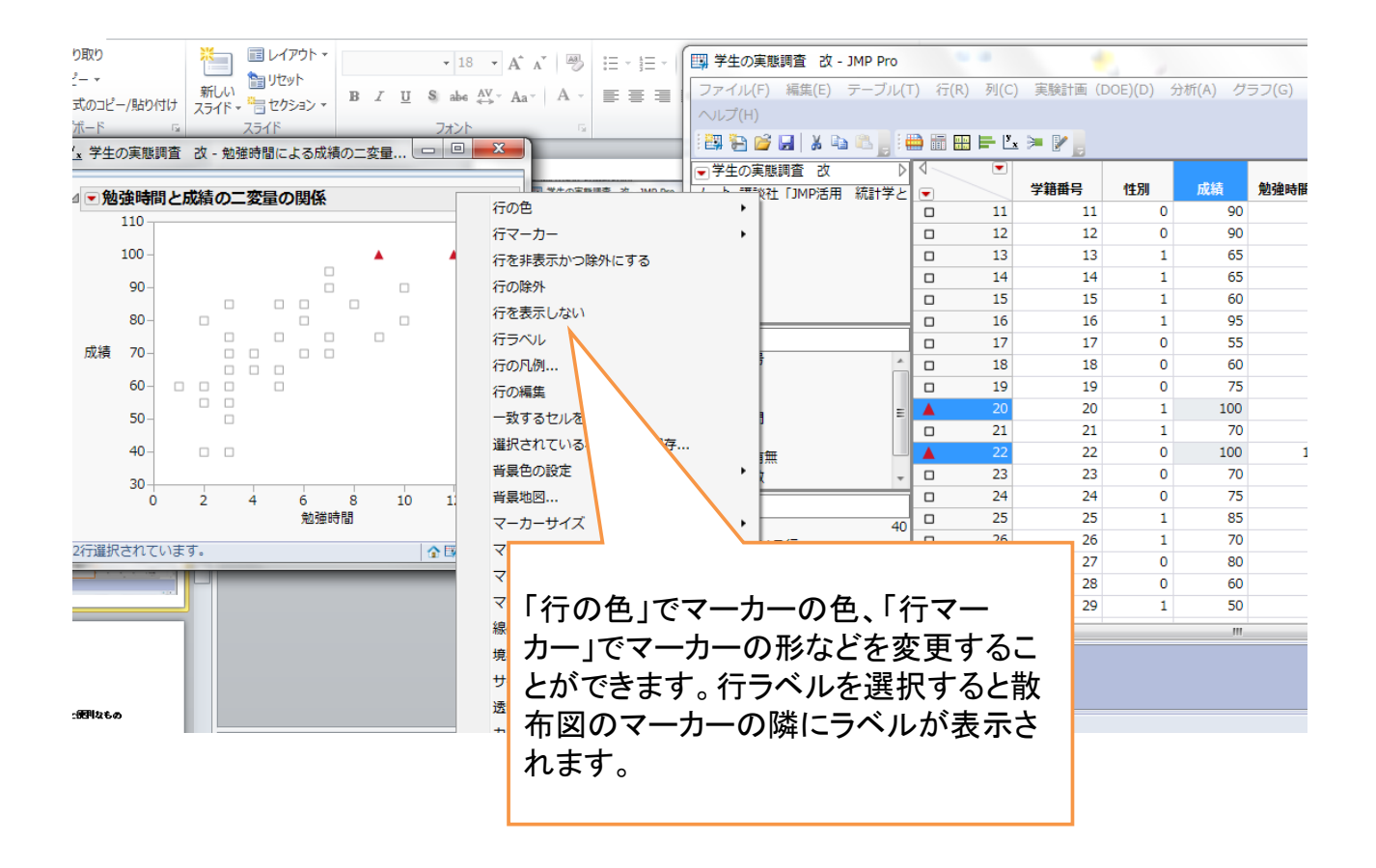

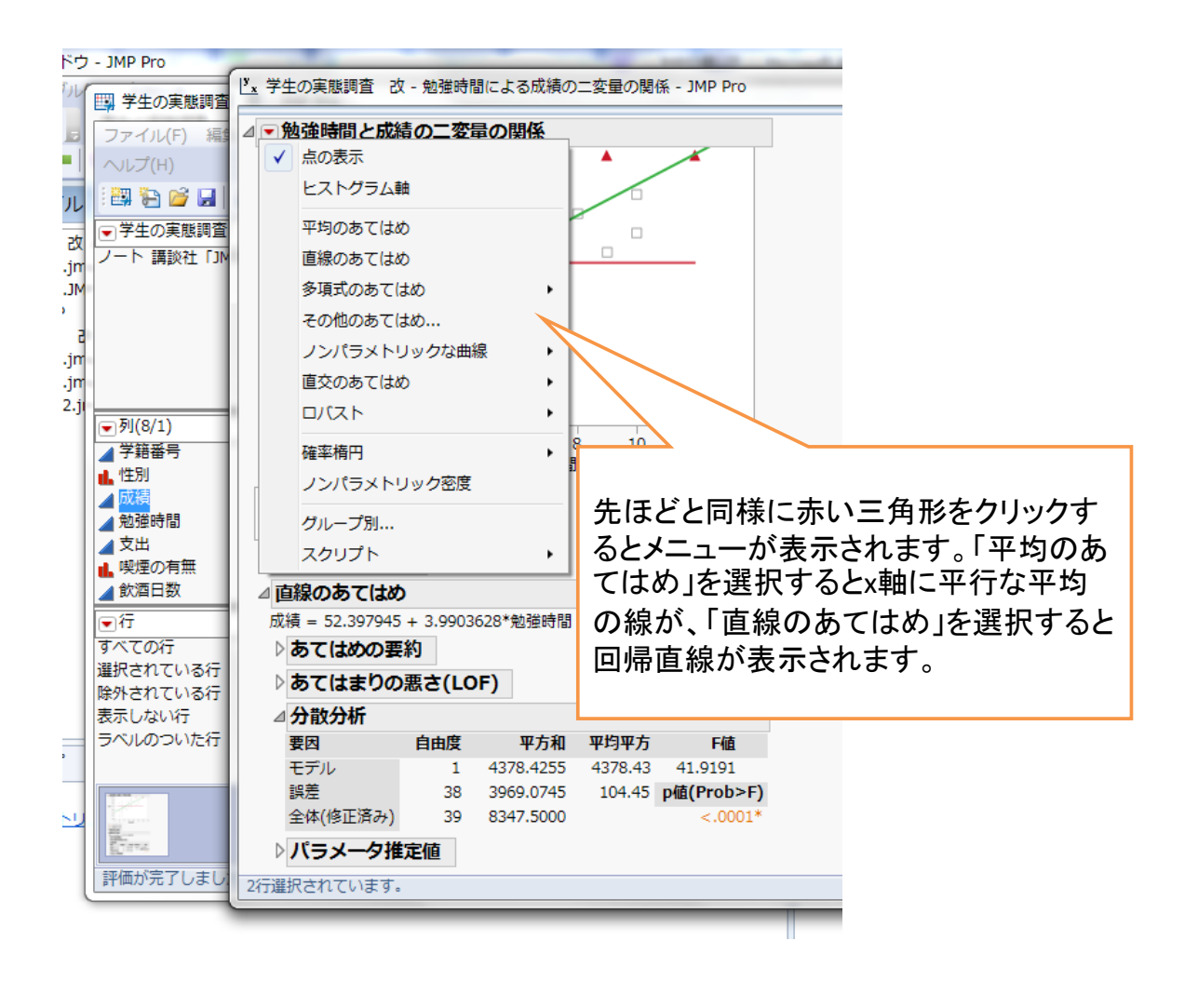

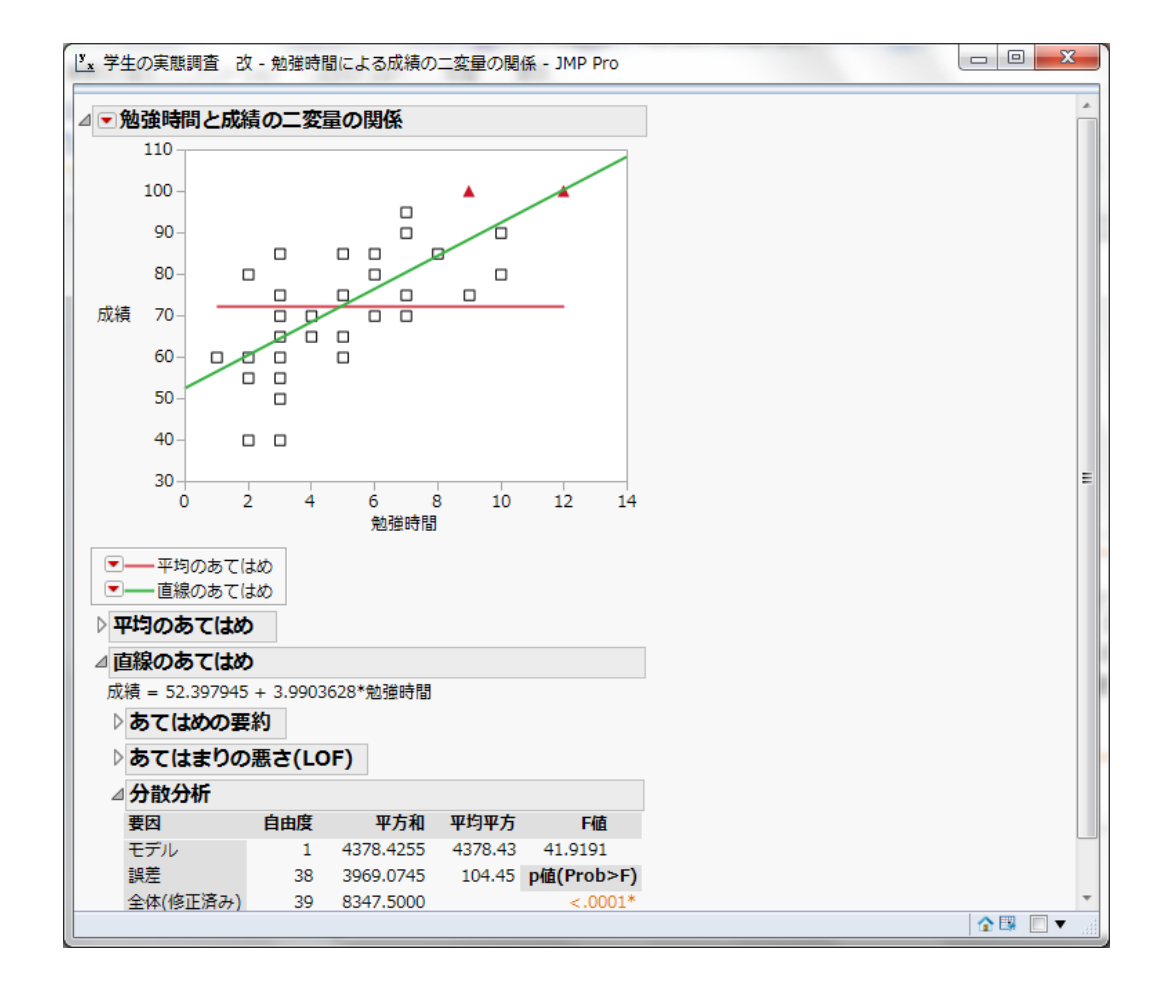

#### 多変量の相関

| III 学生の実態調査 改 - JMP Pro                     |             | -               |          |     |                |       |          |                                         |       |          | • • • • |
|---------------------------------------------|-------------|-----------------|----------|-----|----------------|-------|----------|-----------------------------------------|-------|----------|---------|
| ファイル(F) 編集(E) テーブル(1                        | T) 行(R) 列(C | C) 実験計i         | 画(DOE)(D | ) ( | 分析             | (A)   | グラフ(G)   | ツール(0)                                  | 表示(V) | ウィンドウ(W) |         |
| ヘルプ(H)                                      |             |                 |          |     | F.             | 一刻    | 量の分布     |                                         |       |          |         |
| E 🖓 🔄 🧉 🖬   🔏 🗈 🐘   I I                     | 🗎 🖬 📰 🖿 🖄   | 'x 🏓 📝          | -        |     | y <sub>x</sub> | 二弦    | 量の関係     |                                         |       |          |         |
| ▼学生の実態調査 改 ▶                                |             |                 |          |     | X              | 対応    | のあるペア    |                                         |       |          |         |
| ノート 講談社「JMP活用 統計学と                          |             | 性別              | 成績       | 觛   |                | = -   | the milt |                                         | 酒日数   | 支持政党     |         |
|                                             | D 1         | 0               | 55       |     |                | 表0    | JY'FDX   |                                         | 3     | 自民党      |         |
|                                             | D 2         | 1               | 70       |     | ≽              | ŦŦ    | ールのあてはぬ  | b                                       | 1     | 公明党      |         |
|                                             | D 3         | 0               | 60       |     |                | _     | e., n.   |                                         | - 5   | 公明党      |         |
|                                             | 0 4         | 1               | 90       |     |                | ±7    | JAR      | ,                                       | 0     | 自民党      |         |
|                                             | 0 5         | 0               | 85       |     |                | 多梦    | 量        | ,                                       | 1     | 公明党      | Ξ       |
| 三利(8/0)                                     | 6           | 1               | 80       | _   |                | 品質    | きと工程     | ,                                       | 2     | 目民党      |         |
| <ul> <li>▼1(0/0)</li> <li>▲ 学链系号</li> </ul> | 0 7         | 0               | 75       | _   |                | 信前    | 融生/生友時期  | 分析                                      | 4     | 日氏克      |         |
|                                             |             | 0               | 60       | _   |                | 10/19 |          | ,,,,,,,,,,,,,,,,,,,,,,,,,,,,,,,,,,,,,,, | 1     | -その11U   |         |
| ▲ 成績                                        | 9           | 0               | 40       | _   |                | 消費    | 諸調査      | ,                                       | . 0   | 日氏兄      |         |
| 🔰 🗾 勉強時間                                    | 10          | 1               | 85       |     | _              | 7     | 2        | 0                                       | - 1   | 社民兄      |         |
| ▲ 支                                         |             |                 |          |     |                | 7     | 2        | 1                                       | 0     | 白尾岩      |         |
|                                             |             |                 |          |     |                | 4     | 5        | 1                                       | 2     | 山氏兄      |         |
|                                             |             |                 |          |     |                | 5     | 5        | 1                                       | 2     | 白尾岩      |         |
| 分析→多変                                       | 帚→名如        | s<br>量の         | 相関       |     |                | 5     | 2        | 0                                       | 1     | 白民党      |         |
|                                             | ミニックター      | < <u>≖</u> •∕ • |          |     |                | 7     | 3        | 0                                       | - 0   | その他      |         |
| 隆外7 を1                                      | 进択しよう       | 9               |          |     |                | 3     | - 7      | 1                                       | 5     | 自民党      |         |
| 表示                                          |             |                 |          |     |                | 2     | 5        | 1                                       | 4     | 社民党      |         |
| ラベノ                                         |             |                 |          |     |                | 9     | 5        | 0                                       | 1     | その他      |         |
|                                             |             |                 |          |     |                |       |          |                                         |       |          | •       |
|                                             | •           |                 |          |     |                |       |          |                                         |       |          |         |
|                                             |             |                 |          |     |                |       |          |                                         |       | t        | 🔓 💌 💷   |

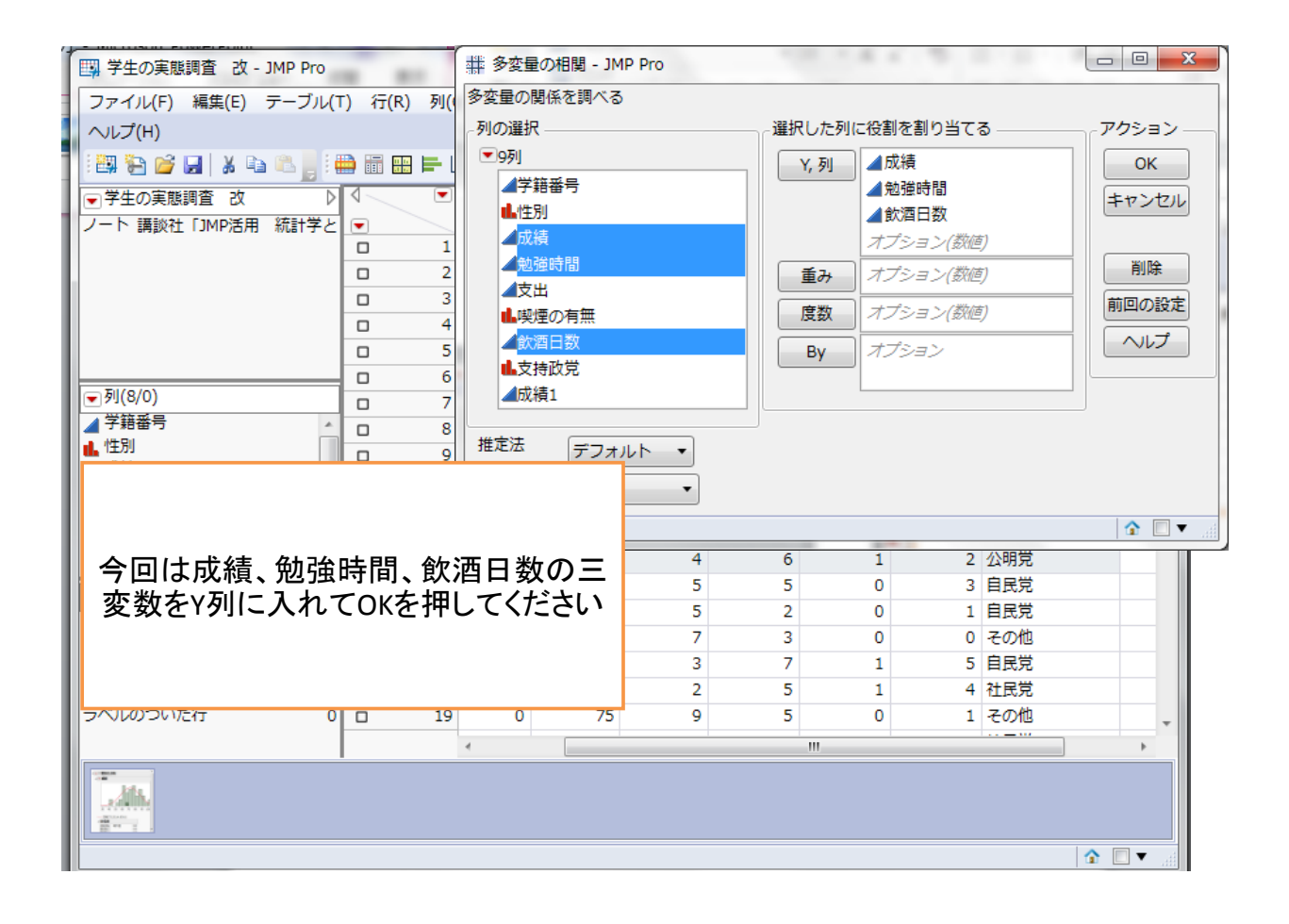

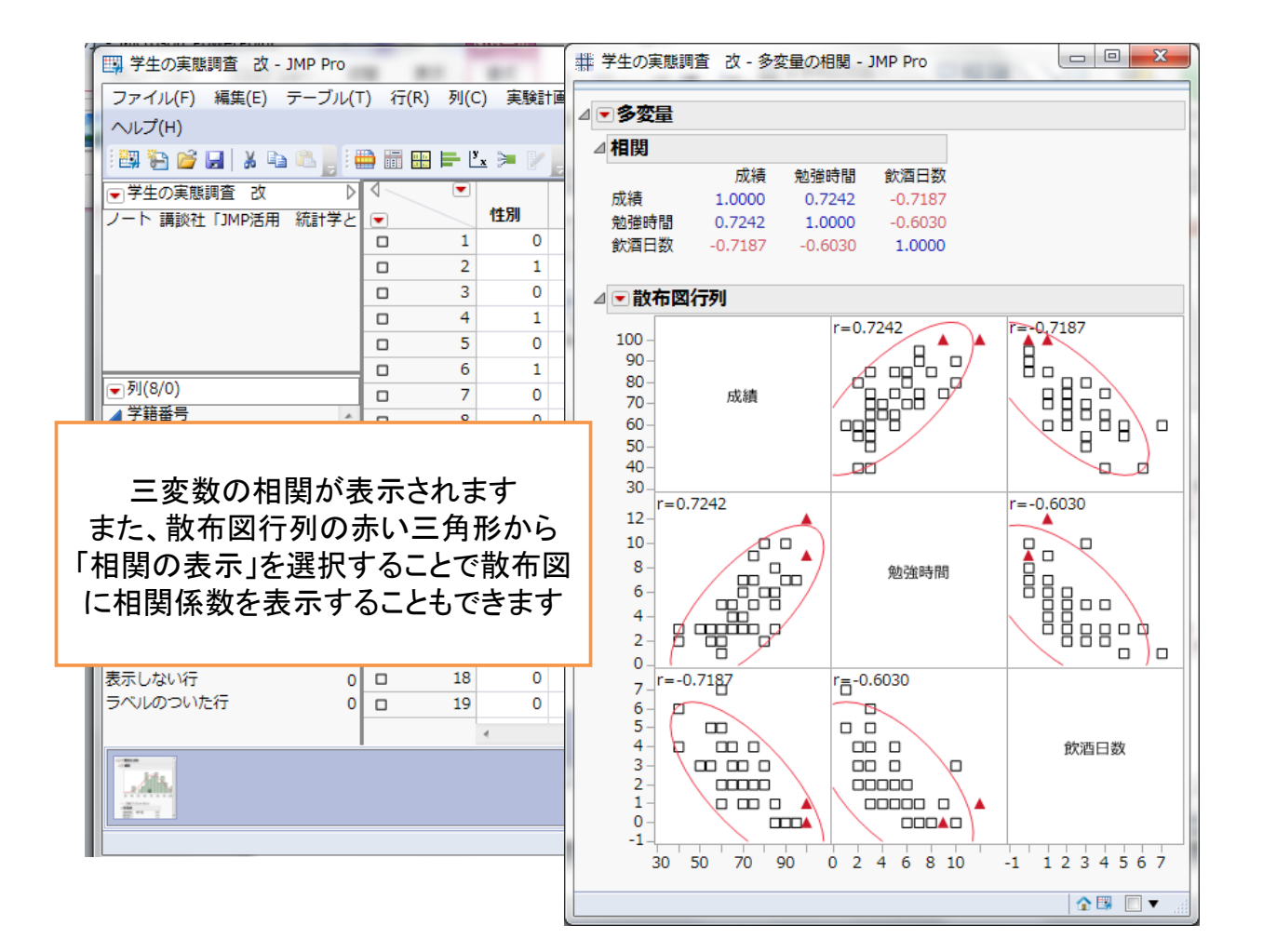

検定

#### 研究の目的および手続き

- 研究の目的
   ハイヒールの高さとその人の各種属性からどのような傾向がみられるかを看護師を対象に検証
- データ収集の手続き 複数の病院の女性看護師の方々にアンケー ト調査を実施(n=72)

#### ヒールの高さのアンケート

- 家族構成: ①独身 ②夫婦のみ(子どもがいない or 子どもが独立) ③子ども有
- おでかけ:①お出かけは好き ②お出かけは嫌い
- 自由時間:①どちらかというと夜の自分の時間は自由 ②どちらかというと夜の自分の時間は不自由
- 年齡 :①10代 ②20代 ③30代 ④40代
- 自分の性格: ①とても明るい ②やや明るい ③やや暗い ④とても暗い
- おしゃれ度:①とてもおしゃれ ②ややおしゃれ ③ごく普通 ④興味なし
- 普段通勤に履くヒールの高さ \_\_\_\_\_cm (自由回答)
- ちょっと改まった時のヒールの高さ\_\_\_\_\_cm(自由回答)
- 食事に連れて行ってくれるとお誘いがあり、相手が自分より身長が高く、時間的余裕はあるとした場合 顔見知りからの場合: ①喜んで受ける ②儀礼的に受ける ③断る 受ける場合のヒールの高さ\_\_\_\_\_cm(自由回答) 心を寄せる彼からの場合:①喜んで受ける ②儀礼的に受ける ③断る 受ける場合のヒールの高さ\_\_\_\_\_cm(自由回答)

田久浩志、林俊克、小島隆矢『JMPによる統計解析入門 第二版』オーム社 2006年 p176より

#### 状況によってヒールの高さは変わるか

|                                                                                 | ) 行(R)                                                                       | )列(C)                                                          | 実験計画(D                                    | OE)(D) 分                                                 | 析(A) グラフ(0                                                         | G) ツール(O                                                           | ) 表示(\                                                                  | ) ウィ                                                          | ンドウ(W)                                              | へレプ(H)                                              |                                                                                   |            |
|---------------------------------------------------------------------------------|------------------------------------------------------------------------------|----------------------------------------------------------------|-------------------------------------------|----------------------------------------------------------|--------------------------------------------------------------------|--------------------------------------------------------------------|-------------------------------------------------------------------------|---------------------------------------------------------------|-----------------------------------------------------|-----------------------------------------------------|-----------------------------------------------------------------------------------|------------|
| L 🛛 🗄                                                                           | ) 🖩 🗄                                                                        | ]   <b>⊨</b>  ⊻ <sub>x</sub>  ∋                                |                                           | E                                                        | - 一変量の分布                                                           |                                                                    |                                                                         |                                                               |                                                     |                                                     |                                                                                   |            |
|                                                                                 | 4                                                                            | • 独長                                                           | 観婚子<br>育て お                               | でかけ _                                                    | x 二変量の関係                                                           | 7                                                                  | ສເ                                                                      | やれ度                                                           | 普段のヒー<br>ルの高さ                                       | 改まった<br>時のヒ…                                        | 顔見知りか<br>らのお誘い                                                                    | iii<br>iii |
|                                                                                 | •                                                                            | 1                                                              | 2                                         | 1                                                        |                                                                    | <i>)</i> *                                                         |                                                                         | 3                                                             | 3                                                   | 5                                                   | 1                                                                                 |            |
|                                                                                 | •                                                                            | 2                                                              | 1                                         | 1                                                        | 表の                                                                 |                                                                    |                                                                         | 3                                                             | 3                                                   | 3                                                   | 2                                                                                 |            |
|                                                                                 | •                                                                            | 3                                                              | 1                                         | 1                                                        |                                                                    | 5.H                                                                | -                                                                       | 2                                                             | 2                                                   | 6                                                   | 1                                                                                 |            |
|                                                                                 | •                                                                            | 4                                                              | 3                                         | 1                                                        | • •                                                                | 00                                                                 |                                                                         | 3                                                             | 4                                                   | 4                                                   | 1                                                                                 |            |
|                                                                                 | •                                                                            | 5                                                              | 3                                         | 1                                                        |                                                                    |                                                                    | •                                                                       | 2                                                             | 1                                                   | 4                                                   | 2                                                                                 |            |
|                                                                                 |                                                                              |                                                                |                                           |                                                          | -                                                                  |                                                                    |                                                                         | 2                                                             | 2                                                   | 7                                                   | 2                                                                                 |            |
|                                                                                 |                                                                              |                                                                |                                           |                                                          |                                                                    |                                                                    |                                                                         | 3                                                             | 2                                                   | 4                                                   | 2                                                                                 |            |
|                                                                                 | 1                                                                            |                                                                |                                           |                                                          |                                                                    |                                                                    |                                                                         | 3                                                             | 3                                                   | 5                                                   | 1                                                                                 |            |
|                                                                                 | -                                                                            |                                                                |                                           |                                                          |                                                                    |                                                                    |                                                                         | 2                                                             | 5                                                   | 7                                                   | 1                                                                                 |            |
|                                                                                 | Г                                                                            | ムちょう                                                           | [\$+                                      | さのち                                                      | スペアに                                                               | た躍切                                                                |                                                                         | 2                                                             | 3                                                   | 4                                                   | 1                                                                                 |            |
|                                                                                 | - ·                                                                          |                                                                | / <b>/ /</b>                              |                                                          | 0. I                                                               | で広い                                                                |                                                                         | 3                                                             | 2                                                   | 4                                                   | 2                                                                                 |            |
|                                                                                 |                                                                              |                                                                |                                           |                                                          |                                                                    |                                                                    | 2                                                                       | 3                                                             | 3                                                   | 5                                                   | 1                                                                                 |            |
|                                                                                 | -                                                                            |                                                                |                                           |                                                          |                                                                    |                                                                    | 2                                                                       | 3                                                             | 6                                                   | 6                                                   | 2                                                                                 |            |
|                                                                                 |                                                                              |                                                                |                                           |                                                          |                                                                    |                                                                    | 2                                                                       | 2                                                             | 3                                                   | 5                                                   | 2                                                                                 |            |
|                                                                                 |                                                                              |                                                                |                                           |                                                          |                                                                    |                                                                    |                                                                         |                                                               |                                                     |                                                     |                                                                                   |            |
| ш                                                                               |                                                                              | 15                                                             | 1                                         | 1                                                        | 1                                                                  | 2                                                                  | 2                                                                       | 3                                                             | 5                                                   | 5                                                   | 1                                                                                 |            |
| ш                                                                               | •                                                                            | 15<br>16                                                       | 1                                         | 1                                                        | 1                                                                  | 2                                                                  | 2                                                                       | 3                                                             | 5<br>5                                              | 5<br>5                                              | 1                                                                                 |            |
| E                                                                               | •                                                                            | 15<br>16<br>17                                                 | 1 1 3                                     | 1 1 2                                                    | 1 1 2                                                              | 2<br>3<br>3                                                        | 2<br>2<br>1                                                             | 3                                                             | 5<br>5<br>3                                         | 5<br>5<br>5                                         | 1<br>2<br>2                                                                       |            |
| ш                                                                               | •                                                                            | 15<br>16<br>17<br>18                                           | 1<br>1<br>3<br>1                          | 1<br>1<br>2<br>2                                         | 1<br>1<br>2<br>1                                                   | 2<br>3<br>3<br>3                                                   | 2<br>2<br>1<br>2                                                        | 3 3 3 3                                                       | 5<br>5<br>3<br>5                                    | 5<br>5<br>5<br>5                                    | 1<br>2<br>2<br>2                                                                  |            |
| =                                                                               | •                                                                            | 15<br>16<br>17<br>18<br>19                                     | 1<br>3<br>1<br>1                          | 1<br>1<br>2<br>2<br>1                                    | 1<br>1<br>2<br>1<br>1                                              | 2<br>3<br>3<br>3<br>3<br>3                                         | 2<br>2<br>1<br>2<br>1                                                   | 3<br>3<br>3<br>3<br>1                                         | 5<br>5<br>3<br>5<br>6                               | 5<br>5<br>5<br>5<br>6                               | 1<br>2<br>2<br>2<br>1                                                             |            |
| ≡<br>_) ,                                                                       | •                                                                            | 15<br>16<br>17<br>18<br>19<br>20                               | 1<br>3<br>1<br>1                          | 1<br>2<br>2<br>1<br>1                                    | 1<br>2<br>1<br>1<br>1<br>1                                         | 2<br>3<br>3<br>3<br>3<br>4                                         | 2<br>2<br>1<br>2<br>1<br>2<br>1<br>2                                    | 3<br>3<br>3<br>3<br>1<br>3                                    | 5<br>5<br>3<br>5<br>6<br>2                          | 5<br>5<br>5<br>5<br>6<br>3                          | 1<br>2<br>2<br>2<br>1<br>1                                                        |            |
| =                                                                               | •                                                                            | 15<br>16<br>17<br>18<br>19<br>20<br>21                         | 1<br>3<br>1<br>1<br>1<br>2                | 1<br>2<br>2<br>1<br>1<br>1                               | 1<br>2<br>1<br>1<br>1<br>1<br>1                                    | 2<br>3<br>3<br>3<br>3<br>4<br>3                                    | 2<br>2<br>1<br>2<br>1<br>2<br>1<br>2<br>2<br>2                          | 3<br>3<br>3<br>1<br>3<br>3<br>3                               | 5<br>3<br>5<br>6<br>2<br>2                          | 5<br>5<br>5<br>6<br>3<br>5                          | 1<br>2<br>2<br>2<br>1<br>1<br>2<br>2<br>1<br>2                                    |            |
| =<br>-) •<br>72                                                                 |                                                                              | 15<br>16<br>17<br>18<br>19<br>20<br>21<br>22                   | 1<br>3<br>1<br>1<br>1<br>2<br>2           | 1<br>1<br>2<br>2<br>1<br>1<br>1<br>1                     | 1<br>2<br>1<br>1<br>1<br>1<br>1<br>1<br>1                          | 2<br>3<br>3<br>3<br>4<br>3<br>3<br>3                               | 2<br>2<br>1<br>2<br>1<br>2<br>2<br>2<br>2                               | 3<br>3<br>3<br>1<br>3<br>3<br>3<br>3<br>3                     | 5<br>5<br>3<br>5<br>6<br>2<br>2<br>2<br>3           | 5<br>5<br>5<br>6<br>3<br>5<br>3                     | 1<br>2<br>2<br>1<br>1<br>2<br>2<br>2<br>2<br>2<br>2<br>2                          |            |
| =<br>-J<br>-J<br>-J<br>-J<br>-J<br>-J<br>-J<br>-J<br>-J<br>-J<br>-J<br>-J<br>-J |                                                                              | 15<br>16<br>17<br>18<br>19<br>20<br>21<br>22<br>23             | 1<br>3<br>1<br>1<br>1<br>2<br>2<br>1      | 1<br>2<br>2<br>1<br>1<br>1<br>1<br>1<br>1                | 1<br>2<br>1<br>1<br>1<br>1<br>1<br>1<br>1<br>1                     | 2<br>3<br>3<br>3<br>4<br>3<br>3<br>3<br>3<br>3                     | 2<br>2<br>1<br>2<br>1<br>2<br>2<br>2<br>2<br>2<br>2                     | 3<br>3<br>3<br>3<br>1<br>3<br>3<br>3<br>3<br>3<br>2           | 5<br>5<br>6<br>2<br>2<br>3<br>3                     | 5<br>5<br>5<br>6<br>3<br>5<br>3<br>3<br>3<br>3      | 1<br>2<br>2<br>1<br>1<br>1<br>2<br>2<br>2<br>2<br>2<br>1                          |            |
| -) •<br>72<br>0<br>0                                                            | •<br>•<br>•<br>•<br>•<br>•<br>•<br>•<br>•<br>•<br>•                          | 15<br>16<br>17<br>18<br>19<br>20<br>21<br>22<br>23<br>24       | 1<br>3<br>1<br>1<br>2<br>2<br>1<br>3      | 1<br>2<br>2<br>1<br>1<br>1<br>1<br>1<br>1<br>1           | 1<br>2<br>1<br>1<br>1<br>1<br>1<br>1<br>1<br>1<br>1<br>1           | 2<br>3<br>3<br>3<br>4<br>3<br>3<br>3<br>3<br>4                     | 2<br>2<br>1<br>2<br>1<br>2<br>2<br>2<br>2<br>2<br>2<br>2<br>2<br>2<br>2 | 3<br>3<br>3<br>3<br>1<br>3<br>3<br>3<br>3<br>2<br>2<br>2      | 5<br>5<br>6<br>2<br>2<br>3<br>3<br>3<br>5           | 5<br>5<br>5<br>6<br>3<br>5<br>3<br>3<br>3<br>7      | 1<br>2<br>2<br>2<br>1<br>1<br>1<br>2<br>2<br>2<br>2<br>1<br>2<br>2                |            |
| -)<br>72<br>0<br>0<br>0                                                         | •<br>•<br>•<br>•<br>•<br>•<br>•<br>•<br>•<br>•<br>•<br>•<br>•<br>•<br>•<br>• | 15<br>16<br>17<br>18<br>19<br>20<br>21<br>22<br>23<br>24<br>25 | 1<br>3<br>1<br>1<br>2<br>2<br>1<br>3<br>3 | 1<br>2<br>2<br>1<br>1<br>1<br>1<br>1<br>1<br>1<br>1<br>1 | 1<br>2<br>1<br>1<br>1<br>1<br>1<br>1<br>1<br>1<br>1<br>1<br>1<br>1 | 2<br>3<br>3<br>3<br>4<br>3<br>3<br>3<br>3<br>4<br>3<br>3<br>4<br>3 | 2<br>2<br>1<br>2<br>1<br>2<br>2<br>2<br>2<br>2<br>2<br>2<br>2<br>2<br>2 | 3<br>3<br>3<br>3<br>1<br>3<br>3<br>3<br>3<br>2<br>2<br>2<br>3 | 5<br>5<br>6<br>2<br>2<br>3<br>3<br>3<br>5<br>5<br>3 | 5<br>5<br>5<br>6<br>3<br>5<br>3<br>3<br>3<br>7<br>4 | 1<br>2<br>2<br>2<br>1<br>1<br>1<br>2<br>2<br>2<br>2<br>2<br>2<br>2<br>2<br>2<br>2 |            |

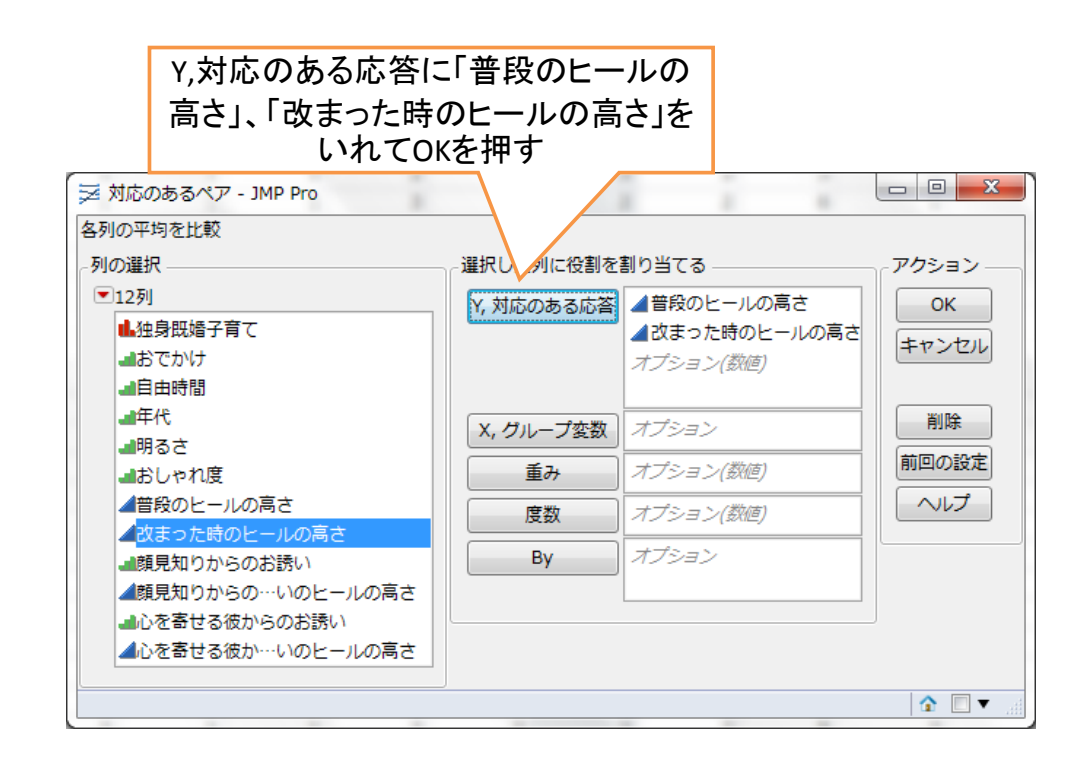

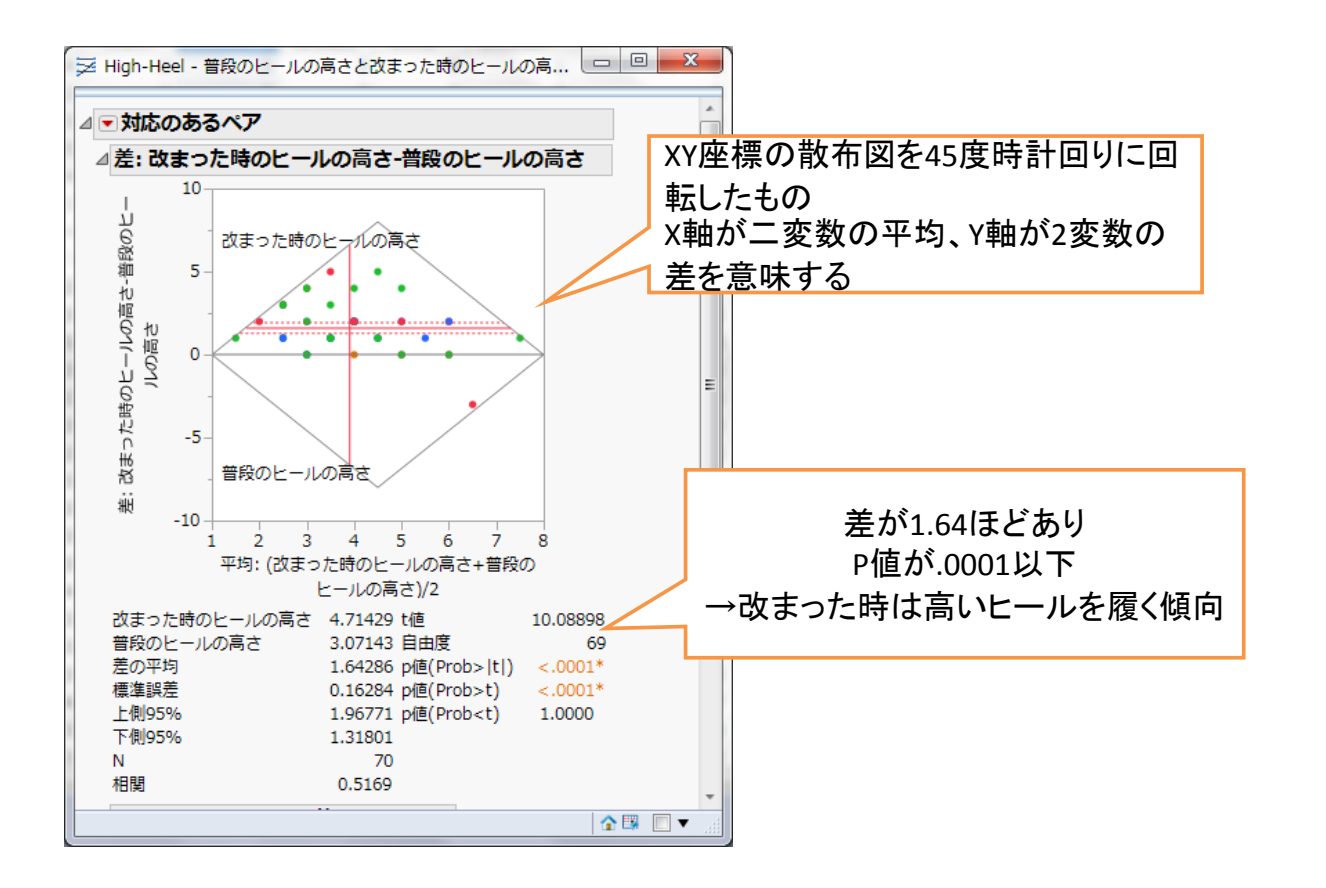

### 状況間でのヒールの高さ

| ファイル(F) 編集(E)                                                                                                    | テーブ.<br>81-0 亜                                                                                                    | ル(T)                                                                    | 行(R)         | 列(C)                                                                              | 実験計画                                                                              | (DOE)(D)                                  | 分析(A) グ      | ラフ(G) ツ                                               | ール(0) ま                                 | 長示(V) ウィ                          | ンドウ(W)                                                                                            |
|----------------------------------------------------------------------------------------------------|----------------------------------------------------------------------------------------------------|-------------------------------------------------------------------------|--------------|-----------------------------------------------------------------------------------|-----------------------------------------------------------------------------------|-------------------------------------------|--------------|-------------------------------------------------------|-----------------------------------------|-----------------------------------|---------------------------------------------------------------------------------------------------|
| □ High-Heel<br>ート 看護婦のハイヒー                                                                                                    | 野萝                                                                                                    | ブセッ                                                                     | ト            |                                                                                   |                                                                                   | おでかけ                                      | 自由時間         | 年代                                                    | 明るさ                                     | おしゃれ度                             | 普段のヒー<br>ルの高さ                                                                                     |
| Matched Pairs                                                                                                    | the H                                                                                                    | べ替え                                                                     | È.           |                                                                                   |                                                                                   | 1                                         | 1            | 4                                                     | 2                                       | 3                                 | 3                                                                                                 |
| Matched Pairs 2                                                                                                    | ■唱列                                                                                                    | の積み                                                                     | +重ね          |                                                                                   |                                                                                   | 1                                         | 1            | 2                                                     | 2                                       | 3                                 | 3                                                                                                 |
| Matched Pairs 3                                                                                                    | 1 列                                                                                                    | の分割                                                                     | J            |                                                                                   | 1                                                                                 | 1                                         | 1            | 3                                                     | 2                                       | 2                                 | 2                                                                                                 |
|                                                                                                    | ₩_ #                                                                                                    | **                                                                      |              |                                                                                   |                                                                                   | 1                                         | 1            | 5                                                     | 1                                       | 3                                 | 4                                                                                                 |
|                                                                                                    |                                                                                                    |                                                                         |              |                                                                                   |                                                                                   | 1                                         | 1            | 4                                                     | 1                                       | 2                                 | 1                                                                                                 |
|                                                                                                    | 記                                                                                                    | i合(Joi                                                                  | n)           |                                                                                   |                                                                                   | 1                                         | 2            | 3                                                     | 2                                       | 2                                 | 2                                                                                                 |
|                                                                                                    | H I                                                                                                    | 新                                                                       |              |                                                                                   | 1                                                                                 |                                           | 2            | 4                                                     | 3                                       | 3                                 | 2                                                                                                 |
|                                                                                                    | 里道                                                                                                    | 結                                                                       |              |                                                                                   |                                                                                   | 1                                         |              | 3                                                     | 2                                       | 3                                 | 3                                                                                                 |
|                                                                                                    |                                                                                                    |                                                                         |              |                                                                                   |                                                                                   | 1                                         |              |                                                       | 1                                       | 2                                 | 5                                                                                                 |
| 加良町橋之音7                                                                                                    | <b>13</b> <del>7</del>                                                                                                    | - 47                                                                    | -ブル          | の比較                                                                               | - 1                                                                               |                                           |              |                                                       |                                         |                                   |                                                                                                   |
| 対していた。<br>対したれ度                                                                                                    | · · · · · · · · · · · · · · · · · · ·                                                                                                    | - タテ<br>別不可                                                             | =ーブルの<br>J変換 | D比較<br>13<br>14<br>15<br>16<br>17                                                 | 2<br>1<br>1<br>3                                                                  |                                           | テ-           | ーブル                                                   | →列の                                     | の積み                               | 重ね                                                                                                |
| (14)     (14)     (14)     (14)     (14)     (14)     (14)     (14)     (14)     (14)     (14)     (14)     (14)     (14)     (14)     (14)     (14)     (14)     (14)     (14)     (14)     (14)     (14)     (14)     (14)     (14)     (14)     (14)     (14)     (14)     (14)     (14)     (14)     (14)     (14)     (14)     (14)     (14)     (14)     (14)     (14)     (14)     (14)     (14)     (14)     (14)     (14)     (14)     (14)     (14)     (14)     (14)     (14)     (14)     (14)     (14)     (14)     (14)     (14)     (14)     (14)     (14)     (14)     (14)     (14)     (14)     (14)     (14)     (14)     (14)     (14)     (14)     (14)     (14)     (14)     (14)     (14)     (14)     (14)     (14)     (14)     (14)     (14)     (14)     (14)     (14)     (14)     (14)     (14)     (14)     (14)     (14)     (14)     (14)     (14)     (14)     (14)     (14)     (14)     (14)     (14)     (14)     (14)     (14)     (14)     (14)     (14)     (14)     (14)     (14)     (14)     (14)     (14)     (14)     (14)     (14)     (14)     (14)     (14)     (14)     (14)     (14)     (14)     (14)     (14)     (14)     (14)     (14)     (14)     (14)     (14)     (14)     (14)     (14)     (14)     (14)     (14)     (14)     (14)     (14)     (14)     (14)     (14)     (14)     (14)     (14)     (14)     (14)     (14)     (14)     (14)     (14)     (14)     (14)     (14)     (14)     (14)     (14)     (14)     (14)     (14)     (14)     (14)     (14)     (14)     (14)     (14)     (14)     (14)     (14)     (14)     (14)     (14)     (14)     (14)     (14)     (14)     (14)     (14)     (14)     (14)     (14)     (14)     (14)     (14)     (14)     (14)     (14)     (14)     (14)     (14)     (14)     (14)     (14)     (14)     (14)     (14)     (14)     (14)     (14)     (14)     (14)     (14)     (14)     (14)     (14)     (14)     (14)     (14)     (14)     (14)     (14)     (14)     (14)     (14)     (14)     (14)     (14)     (14)     (14)     (14)     (14)     (14)     (14)     (14)     (14)     (14) | デ     ii     ii     ii     ii     ii     ii     ii     ii     ii     ii     ii     ii     ii     ii     i      i      i      i   i | - タテ<br>別不可<br>E                                                        | =ーブルの<br>J変換 | D比較<br>14<br>15<br>16<br>17<br>18                                                 | 2<br>1<br>1<br>3<br>1                                                             |                                           | テ-           | ーブル                                                   | →列(                                     | の積み                               | 重ね                                                                                                |
| (パイタ)     (加くなり)     (加くなり)     (加しなり)     (加しなり)     (加しな | <ul> <li>第</li> <li>デ</li> <li>調</li> <li>高さ</li> <li>のヒーノ</li> </ul>                                                                                                    | - タテ<br>別不可<br>E                                                        | ブルの<br>J変換   | D比較<br>14<br>15<br>16<br>17<br>18<br>19                                           | 2<br>1<br>1<br>3<br>1<br>1                                                        |                                           | テ-           | ーブル                                                   | →列(                                     | の積み                               | 重ね                                                                                                |
|                                                                                                    | 雪さ<br>のヒーノ<br>売い                                                                                                    | - 夕テ<br>別不可<br>E                                                        | ブルの<br> 変換   | D比較<br>14<br>15<br>16<br>17<br>18<br>19<br>20                                     | 1<br>2<br>1<br>1<br>3<br>1<br>1<br>1<br>1                                         | 1                                         | テ-           | ーブル                                                   | →歹](<br>2                               | の積み                               | 重ね<br>2                                                                                           |
|                                                                                                    |                                                                                                    |                                                                         | ブルの<br>I変換   | 20<br>14<br>15<br>16<br>17<br>18<br>19<br>20<br>21                                | 2<br>1<br>3<br>1<br>1<br>1<br>1<br>2                                              | 1                                         | テ-<br>1<br>1 | ーブル<br>4<br>3                                         | →列(<br>2<br>2                           | D積み<br>3<br>3                     | 重ね<br>2<br>2                                                                                      |
| (14)     (14)     (14)     (14)     (14)     (14)     (14)     (14)     (14)     (14)     (14)     (14)     (14)     (14)     (14)     (14)     (14)     (14)     (14)     (14)     (14)     (14)     (14)     (14)     (14)     (14)     (14)     (14)     (14)     (14)     (14)     (14)     (14)     (14)     (14)     (14)     (14)     (14)     (14)     (14)     (14)     (14)     (14)     (14)     (14)     (14)     (14)     (14)     (14)     (14)     (14)     (14)     (14)     (14)     (14)     (14)     (14)     (14)     (14)     (14)     (14)     (14)     (14)     (14)     (14)     (14)     (14)     (14)     (14)     (14)     (14)     (14)     (14)     (14)     (14)     (14)     (14)     (14)     (14)     (14)     (14)     (14)     (14)     (14)     (14)     (14)     (14)     (14)     (14)     (14)     (14)     (14)     (14)     (14)     (14)     (14)     (14)     (14)     (14)     (14)     (14)     (14)     (14)     (14)     (14)     (14)     (14)     (14)     (14)     (14)     (14)     (14)     (14)     (14)     (14)     (14)     (14)     (14)     (14)     (14)     (14)     (14)     (14)     (14)     (14)     (14)     (14)     (14)     (14)     (14)     (14)     (14)     (14)     (14)     (14)     (14)     (14)     (14)     (14)     (14)     (14)     (14)     (14)     (14)     (14)     (14)     (14)     (14)     (14)     (14)     (14)     (14)     (14)     (14)     (14)     (14)     (14)     (14)     (14)     (14)     (14)     (14)     (14)     (14)     (14)     (14)     (14)     (14)     (14)     (14)     (14)     (14)     (14)     (14)     (14)     (14)     (14)     (14)     (14)     (14)     (14)     (14)     (14)     (14)     (14)     (14)     (14)     (14)     (14)     (14)     (14)     (14)     (14)     (14)     (14)     (14)     (14)     (14)     (14)     (14)     (14)     (14)     (14)     (14)     (14)     (14)     (14)     (14)     (14)     (14)     (14)     (14)     (14)     (14)     (14)     (14)     (14)     (14)     (14)     (14)     (14)     (14)     (14)     (14)     (14)     (14)     (14) |                                                                                                    | - 夕<br>一 夕<br>テ<br>- フ<br>72                                            | ブルの<br>J変換   | 25<br>14<br>15<br>16<br>17<br>18<br>19<br>20<br>21<br>22                          | 2<br>2<br>1<br>1<br>3<br>1<br>1<br>1<br>1<br>1<br>2<br>2<br>2                     | 1<br>1<br>1                               |              | ーブル<br>4<br>3<br>3                                    | →列C                                     | の積み<br>3<br>3<br>3                | 重ね<br>2<br>2<br>3                                                                                 |
| (ハイ・)     (独身既語子育て     おでかけ     自由時間     年代     明るさ     ざしゃれ夏     音段のヒールの高さ     改まった時のヒールの高     顔見知りからのお誘い     成見知りからのお誘い     心を寄せる彼からのお     行     べての行     択されている行                                                                                                    |                                                                                                    | -夕<br>一夕<br>一夕<br>一<br>月<br>不<br>可<br>一<br>72<br>0                      | ブルの<br>J変換   | 25<br>14<br>15<br>16<br>17<br>18<br>19<br>20<br>21<br>22<br>23                    | 2<br>1<br>1<br>3<br>1<br>1<br>1<br>1<br>1<br>2<br>2<br>2<br>2<br>1                | 1<br>1<br>1<br>1                          |              | ーブル<br>4<br>3<br>3<br>3                               | →列(C<br>2<br>2<br>2<br>2<br>2           | <b>の積み</b><br>3<br>3<br>3<br>2    | 重ね<br>2<br>2<br>3<br>3<br>3                                                                       |
| (14)     (14)     (14)     (14)     (14)     (14)     (14)     (14)     (14)     (14)     (14)     (14)     (14)     (14)     (14)     (14)     (14)     (14)     (14)     (14)     (14)     (14)     (14)     (14)     (14)     (14)     (14)     (14)     (14)     (14)     (14)     (14)     (14)     (14)     (14)     (14)     (14)     (14)     (14)     (14)     (14)     (14)     (14)     (14)     (14)     (14)     (14)     (14)     (14)     (14)     (14)     (14)     (14)     (14)     (14)     (14)     (14)     (14)     (14)     (14)     (14)     (14)     (14)     (14)     (14)     (14)     (14)     (14)     (14)     (14)     (14)     (14)     (14)     (14)     (14)     (14)     (14)     (14)     (14)     (14)     (14)     (14)     (14)     (14)     (14)     (14)     (14)     (14)     (14)     (14)     (14)     (14)     (14)     (14)     (14)     (14)     (14)     (14)     (14)     (14)     (14)     (14)     (14)     (14)     (14)     (14)     (14)     (14)     (14)     (14)     (14)     (14)     (14)     (14)     (14)     (14)     (14)     (14)     (14)     (14)     (14)     (14)     (14)     (14)     (14)     (14)     (14)     (14)     (14)     (14)     (14)     (14)     (14)     (14)     (14)     (14)     (14)     (14)     (14)     (14)     (14)     (14)     (14)     (14)     (14)     (14)     (14)     (14)     (14)     (14)     (14)     (14)     (14)     (14)     (14)     (14)     (14)     (14)     (14)     (14)     (14)     (14)     (14)     (14)     (14)     (14)     (14)     (14)     (14)     (14)     (14)     (14)     (14)     (14)     (14)     (14)     (14)     (14)     (14)     (14)     (14)     (14)     (14)     (14)     (14)     (14)     (14)     (14)     (14)     (14)     (14)     (14)     (14)     (14)     (14)     (14)     (14)     (14)     (14)     (14)     (14)     (14)     (14)     (14)     (14)     (14)     (14)     (14)     (14)     (14)     (14)     (14)     (14)     (14)     (14)     (14)     (14)     (14)     (14)     (14)     (14)     (14)     (14)     (14)     (14)     (14)     (14) | <ul> <li>第</li> <li>デ</li> <li>調</li> <li>高さ</li> <li>のヒーノ</li> <li>の長い</li> </ul>                                                                                                    | -夕<br>別不可<br>王<br>72<br>0<br>0                                          | ブルの<br>J変換   | 25<br>14<br>15<br>16<br>17<br>18<br>19<br>20<br>21<br>22<br>23<br>24              | 2<br>1<br>1<br>3<br>1<br>1<br>1<br>1<br>1<br>2<br>2<br>2<br>2<br>1<br>3           | 1<br>1<br>1<br>1<br>1                     |              | ーブル<br>4<br>3<br>3<br>4                               | →列(C<br>2<br>2<br>2<br>2<br>2<br>2<br>2 | D積み<br>3<br>3<br>2<br>2           | 重ね<br>2<br>2<br>3<br>3<br>3<br>3<br>3<br>3<br>3<br>3<br>3<br>3<br>3<br>3<br>3<br>3<br>3<br>3<br>3 |
| (パイオ)     (加くすう)     (加くすう)     (加くす |                                                                                                    | - 夕<br>別不可<br>王<br>72<br>0<br>0<br>0                                    | ブルの<br>J変換   | 25<br>14<br>15<br>16<br>17<br>18<br>19<br>20<br>21<br>22<br>23<br>24<br>25        | 2<br>1<br>1<br>1<br>1<br>1<br>1<br>1<br>2<br>2<br>2<br>1<br>1<br>3<br>3<br>3      | 1<br>1<br>1<br>1<br>1<br>1<br>1           |              | ーブル<br>4<br>3<br>3<br>4<br>3                          | →列C                                     | D積み<br>3<br>3<br>2<br>2<br>3<br>3 | 重ね<br>2<br>2<br>3<br>3<br>3<br>3<br>3<br>3<br>3<br>3<br>3<br>3<br>3<br>3<br>3<br>3<br>3<br>3<br>3 |
| (パイシ)     (加くない)     (加くない)     (加いない)     (加くない)     (加くない)     (加いない)     (加いな | 高さ ワヒーノ                                                                                                    | データテ<br>別不可<br>王<br>王<br>〇<br>〇<br>〇<br>〇<br>〇<br>〇<br>〇<br>〇<br>〇<br>〇 | ブルの<br>J変換   | D比較<br>14<br>15<br>16<br>17<br>18<br>19<br>20<br>21<br>22<br>23<br>24<br>25<br>26 | 2<br>1<br>1<br>1<br>1<br>1<br>1<br>1<br>1<br>2<br>2<br>1<br>3<br>3<br>3<br>3<br>1 | 1<br>1<br>1<br>1<br>1<br>1<br>1<br>1<br>1 |              | ーブル<br>4<br>3<br>3<br>4<br>4<br>3<br>3<br>3<br>3<br>3 | →列C                                     | D積み<br>3<br>3<br>2<br>2<br>3<br>4 | 重ね<br>2<br>2<br>3<br>3<br>3<br>3<br>1                                                             |

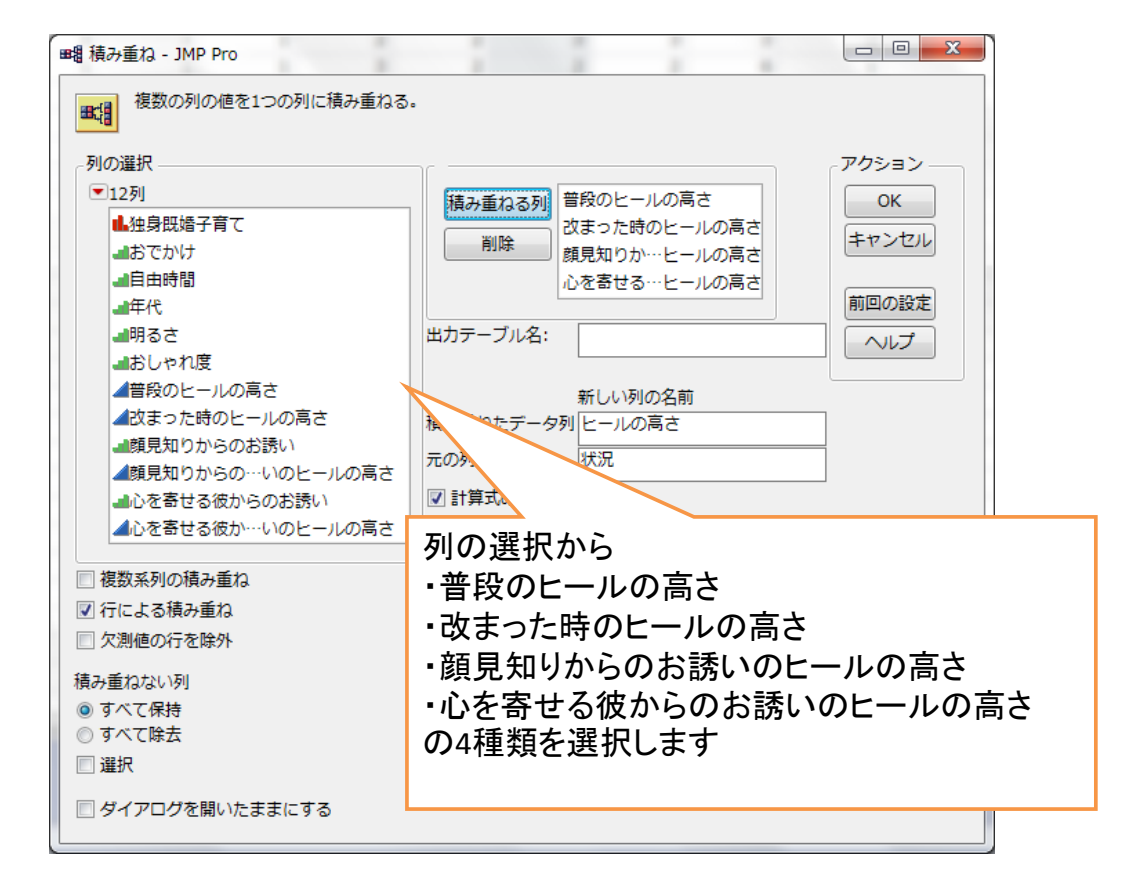

| and and a second second second                                                                                                    |                              |                                                                                             | ۰.                                                                       | 1000.00                         |                                                                                    |                                     |                   |
|----------------------------------------------------------------------------------------------------|------------------------------|---------------------------------------------------------------------------------------------|--------------------------------------------------------------------------|---------------------------------|------------------------------------------------------------------------------------|-------------------------------------|-------------------|
| ファイル( <u>E</u> ) 編集( <u>E</u> ) テーフ                                                                                                    | ブル(I                         | ) 行( <u>R</u> )                                                                             | 列( <u>C</u> )                                                            | ) 実験計画(D                        | OE)( <u>D</u> ) 分析( <u>A</u> ) グラフ( <u>G</u> ) ツール                                 | ( <u>O</u> ) 表示( <u>V</u> )         | ウィンドウ( <u>W</u> ) |
| ヘルプ( <u>H</u> )                                                                                                    |                              |                                                                                             |                                                                          |                                 |                                                                                    |                                     |                   |
|                                                                                                    | 1                            |                                                                                             | ⊨ I <sup>y</sup> .                                                       |                                 |                                                                                    |                                     |                   |
|                                                                                                    |                              |                                                                                             |                                                                          | * 1 8 🕞                         |                                                                                    |                                     |                   |
| ▼黒題25                                                                                                    | - 1                          |                                                                                             |                                                                          | お誘い                             | 状況                                                                                 | ビールの高さ                              |                   |
| ▼ y - X                                                                                                    |                              | •                                                                                           | 1                                                                        | 1                               | 普段のドールの高さ                                                                          | 3                                   | *                 |
|                                                                                                    |                              | •                                                                                           | 2                                                                        | 1                               | 改まった時のヒールの高さ                                                                       | 5                                   | E                 |
|                                                                                                    | -                            | •                                                                                           | 3                                                                        | 1                               | 顔見知りからのお誘いのヒールの高さ                                                                  | 3                                   |                   |
| ▼ 21(10/0)<br>■ 独自町概之音テ                                                                                                    | -                            | •                                                                                           | 4                                                                        | 1                               | 心を寄せる彼からのお誘いのヒール…                                                                  | 3                                   |                   |
| L ユメエルヨナド C<br>L おでかけ                                                                                                    |                              | •                                                                                           | 5                                                                        | 1                               | 普段のヒールの高さ                                                                          | 3                                   |                   |
|                                                                                                    |                              | •                                                                                           | 6                                                                        | 1                               | 改まった時のヒールの高さ                                                                       | 3                                   |                   |
| _ 年代                                                                                                    |                              | •                                                                                           | 7                                                                        | 1                               | 顔見知りからのお誘いのヒールの高さ                                                                  | 5                                   |                   |
| <br>』 明るさ                                                                                                    | - F                          | -                                                                                           | 0                                                                        | 1                               | 心を寄せる彼かたのも疑いのレール…                                                                  | 2                                   |                   |
|                                                                                                    |                              | •                                                                                           | 0                                                                        |                                 |                                                                                    |                                     |                   |
| おしゃれ度                                                                                                    |                              | •                                                                                           | 9                                                                        | [                               |                                                                                    |                                     |                   |
| ■ おしゃれ度<br>■ 該見知りからのお誘い                                                                                                    |                              | :                                                                                           | 9<br>10                                                                  |                                 |                                                                                    | (キャーコ)                              | ᅶᇮᇦᇷᆠᄵᆠ           |
| <ul> <li>■ おしゃれ度</li> <li>■ 顔見知りからのお誘い</li> <li>■ 砂を寄せる彼からのお誘い</li> </ul>                                                                                                    |                              | •                                                                                           | 9<br>10<br>11                                                            |                                 | 「状況」列と「ヒールの                                                                        | 高さ」列                                | が追加されま            |
| <ul> <li>おらと</li> <li>おしやれ度</li> <li>顔見知りからのお誘い</li> <li>心を寄せる彼からのお誘い</li> <li>状況</li> <li>↓ レーロー</li> </ul>                                                                                     | -                            | • • • • •                                                                                   | 9<br>10<br>11<br>12                                                      |                                 | 「状況」列と「ヒールの                                                                        | 高さ」列                                | が追加されま            |
| <ul> <li>■ おして</li> <li>■ おして</li> <li>■ 顔見知りからのお誘い</li> <li>■ 心を寄せる彼からのお誘い</li> <li>■ 状況</li> <li>▲ ビールの高さ</li> </ul>                                                                           |                              | • • • • • • •                                                                               | 9<br>10<br>11<br>12<br>13                                                |                                 | 「状況」列と「ヒールの                                                                        | 高さ」列                                | が追加されま            |
| <ul> <li>■ おしゃれ度</li> <li>■ 顔見知りからのお誘い</li> <li>■ 心を寄せる彼からのお誘い</li> <li>■ 状況</li> <li>▲ ビールの高さ</li> </ul>                                                                                        |                              | • • • • • • • • • • • • • • • • • • • •                                                     | 9<br>10<br>11<br>12<br>13<br>14                                          |                                 | 「状況」列と「ヒールの                                                                        | 高さ」列                                | が追加されま            |
| <ul> <li>みらして</li> <li>おしてれ度</li> <li>顔見知りからのお誘い</li> <li>心を寄せる彼からのお誘い</li> <li>状況</li> <li>ビールの高さ</li> </ul>                                                                                    | -                            | • • • • • • • • • • • • • • • • • • • •                                                     | 9<br>9<br>10<br>11<br>12<br>13<br>14<br>15                               | 2                               | 「状況」列と「ヒールの                                                                        | 高さ」列                                | が追加されま            |
| <ul> <li>→ ひと</li> <li>おひと</li> <li>おひと</li> <li>前見知りからのお誘い</li> <li>心を寄せる彼からのお誘い</li> <li>状況</li> <li>ビールの高さ</li> </ul>                                                                         | 200                          | • • • • • • • • • • • • • • • • • • • •                                                     | 9<br>10<br>11<br>12<br>13<br>14<br>15<br>16                              | 2                               | 「状況」列と「ヒールの<br>顔見知りからのお誘いのヒールの高さ<br>心を寄せる彼からのお誘いのヒール…                              | 。<br>高さ」列<br>4<br>4                 | が追加されま            |
| <ul> <li>→ かしゃれ度</li> <li>動見知りからのお誘い</li> <li>→ 心を寄せる彼からのお誘い</li> <li>状況</li> <li>ビールの高さ</li> </ul> ●行 すべての行 選択されている行                                                                            | 288 -                        | • • • • • • • • • • • • • • • • • • • •                                                     | 9<br>10<br>11<br>12<br>13<br>14<br>15<br>16<br>17                        | 22                              | 「状況」列と「ヒールの<br>顔見知りからのお誘いのヒールの高さ<br>心を寄せる彼からのお誘いのヒール…<br>普段のヒールの高さ                 | 高さ」列<br>4<br>4<br>1                 | が追加されま            |
| <ul> <li>⇒ かしゃれ度</li> <li>■ おしゃれ度</li> <li>■ 顔見知りからのお誘い</li> <li>■ 心を寄せる彼からのお誘い</li> <li>■ 状況</li> <li>▲ 状況</li> <li>▲ ヒールの高さ</li> </ul>                                                         | 288<br>0<br>0                | •<br>•<br>•<br>•<br>•<br>•<br>•<br>•<br>•                                                   | 9<br>9<br>10<br>11<br>12<br>13<br>14<br>15<br>16<br>17<br>18             | 2<br>2<br>1<br>1                | 「状況」列と「ヒールの<br>顔見知りからのお誘いのヒールの高さ<br>心を寄せる彼からのお誘いのヒール…<br>普段のヒールの高さ<br>改まった時のヒールの高さ | 高さ」列<br>4<br>4<br>1<br>4            | が追加されま            |
| <ul> <li>うしゃれ度</li> <li>おしゃれ度</li> <li>顔見知りからのお誘い</li> <li>心を寄せる彼からのお誘い</li> <li>状況</li> <li>ビールの高さ</li> </ul> •         •         7         •                                                   | 288 -<br>0 -<br>0 -<br>0 -   | •<br>•<br>•<br>•<br>•<br>•<br>•<br>•<br>•<br>•<br>•<br>•<br>•<br>•<br>•<br>•<br>•<br>•<br>• | 8<br>9<br>10<br>11<br>12<br>13<br>14<br>15<br>16<br>17<br>18<br>19       | 2<br>2<br>2<br>1<br>1<br>1      | 「状況」列と「ヒールの                                                                        | 高さ」列<br>4<br>4<br>1<br>4            | が追加されま            |
| <ul> <li>うしゃれ度</li> <li>読見知りからのお読い</li> <li>心を寄せる彼からのお読い</li> <li>状況</li> <li>ビールの高さ</li> <li>マ行</li> <li>すべての行<br/>選択されている行<br/>歳外されている行<br/>表示しない行<br/>ラベルのついた行</li> </ul>                     | 288<br>0<br>0<br>0<br>0<br>0 | •<br>•<br>•<br>•<br>•<br>•<br>•<br>•<br>•<br>•<br>•<br>•<br>•<br>•<br>•<br>•<br>•<br>•<br>• | 9<br>9<br>10<br>11<br>12<br>13<br>14<br>15<br>16<br>17<br>18<br>19<br>20 | 2<br>2<br>1<br>1<br>1<br>1<br>1 | 「状況」列と「ヒールの                                                                        | aさ」列                                | が追加されま            |
| <ul> <li>うしゃれ度</li> <li>調見知りからのお誘い</li> <li>心を寄せる彼からのお誘い</li> <li>状況</li> <li>ビールの高さ</li> <li>マ行</li> <li>すべての行</li> <li>選択されている行</li> <li>除外されている行</li> <li>表示しない行</li> <li>ラベルのついた行</li> </ul> | 288<br>0<br>0<br>0<br>0<br>0 | •<br>•<br>•<br>•<br>•<br>•<br>•<br>•<br>•<br>•<br>•<br>•<br>•<br>•                          | 9<br>9<br>10<br>11<br>12<br>13<br>14<br>15<br>16<br>17<br>18<br>19<br>20 | 22211                           | 「状況」列と「ヒールの                                                                        | P高さ」列<br>4<br>4<br>4<br>4<br>4<br>4 | が追加されま            |

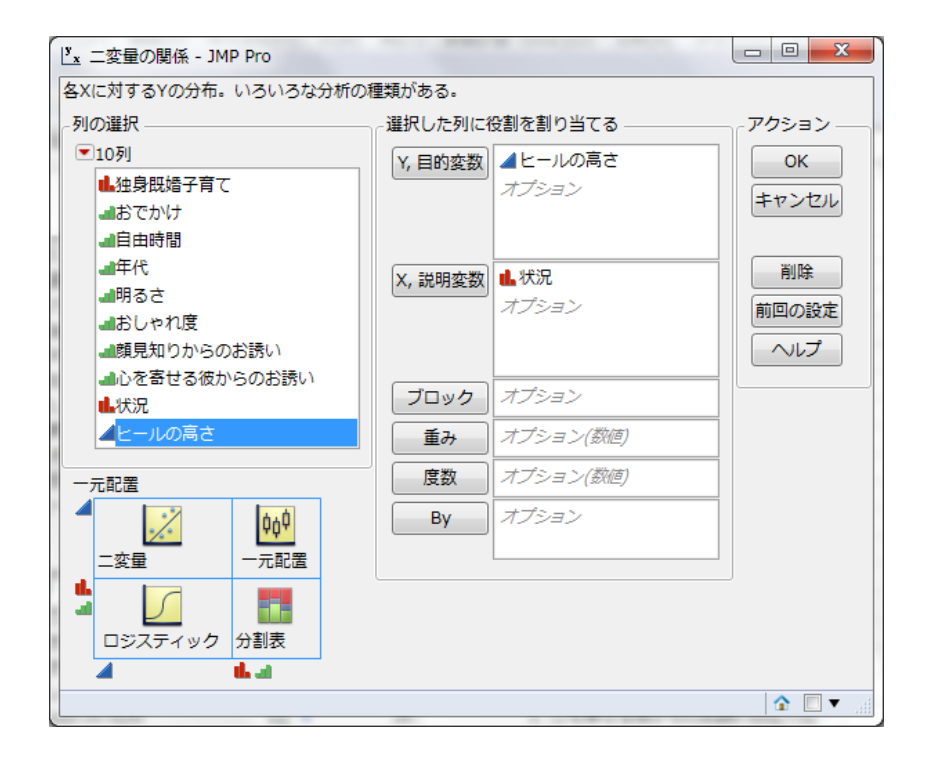

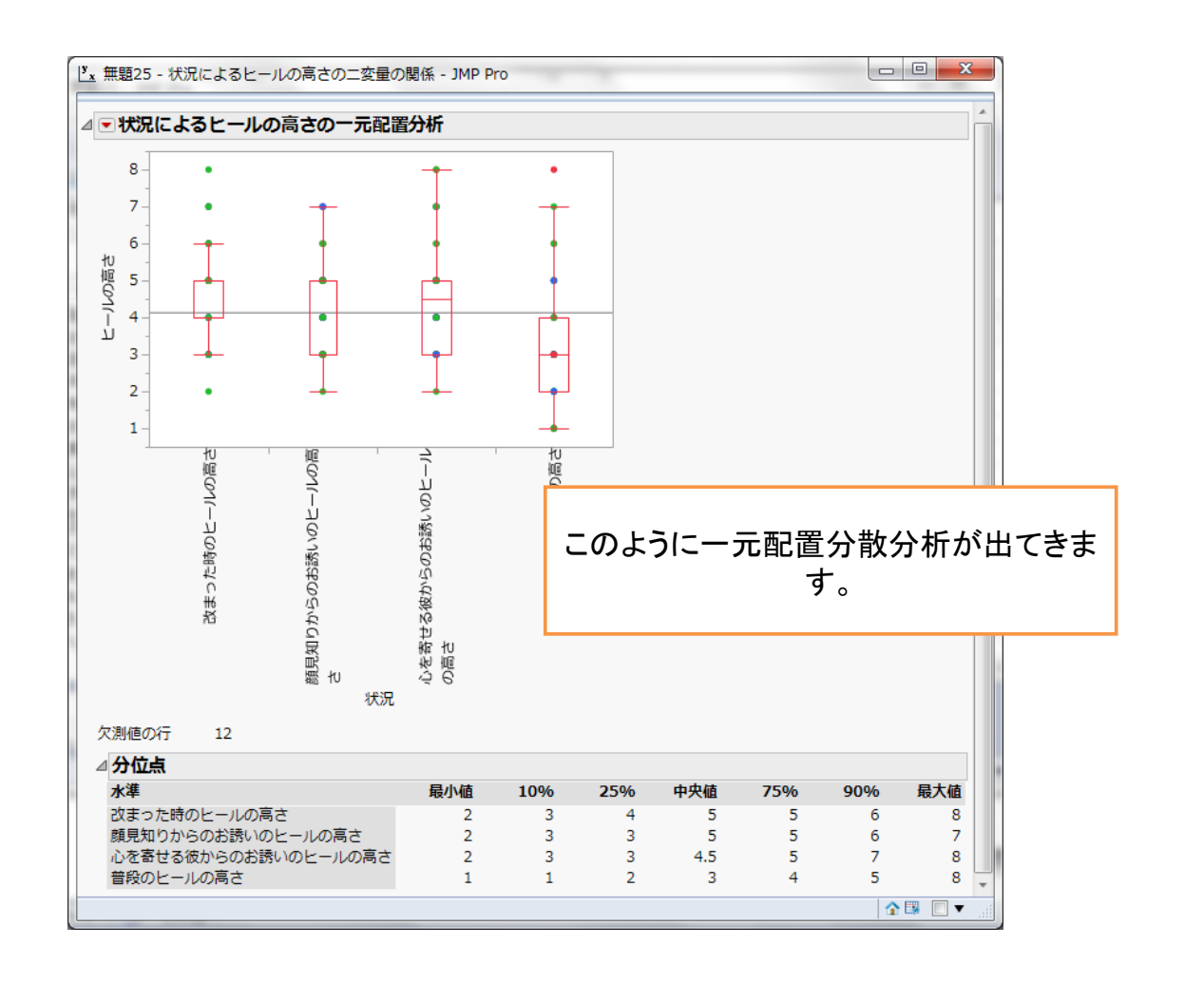

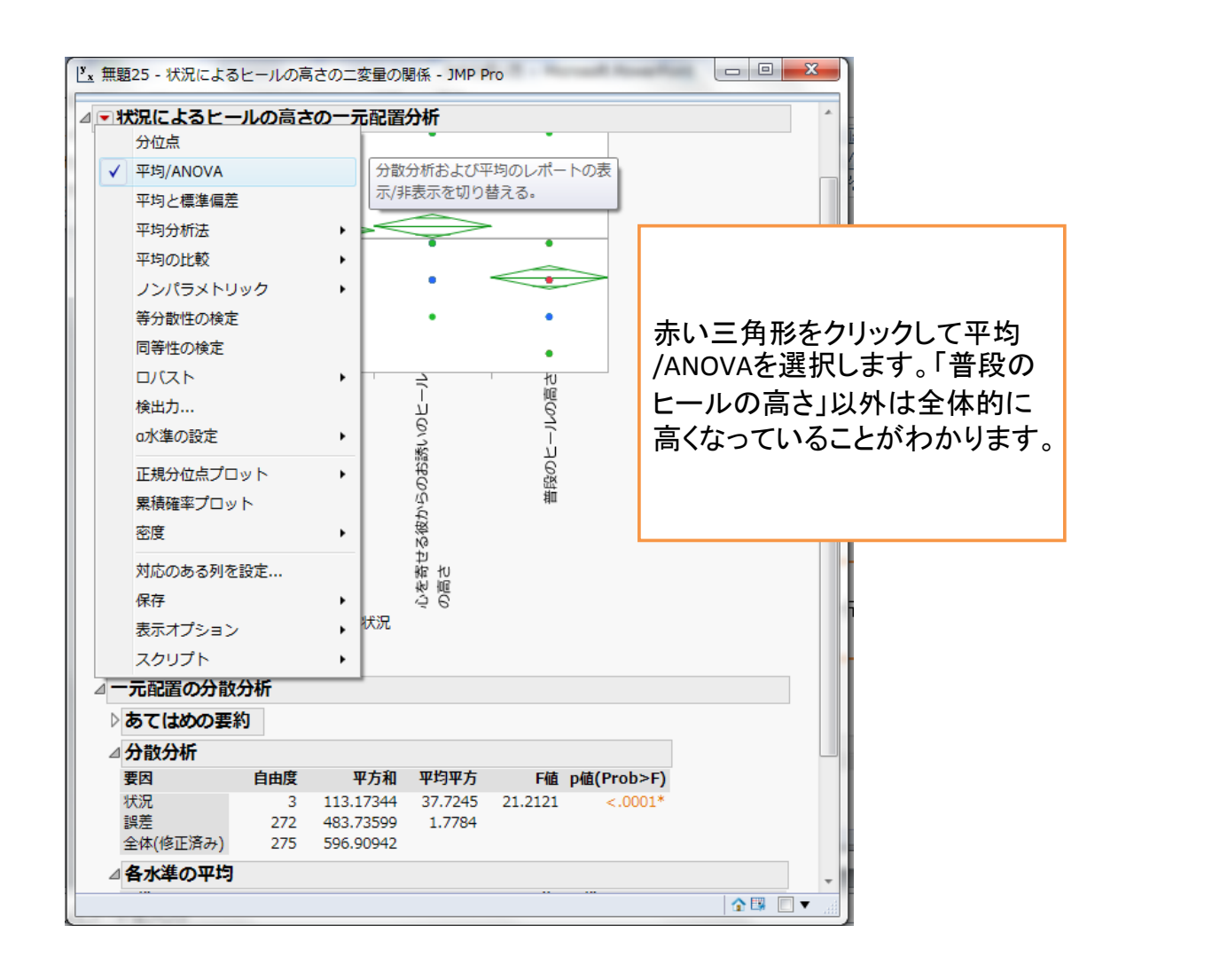

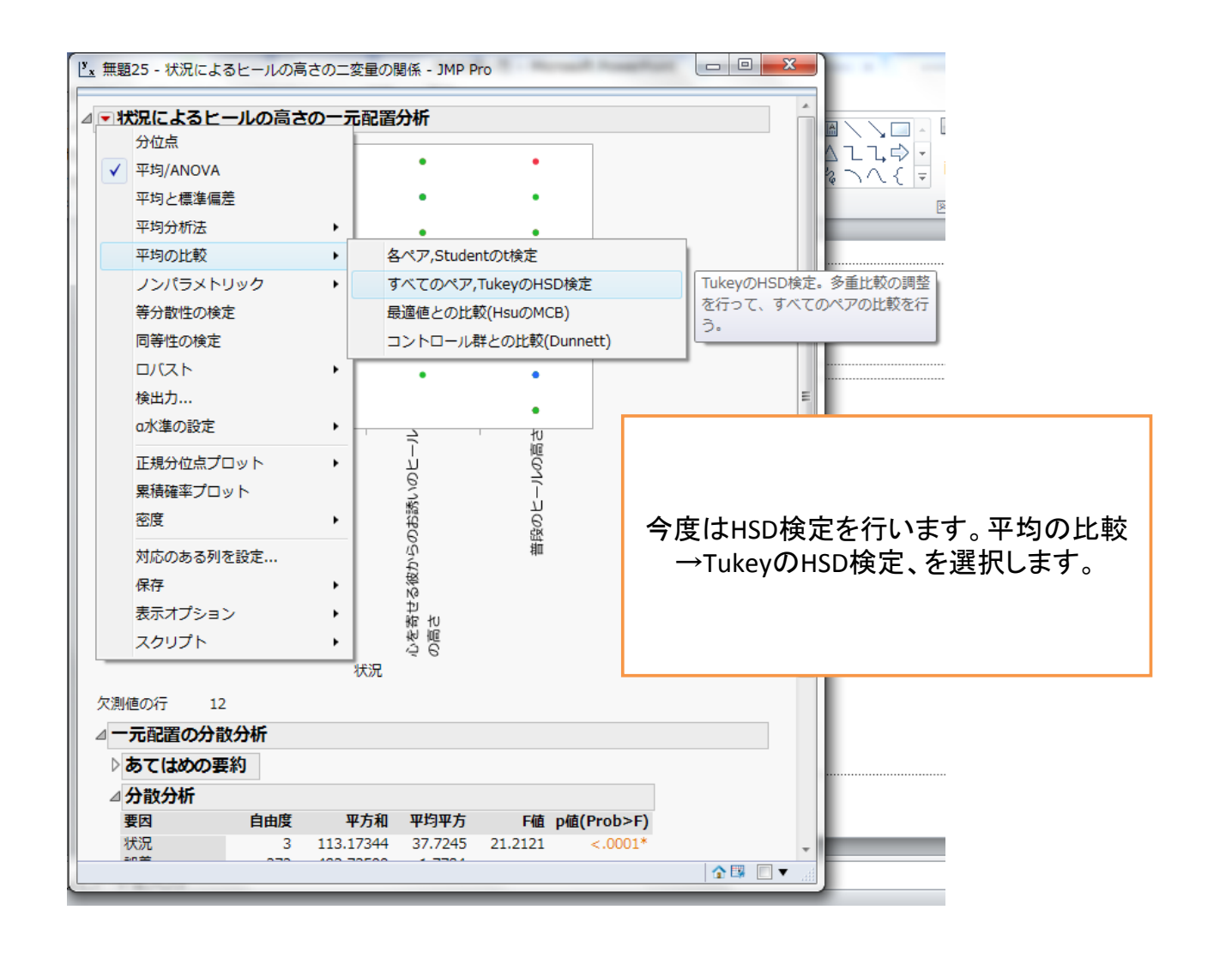

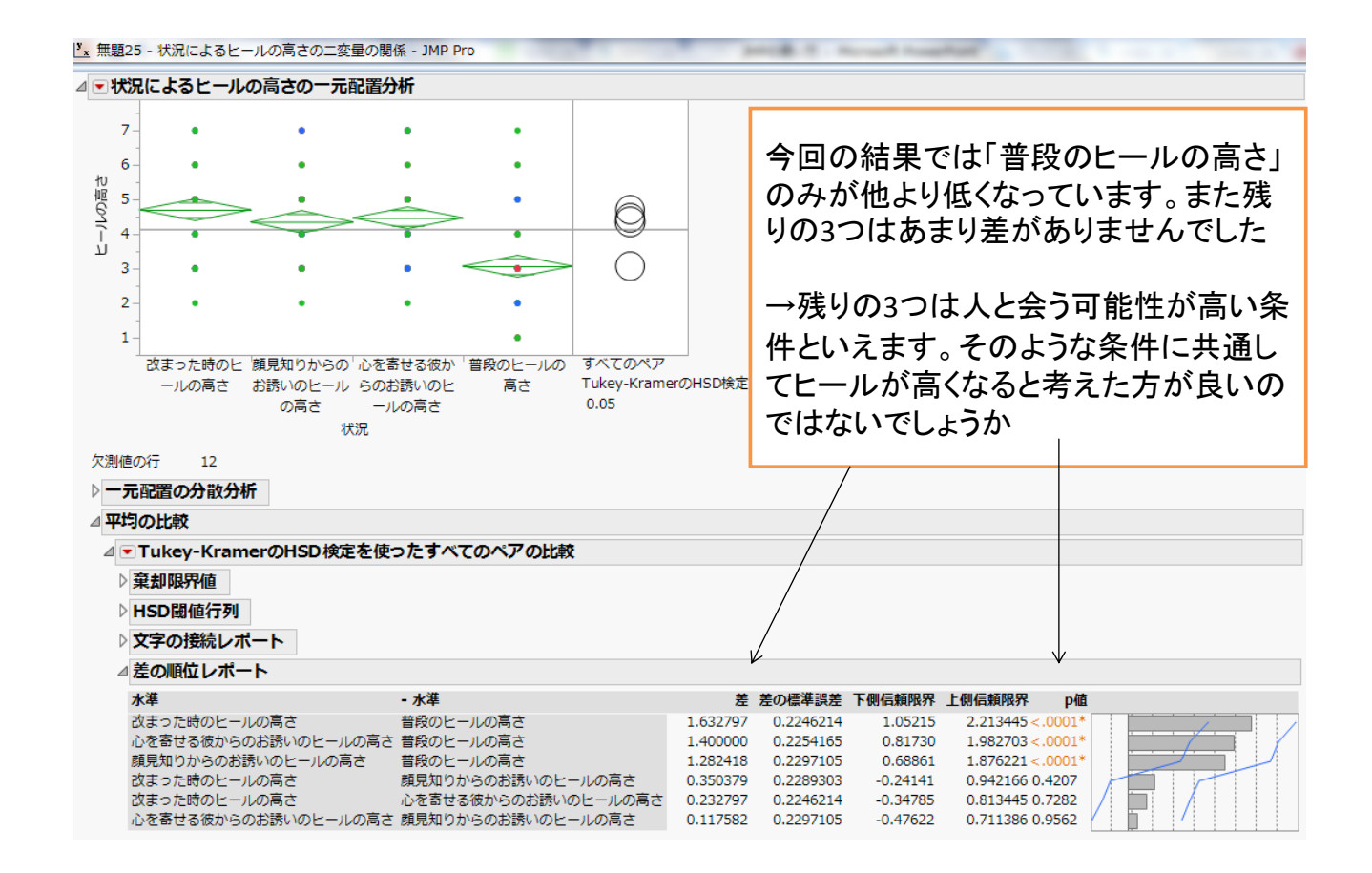

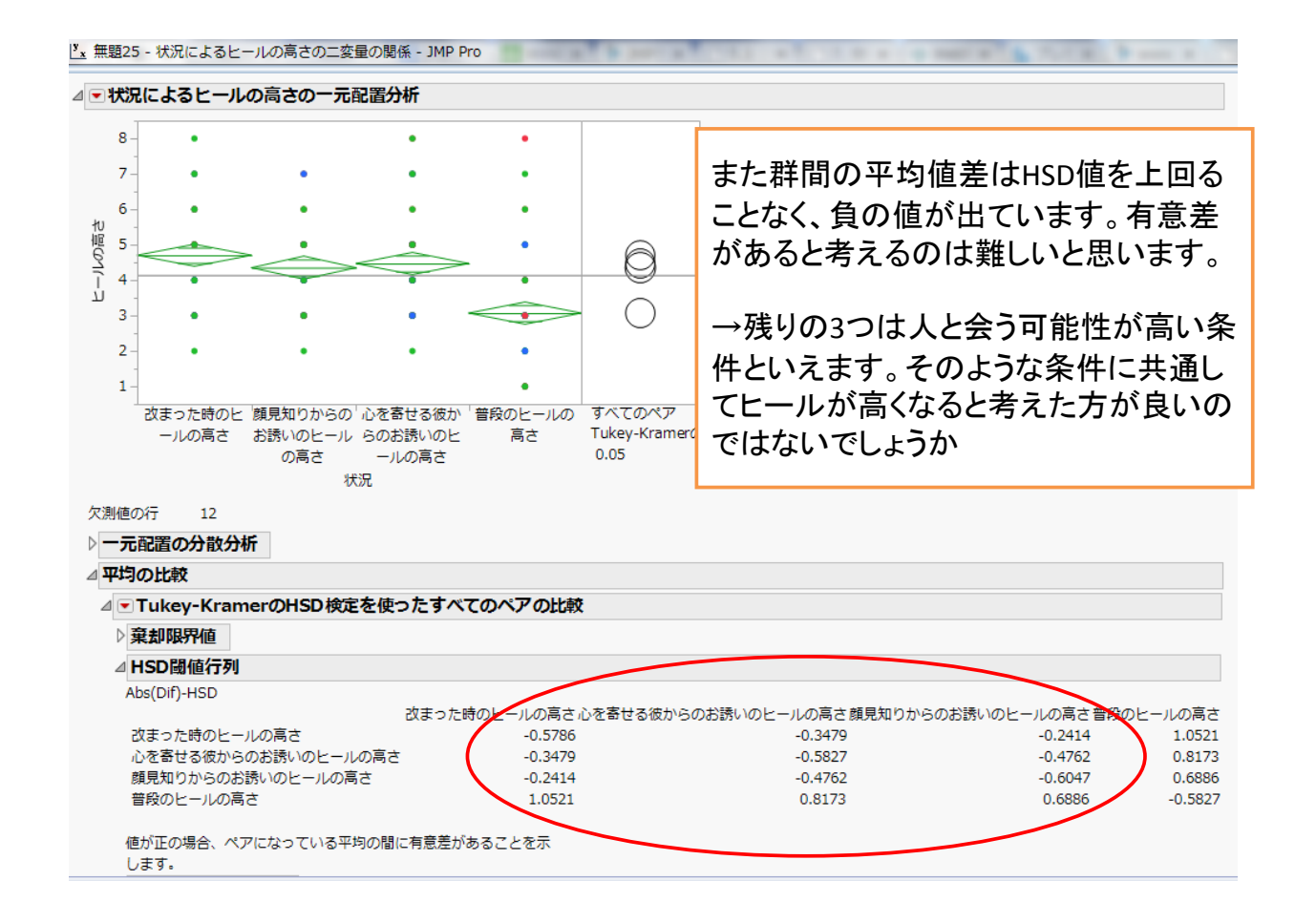

ここからは

先週の追試をしてみましょう

#### 研究の話

- 学習内容をどれだけ自分が理解できている かを正確に把握する能力は、効果的な学習 に必要
- 説明をすることで、自身の理解の度合いが分かる⇒正確性が上がるのでは?

#### 研究の話

⇒テスト

- 条件
  - -:説明産出群(理解度評定前に説明産出)
  - -: キーワード産出群(理解度評定前にキーワード 産出)
  - -: 説明予期群 (実際には説明しない)

43

#### 研究の話

- テスト成績(0~3)・理解度評定(1~7)
- ⇒テスト成績と理解度評定から、個人内連関 係数γを算出(従属変数)
- 予備知識が正確な評定に影響を与えうる
- ⇒あり、なしで評定(剰余変数)

#### 共分散分析

45

前提①
 共変量が実験操作の影響を受けない

| explanation 2 - JMP P | ro           |                  |                | _  | _                   |           |          |       |          | × |
|-----------------------|--------------|------------------|----------------|----|---------------------|-----------|----------|-------|----------|---|
| ファイル(F) 編集(E) ラ       | テーブル(T) 行    | (R) 列(C)         | 実験計画 (DOE)(D   | )) | 分析                  | (A) グラフ(G | ) ツール(0) | 表示(V) | ウィンドウ(W) |   |
| へルプ(H)                |              |                  |                |    | -                   | 一変量の分布    |          |       |          |   |
| i 🔛 🍋 🧉 🖬 🐰 🗈         | 🕰 📕 💷 🖬      |                  | > 🖌            |    | _ <mark>У</mark> _х | 二変量の関係    |          |       |          |   |
|                       | ۹ 🔍 💌        |                  |                |    | X                   | 対応のあるペフ   | 7        |       |          |   |
| マソース                  |              | condition        | priorknowledge | ac |                     | 表の作成      |          |       |          |   |
|                       | 2            | 1                | 1              |    |                     | 200711744 |          |       |          |   |
|                       | 3            | 1                | 1              |    | >                   | モデルのあては   | おめ       |       |          |   |
| ▼列(3/1)               | 4            | 1                | 0              |    |                     | モデル化      |          | •     |          | = |
| ▲ priorknowledge      | 5            | 1                | 1              |    |                     | 多変量       |          | •     |          |   |
| accuracy              | 6            | 1                | 0              |    |                     | 口毎レエ伊     |          |       |          |   |
|                       | 7            | 1                | 0              |    |                     | 四見こ上住     | 99/\+c   |       |          |   |
|                       | 8            | 1                | 0              |    |                     | 1言顆性/生仔时  | 1077/17  |       |          |   |
| ●行                    | 9            | 1                | 1              |    |                     | 消費者調查     | -        | ·     |          |   |
| すべての行<br>選択されて        |              |                  |                |    |                     |           |          | _     |          |   |
| 除外されて                 |              |                  |                |    |                     |           |          |       |          |   |
| 表示しない                 |              |                  |                |    |                     |           |          |       |          |   |
|                       | 分析-          | <sub>→</sub> — र | が晶の間           | 且  | 伛                   | <u>S</u>  |          |       |          | - |
|                       | <b>111 L</b> | · — 2            | ×里V/Iz         | ~J | 17                  | <b>N</b>  |          |       |          |   |
|                       |              |                  |                |    |                     |           |          |       |          |   |
|                       |              |                  |                |    |                     |           |          |       |          |   |
|                       |              |                  |                |    |                     |           |          |       | \$       |   |

| Ľ | <sup>/</sup> x 二変量の関係 - JMP Pro |                            |          |
|---|---------------------------------|----------------------------|----------|
| 1 | 各Xに対するYの分布。いろいろな分析の科            | 重類がある。                     |          |
| 6 | 列の選択                            | ┌選択した列に役割を割り当てる ───        | アクション ―  |
|   | ▼3列                             | Y,目的変数 / priorknowledge    | ОК       |
|   | <b>1.</b> condition             | オプション                      | ==+7>/7/ |
|   | Apriorknowledge                 |                            |          |
|   | accuracy                        | X, 説明変数 🔒 condition        |          |
| 1 | 一元配置                            | オプション                      | 削除       |
|   |                                 |                            | 前回の設定    |
|   | <u>•∕.</u> •                    | <b>ブロック</b>   <i>オプション</i> | ヘルプ      |
|   |                                 |                            |          |
|   |                                 | ==                         |          |
|   | Y(Cpriorkn                      | owledge.                   |          |
|   |                                 |                            |          |
|   | XI_condition                    | を入れます                      |          |
|   |                                 |                            |          |
| - |                                 |                            |          |

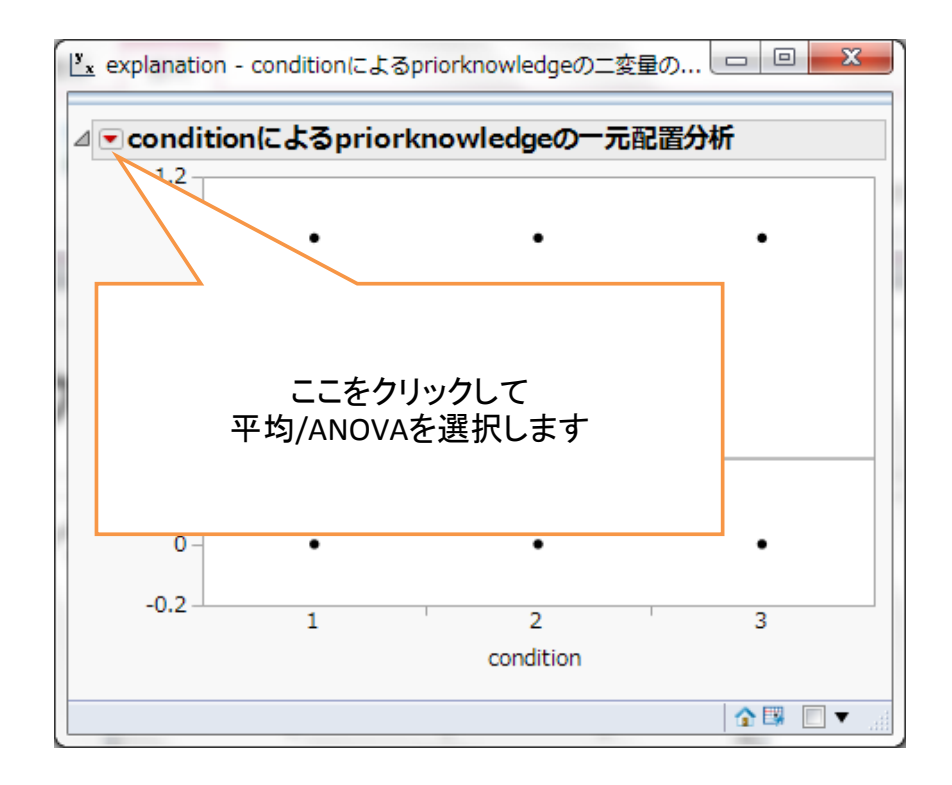

| ⊿   | 一元配證     | 置の分散     | 分析        |         |                 |       |              |        |     |      |      |   | l |
|-----|----------|----------|-----------|---------|-----------------|-------|--------------|--------|-----|------|------|---|---|
|     | ⊿ ಹರಡ    | めの要      | 約         |         |                 |       |              |        |     |      |      |   |   |
|     | R2乗      |          |           |         | 0.162           | 338   |              |        |     |      |      |   |   |
|     | 自由度調     | 周整R2乗    |           |         | 0.115           | 801   |              |        |     |      |      | Ξ |   |
|     | 誤差の権     | 票準偏差(    | RMSE)     |         | 0.428           | 673   |              |        |     |      |      |   |   |
|     | 応答の      | 平均       |           |         | 0.282           | 051   |              |        |     |      |      |   | L |
|     | オブザイ     | ベーション    | ン(または重る   | みの合計)   |                 | 39    |              |        |     |      |      |   | L |
|     | ⊿分散分     | 祈        |           |         |                 |       |              |        |     |      |      |   |   |
|     | 要因       |          | 自由度       | 平方      | <del>ألكر</del> | 中均平分  | <del>5</del> | F値     | p値  | (Pro | )>F) |   |   |
| <   | conditio | on       | 2         | 1.28205 | 13 0.           | 64102 | 26 3         | 3.4884 |     | 0.04 | 412* |   | Þ |
|     | 誤差       |          | 36        | 0.01538 | 46 0.           | 18370 | 1            |        |     |      |      |   |   |
|     | 全体(修     | 正済み)     | 38        | 7.89743 | 59              |       |              |        |     |      |      |   |   |
|     | ⊿ 各水準    | の平均      |           |         |                 |       |              |        |     |      |      |   |   |
|     | 水準       | 数        | 平均        | 標準誤差    | 1 下側            | 95%   | 上側95         | 5%     |     |      |      |   |   |
|     | 1        | 13       | 0.538462  | 0.11889 | 9 0.            | 2973  | 0.779        | 959    |     |      |      |   |   |
|     | > summa  | ary (aov | (priorkno | wledge~ | condi           | tion2 | 2))          |        |     |      |      |   |   |
|     |          | D        | f Sum Sq  | Mean Sq | F va            | lue F | ?r(>F)       |        |     |      |      |   | L |
| I _ | conditi  | .on2     | 2 1.282   | 0.6410  | з.              | 488 0 | .0412        | *      |     |      |      |   | ١ |
|     | Residua  | als 3    | 6 6.615   | 0.1838  |                 |       |              |        |     |      |      |   | 1 |
|     |          |          |           |         |                 |       |              |        |     |      |      | _ |   |
|     | Signif.  | codes    | : 0 `***  | 0.001   | \**/            | 0.01  | ·*/          | 0.05   | ·•/ | 0.1  | · /  | 1 |   |

#### 共分散分析

## 前提② 群と共変量に交互作用があるか →回帰の平行性

| explanation 2 - JMP F                                                              | Pro                                               |                                                                            |                                                                                                    | 22       | /\+E |                                                                                                    |
|------------------------------------------------------------------------------------|---------------------------------------------------|----------------------------------------------------------------------------|----------------------------------------------------------------------------------------------------|----------|------|----------------------------------------------------------------------------------------------------|
| ※Conditionカ<br>になっていない<br>変わります。                                                   | 約4義尺度<br>いと数値が<br>3<br>4<br>5<br>6<br>7<br>8<br>8 | (C)<br>v yx<br>tion<br>1<br>1<br>1<br>1<br>1<br>1<br>1<br>1<br>1<br>1<br>1 | ★験計画 (DOE)(L Priorknowledge 0 1 1 0 1 0 0 1 0 0 | ))<br>ac |      | T(A)     クラフ(G)     ツール(O)     表示(V)     ウイントワ(W)       一変量の分布     二変量の関係       対応のあるペア        表の作成        モデルのあてはめ        モデル化        多変量        品質と工程        信頼性/生存時間分析 |
| <ul> <li>行<br/>すべての行<br/>選択されて<br/>除外されて<br/>表示しない<br/>ラベルのつ</li> <li>分</li> </ul> | ・<br>析→モラ                                         | ř,                                                                         | レのあて                                                                                                    |          | は    |                                                                                                    |

|                                                                       | 一般割変数の選択                                                        |                                       |
|-----------------------------------------------------------------------|-----------------------------------------------------------------|---------------------------------------|
| <ul> <li>■3列</li> <li>■Lcondition</li> <li>■priorknowledge</li> </ul> | Y Accuracy<br>オプション                                             | 1 法・ 標準販小2束 ▼<br>強調点: 効果てこ比 ▼         |
| <b>d</b> accuracy                                                     | <b>重み</b> オプション(数値)                                             | へルプ 実行                                |
|                                                                       | (長数) オブション(数)(E)<br>検証 オプション                                    | 」 <u>前回の設定</u> ■ ダイアログを開いたままにする<br>削除 |
|                                                                       | By オプション                                                        |                                       |
|                                                                       | モデル効果の構成                                                        |                                       |
|                                                                       | 追加<br>交差<br>枝分かれ                                                |                                       |
| イにaccuracy、モ<br>priorknowledge<br>す。また、二つる<br>するpriorknowl            | デル追加の構成に<br>とconditionを追加しま<br>を選択し「交差」を選択<br>edge*condition を追 |                                       |
| 口できます。                                                                |                                                                 |                                       |

| ⊿ 分散分析          |             |             |                            |              |         |              |          |      |
|-----------------|-------------|-------------|----------------------------|--------------|---------|--------------|----------|------|
| 要因              | 自由度         | 平方和         | 平均平方                       | F值           |         |              |          |      |
| モデル             | 5           | 4.433971    | 0.886794                   | 5.0596       |         |              |          |      |
| 誤差              | 33          | 5.783848    | 0.175268                   | p值(Prob>F)   | )       |              |          |      |
| 全体(修正済み)        | 38          | 10.217819   |                            | 0.0015*      |         |              |          |      |
| ⊿ パラメータ推        | 定値          |             |                            |              |         |              |          |      |
| 項               |             |             | 推                          | 定值 標準誤測      | 差 t値    | p值(Prob> t ) |          |      |
| 切片              |             |             | 0.265                      | 8687 0.0823  | 8 3.23  | 0.0028*      |          |      |
| condition[1]    |             |             | -0.174                     | 4861 0.1046  | 5 -1.67 | 0.1042       |          |      |
| condition[2]    |             |             | -0.09                      | 6724 0.10163 | 7 -0.95 | 0.3482       |          |      |
| condition[1]*(  | priorknowle | dge-0.28205 | <ol> <li>0.0413</li> </ol> | 3925 0.21708 | 5 0.19  | 0.8499       |          |      |
| condition[2]*(  | priorknowle | dge-0.28205 | i) 0.235                   | 8038 0.25212 | 2 0.94  | 0.3564       |          |      |
| priorknowledg   | 2           |             | 0.661                      | 5599 0.17041 | 9 3.88  | 0.0005*      |          |      |
| ⊿効果の検定          |             |             |                            |              |         |              |          |      |
| 要因              |             | パラメータ       | 数 自由度                      | 平方和          | F値      | p値(Prob>F)   |          |      |
| condition       |             |             | 2 2                        | 1.2722182    | 3.6293  | 0.0376*      |          |      |
| condition*prior | knowledge   |             |                            | 0.2290536    | 0.6534  | 0.5269       |          |      |
| priorknowledge  | 2           |             | 1 1                        | 2.6412140    | 15.0696 | 0.0005*      |          |      |
| ▶ ▽測局 レ酵素       | ๛๛๛         | L           |                            |              |         |              |          |      |
| summarv(fi      | t3)         |             |                            |              |         |              |          |      |
|                 |             |             | Df                         | Sum Sơ       | Mean    | Sg F valu    | ie Pr    | (>F) |
| ndition2        |             |             | 2                          | 1.225        | 0.61    | 24 3.49      | 94 0.042 | 2040 |
| iorknowled      | ae          |             | 1                          | 2,980        | 2.98    | 02 17.00     | 03 0.000 | 237  |
| ndition2.       | riork       | nowled      | -<br>7 an                  | 0.229        | 0.11    | 45 0.65      | 3 0.526  | 855  |
|                 | LIGIN       | nowred      | 9 2                        | 5.225        | 0.11    |              | 0.020    |      |
| siduals         |             |             | - 33                       | 5.784        | 0.17    | 53           |          |      |

Signif. codes: 0 `\*\*\*' 0.001 `\*\*' 0.01 `\*' 0.05 `.' 0.1 ` ' 1

----

#### 共分散分析

# 前提③ 共変量と従属変数の間に有意な直線的な関係がある

→回帰の有意性

|                             | · · · · | nn 😑 IV   | >= E#          |          |                                       |
|-----------------------------|---------|-----------|----------------|----------|---------------------------------------|
| ; <b>EH (2) (2) (2) (2)</b> |         |           | 2 K 📑          |          |                                       |
| ●explanation 2 ♪<br>●ソース    |         | condition | priorknowledge | accuracy |                                       |
|                             | 1       | 1         | 0              | 0        |                                       |
|                             | 2       | 1         | 1              | 1        |                                       |
|                             | 3       | 1         | 1              | 0.714    |                                       |
|                             | 4       | 1         | 0              | 0.333    |                                       |
|                             | 5       | 1         | 1              | 1        |                                       |
|                             | 6       | 1         | 0              | -1       | 分析→⁻変量の関係                             |
| ■列(3/1)                     | 7       | 1         | 0              | 0.333    | 7177 一交主 7767                         |
|                             | 8       | 1         | 0              | 0.667    |                                       |
| priorknowledge              | 9       | 1         | 1              | 0.429    |                                       |
| accuracy                    | 10      | 1         | 0              | 0.143    |                                       |
| - '                         | 11      | 1         | 1              | 1        |                                       |
|                             | 12      | 1         | 1              | 0.333    |                                       |
|                             | 13      | 1         | 1              | 1        |                                       |
|                             | 14      | 2         | 0              | 0.6      |                                       |
|                             | 15      | 2         | 0              | 0        |                                       |
|                             | 16      | 2         | 0              | 0        |                                       |
|                             | 17      | 2         | 0              | 0        |                                       |
|                             | 18      | 2         | 0              | 0        |                                       |
| ▼行                          | 19      | 2         | 1              | 1        |                                       |
|                             | 20      | 2         | 0              | 0.6      |                                       |
| 選択されている行 0                  | 21      | 2         | 0              | 0        |                                       |
| 除外されている行 0                  | 22      | 2         | 0              | 0.5      |                                       |
| 表示しない行 0                    | 23      | 2         | 1              | 1        |                                       |
| ラベルのついた行 0                  | 24      | 2         | 0              | 0        |                                       |
|                             | 25      | 2         | 0              | -1       | · · · · · · · · · · · · · · · · · · · |

| └ <sup>y</sup> x 二変量の関係 - JMP Pro                                                                                | 2                                                                                                    |                                    |                                            |
|----------------------------------------------------------------------------------------------------|----------------------------------------------------------------------------------------------------|------------------------------------|--------------------------------------------|
| 各Xに対するYの分布。いろいろな分析の<br>列の選択<br>■3列<br>■condition<br>↓priorknowledge<br>▲accuracy<br>二変量<br>■<br>二変量<br>■<br>一元配置 | <ul> <li>重類がある。</li> <li>選択した列に役割を割り</li> <li>Y,目的変数 4 accur<br/>オプショ</li> <li>X,説明変数 4 priork<br/>オプショ</li> <li>ブロック オプショ</li> </ul> | )当てる<br>acy<br>シ<br>:nowledge<br>シ | アクション<br>OK<br>キャンセル<br>削除<br>前回の設定<br>ヘルプ |
| ま<br>ロジスティック<br>分割表<br>・ 。                                                                                       | □ <sub>■み</sub> □ <i>オフショ</i><br>今度はyにaccura                                                                                          | cy,Xl⊂priorknowl                   | ndgeをいれてOK                                 |

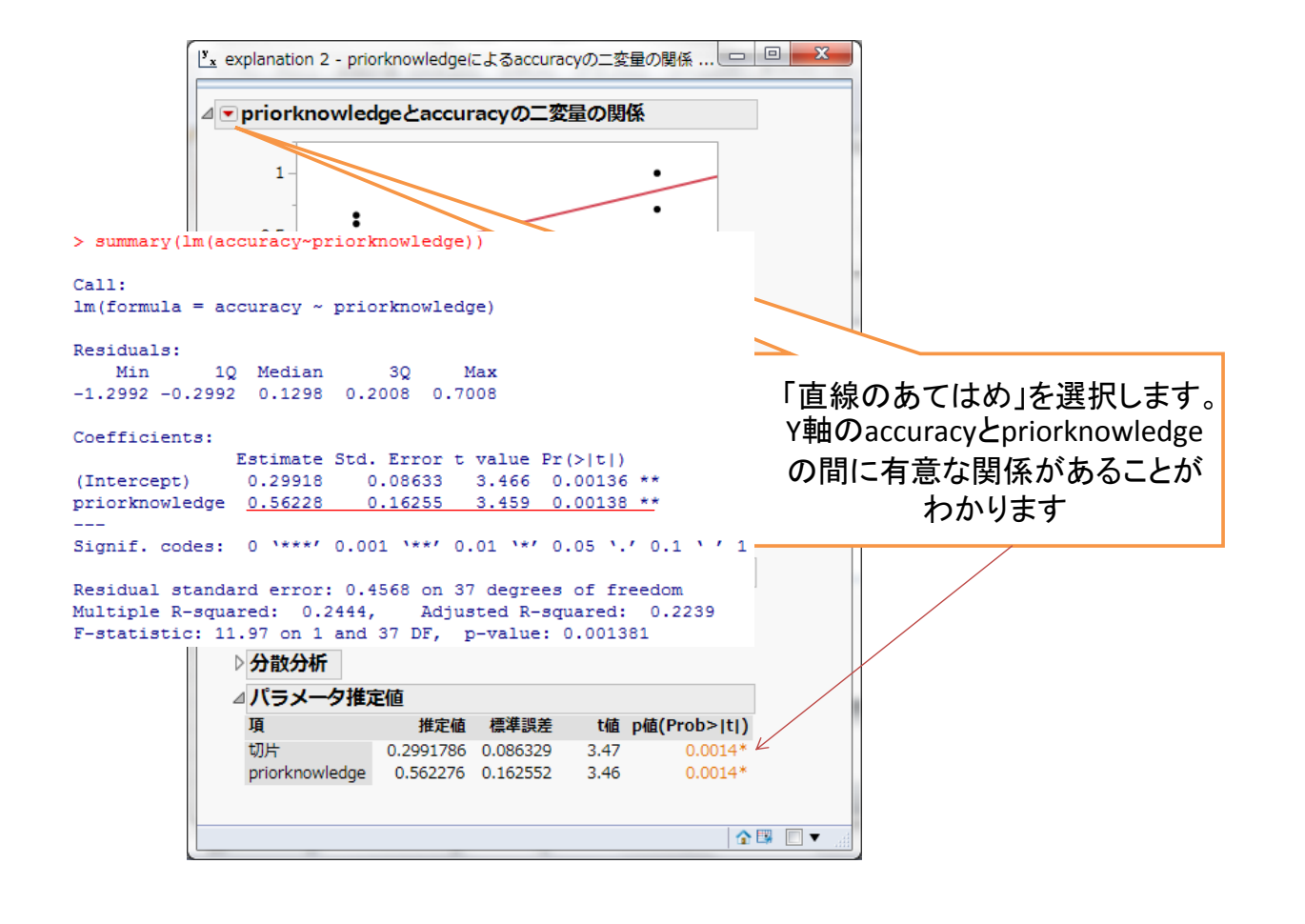

## 共分散分析

#### • 共分散分析の実行

| explanation 2 - JMP F                           | Pro              |           | - 11           |      | _          |                                   |
|-------------------------------------------------|------------------|-----------|----------------|------|------------|-----------------------------------|
| ファイル(F) 編集(E)                                   | テーブル(T) 行        | f(R) 列(C) | 実験計画 (DOE)(I   | D) [ | 分析         | f(A) グラフ(G) ツール(O) 表示(V) ウィンドウ(W) |
| へルプ(H)                                          |                  |           |                |      | ⊨          | 一変量の分布                            |
| 🗄 🎽 🎽 😹 🐘                                       |                  |           | ¥ 🛛            |      | <u>у</u> х | 二変量の関係                            |
| explanation 2                                   |                  | condition | priorknowledge | ac   | M          | 対応のあるペア                           |
|                                                 | 1                | 1         | 0              |      | :::        | 表の作成                              |
|                                                 | 2                | 1         | 1              |      | >          | モデルのあてはめ                          |
| ▼列(3/1)                                         | 3                | 1         | 1              |      |            |                                   |
| <b>L</b> condition                              | 4                | 1         | 0              |      |            |                                   |
| priorknowledge                                  | 5                | 1         | 1              |      |            | 多変量 ▶                             |
|                                                 | 7                | - 1       | 0              |      |            | 品質と工程 ・                           |
|                                                 | 8                | 1         | 0              |      |            | 信頼性/生存時間分析                        |
| ▼行                                              | 9                | 1         | 1              |      |            | 消費者調査 ▶                           |
| すべての行<br>選択されて<br>除外されて<br>表示しない<br>ラベルのつ<br>のつ | ·析→ <del>-</del> | モデノ       | レのあて           |      | は          | :00                               |

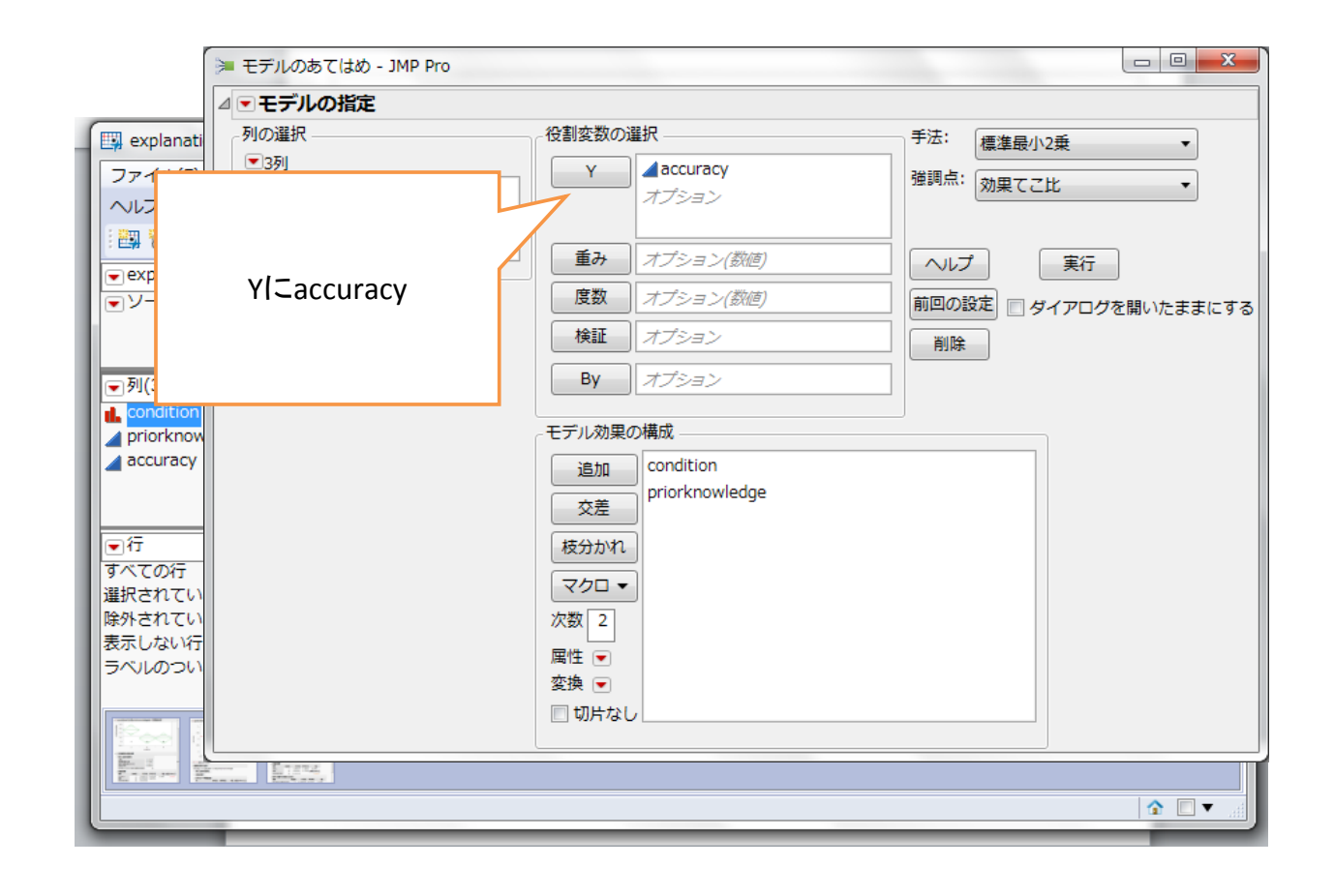

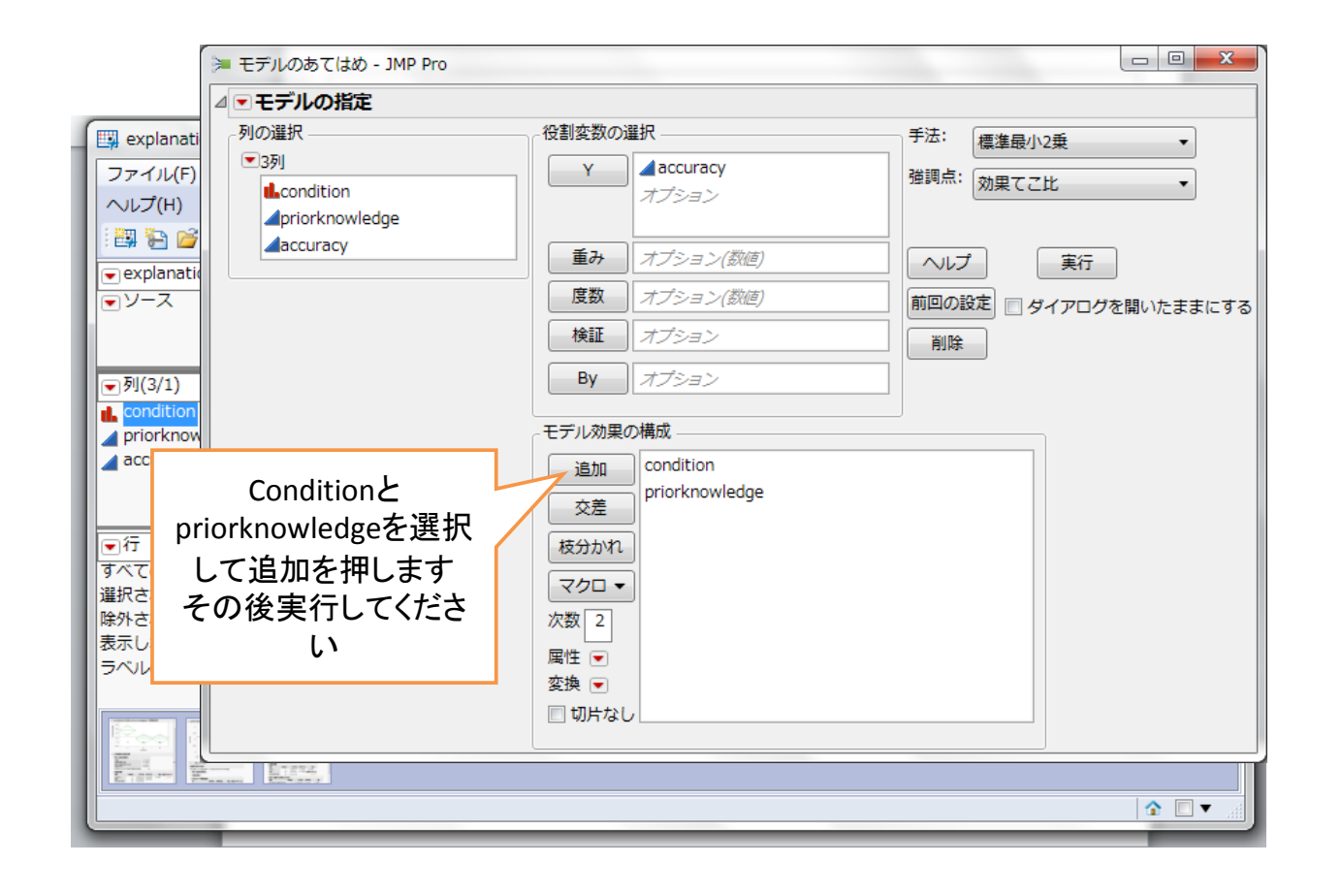

| 応答 accuracy        | /        |            |           |                |                  |                |         |      |
|--------------------|----------|------------|-----------|----------------|------------------|----------------|---------|------|
| ミデル全体              |          |            |           |                |                  |                |         |      |
| 3. Maile C. A. Ma  |          | × 1        |           |                |                  |                |         |      |
| あてはめの要             | 約        |            |           |                |                  |                |         |      |
| R2乗                |          |            | 0.        | 411528         |                  |                |         |      |
| 目由度調整R2乗           |          |            | 0.        | 361087         |                  |                |         |      |
| 誤左の標準備左()<br>マの平均  | RMSE)    |            | 0.        | 414484         |                  |                |         |      |
| オブザベーション           | ノまたは重    | ъσ         |           | 39             |                  |                |         |      |
|                    | (0.72104 |            | ,         |                |                  |                |         |      |
| プロスプイバ             | 白山田      |            | 田士和       | TT Kam +       | -                | r/#            |         |      |
| 支払                 | 日田度      | 4.         | 平力和       | 平均平方<br>1 4016 | 1 0 1            | F10            |         |      |
| モデル                | 3        | 4.4        | 12001     | 0.1719         | t ö.⊥<br>∖n/mi/⊡ | .56/<br>rob>E\ |         |      |
| 読生<br>今休(修正済み)     | 38       | 10.0       | 017901    | 0.1710         | Pile(F           | 00028          |         |      |
| ±н-(I>ш/но))       |          |            |           |                |                  |                |         |      |
| あてはまりの             | 思さ(LO    | F)         |           |                |                  |                |         |      |
| 要因                 | I        | 自由原        | ŧ         | 平方和            | 平均平方             | ī              | F値      |      |
| あてはまりの患さ           | ≚(LOF)   | -          | 2 0.22    | 90536 (        | 0.114527         | 7 0.6          | 5534    |      |
| 紀祥誤左               |          | 3          | 3 5./8    | 38479 (        | ).175268         | 3 p值(H         | rob>F)  |      |
|                    |          | 5          | 5 6.01    | 29015          |                  | <b>戶十</b> 0    | 0.5209  |      |
|                    |          |            |           |                |                  | RZ/(P          | 1330    |      |
|                    |          |            |           |                |                  | 0.1            |         |      |
| バラメータ推             | 定値       |            |           |                |                  |                |         |      |
| 項                  | 推定       | E值         | 標準誤差      | i thi          | 值 p値(P           | rob> t         | 1)      |      |
| 现片<br>condition[1] | 0.26846  | 03         | 0.080442  | 2 3.3          | 1                | 0.0020         | )*<br>1 |      |
| condition[1]       | -0.1720  | 122<br>127 | 0.102555  | -1.0           | 5                | 0.1024         | +<br>5  |      |
| priorknowledge     | 0.6711   | 86         | 0.16115   | 5 4.1          | 5                | 0.0002         | 2*      |      |
| 効果の検定              |          |            |           |                |                  |                |         |      |
|                    | パラメー     | 力数         | 白由度       | W.             | 白和               | に応             | n庙(Pro  | h>F) |
| condition          | //J/-    | 250        | ащ/ж<br>2 | 1 7081         | 094              | 4 9713         |         | 126* |
| priorknowledge     |          | 1          | 1         | 2.9801         | 693 1            | 7.3470         | 0.0     | 002* |
| ,                  |          |            | 2         |                |                  |                |         |      |

| デル全体                          | -                         |                  |                        |                            |
|-------------------------------|---------------------------|------------------|------------------------|----------------------------|
|                               |                           |                  |                        |                            |
| めてはめの書                        | e#J                       |                  |                        |                            |
| 32葉<br>白山度調救pha               |                           | 0.411528         |                        |                            |
| コロ/2 詞 正 N 2 第<br>誤差の 種 進 偏 差 | (RMSE)                    | 0.414484         |                        |                            |
| (の平均                          | ()                        | 0.457769         |                        |                            |
| オブザベーショ                       | ン(または重みの合計)               | ) 39             |                        |                            |
| 分散分析                          |                           |                  |                        | 一 数子か一致しました。ConditionのFile |
| 四                             | 自由度 平方                    | 和 平均平方           | F値                     | が1.5程度相違していますが、恐らく統        |
| Eデル                           | 3 4.2049                  | 17 1.40164       | 8.1587                 |                            |
| 誤差                            | 35 6.0129                 | 01 0.17180       | p値(Prob>F)             | 計ソノトワェアのアルコリスムの問題          |
| 全体(修正済み)                      | 38 10.2178                | 19               | 0.0003*                | かと思われます                    |
| あてはまりの                        | )悪さ(LOF)                  |                  |                        | がこ心インイレムチ。                 |
| 要因                            | 自由度                       | 平方和 平            | 均平方 F値                 |                            |
| あてはまりの悪                       | さ(LOF) 2                  | 0.2290536 0.1    | 14527 0.6534           |                            |
| 純粋誤差                          | 33                        | 5.7838479 0.1    | 75268 <b>n値(Prob</b> > | >F)                        |
| 合計誤差                          | > summary                 | Y(fit2)          |                        |                            |
|                               |                           | D                | f Sum Sq               | Mean Sq F value Pr(>F)     |
|                               | condition                 | n2               | 2 1.225                | 0.6124 3.565 0.038995 *    |
| パラメータ推                        | <b><i>z</i></b> priorknow | wledge           | 1 2.980                | 2.9802 17.347 0.000193 *** |
| 頁                             | Residual                  | з <sup>-</sup> З | 5 6.013                | 0.1718                     |
| 加片                            |                           |                  |                        |                            |
| condition[1]                  | Signif                    | and an .         |                        |                            |
| priorknowledg                 | Signii.                   | coues.           | 0                      | .001 0.01 0.03 0.1 1       |
| _<br>効里の検定                    | 51                        |                  |                        |                            |
|                               | パラメーク数 白中                 | 唐 亚方             | n E値n/値(               | (Prote-F)                  |
| condition                     | 2                         | 2 1,708109       | 4 4.9713               | 0.0126*                    |
| Jon reneron i                 | -                         | 2 1.700103       | 1 1157 25              |                            |

#### 覚えておくと便利なもの -変数の追加

| 🛄 体重・足・身長 - JMP Pro        |                                |         |                     |                  |                 | -     |         |                   |                 |              |
|----------------------------|--------------------------------|---------|---------------------|------------------|-----------------|-------|---------|-------------------|-----------------|--------------|
| ファイル(E) 編集(E) テーブル(I       | [) 行( <u>R</u> ) 列( <u>C</u> ) | ) 実験計画  | i (DOE)( <u>D</u> ) | 分析( <u>A</u> ) : | グラフ( <u>G</u> ) | ツール(0 | ) 表示(⊻) | ウィンドウ( <u>W</u> ) | へレプ( <u>H</u> ) |              |
| : 🚑 🍋 💕 🖬 👗 🖪 🛍 📕          | 🗎 🗄 📰 🖿 💆                      | s 🍽 🔽 🖁 |                     |                  |                 |       |         |                   |                 |              |
| ↓ 体重・足・身長                  |                                |         |                     |                  |                 |       |         |                   |                 |              |
| <br>ノート 成人男子21人の体重 (kg)    |                                | 体重      | 足の大きさ               | 身長               |                 |       |         |                   |                 |              |
| ▼一変量の分布                    | 1                              | 63      | 26                  | 177              |                 |       |         |                   |                 |              |
| <ul> <li>多変量の相関</li> </ul> | 2                              | 55      | 26                  | 171              |                 |       |         |                   |                 |              |
|                            | 3                              | 64      | 25                  | 168              |                 |       |         |                   |                 |              |
|                            | 4                              | 72      | 26.5                | 178              |                 |       |         |                   |                 |              |
|                            | 5                              | 70      | 27                  | 176              |                 |       |         |                   |                 |              |
|                            | 6                              | 70      | 26.5                | 180              |                 |       |         |                   |                 |              |
|                            | 7                              | 70      | 26.5                | 170              |                 |       |         |                   |                 |              |
|                            | 8                              | 53      | 25                  | 170              |                 |       |         |                   |                 |              |
|                            | 9                              | 72      | 27                  | 185              |                 |       |         |                   |                 |              |
|                            | 10                             | 70      | 27.5                | 185              |                 |       |         |                   |                 |              |
|                            | 11                             | 68      | 25                  | 165              |                 |       |         |                   |                 |              |
| ▼列(3/0)                    | 12                             | 69      | 26                  | 169              |                 |       |         |                   |                 |              |
| 🔺 体重                       | 13                             | 63      | 25.5                | 166              |                 |       |         |                   |                 |              |
| ▲ 足の大きさ                    | 14                             | 48      | 24.5                | 163              |                 |       |         |                   |                 |              |
| ▲ 身長                       | 15                             | 68      | 26.5                | 172              |                 |       |         |                   |                 |              |
|                            | 16                             | 64      | 25.5                | 165              |                 |       |         |                   |                 |              |
|                            | 17                             | 56      | 26.5                | 174              |                 |       |         |                   |                 |              |
|                            | 18                             | 54      | 25.5                | 170              |                 |       |         |                   |                 |              |
|                            | 19                             | 63      | 27                  | 176              |                 |       |         |                   |                 |              |
|                            | 20                             | 60      | 25                  | 165              |                 |       |         |                   |                 |              |
|                            | 21                             | 75      | 26                  | 169              |                 |       |         |                   |                 |              |
|                            |                                |         |                     |                  |                 |       |         |                   |                 |              |
|                            |                                |         |                     |                  |                 |       |         |                   |                 |              |
|                            |                                |         |                     |                  |                 |       |         |                   |                 |              |
|                            |                                |         |                     |                  |                 |       |         |                   |                 |              |
| 9 へ この行 21<br>選択されている行 1   |                                |         |                     |                  |                 |       |         |                   |                 |              |
| 降外されている行 0                 |                                |         |                     |                  |                 |       |         |                   |                 |              |
| 表示しない行 0                   |                                |         |                     |                  |                 |       |         |                   |                 |              |
| ラベルのついた行 0                 |                                |         |                     |                  |                 |       |         |                   |                 |              |
|                            |                                |         |                     |                  |                 |       |         |                   |                 |              |
|                            |                                |         |                     |                  |                 |       |         |                   | **              |              |
|                            |                                |         |                     |                  | _               | _     |         |                   | - IP 🥟 本 😒 P    | a 🧀 🙆 CAPS 🗗 |

| Þ ·           |    |    |       | one on |           |
|---------------|----|----|-------|--------|-----------|
| 2 1 人の体重 (kg) | -  | 体重 | 足の大きさ | 身長     |           |
| 57            | 1  | 63 | 26    | 177    | 列の新規作成    |
|               | 2  | 55 | 26    | 171    | 複数の列を追加   |
|               | 3  | 64 | 25    | 168    | 行の追加      |
|               | 4  | 72 | 26.5  | 178    |           |
|               | 5  | 70 | 27    | 176    |           |
|               | 6  | 70 | 26.5  | 180    |           |
|               | 7  | 70 | 26.5  | 170    | 列を新規作成    |
|               | 8  | 53 | 25    | 170    | 利夕(十[BMI) |
|               | 9  | 72 | 27    | 185    |           |
|               | 10 | 70 | 27.5  | 185    |           |
|               | 11 | 68 | 25    | 165    |           |
|               | 12 | 69 | 26    | 169    |           |
|               | 13 | 63 | 25.5  | 166    |           |
|               | 14 | 48 | 24.5  | 163    |           |
|               | 15 | 68 | 26.5  | 172    |           |
|               | 16 | 64 | 25.5  | 165    |           |
|               | 17 | 56 | 26.5  | 174    |           |
|               | 18 | 54 | 25.5  | 170    |           |
|               | 19 | 63 | 27    | 176    |           |
|               | 20 | 60 | 25    | 165    |           |
|               | 21 | 75 | 26    | 169    |           |
|               |    |    |       |        |           |
|               |    |    |       |        |           |
|               |    |    |       |        |           |
|               |    |    |       |        |           |
| 21            |    |    |       |        |           |
|               |    |    |       |        |           |

| 🔛 体重・足・身長 - JMP Pro                           |                                        |          |                     | -              |                 | and a second second                                        |
|-----------------------------------------------|----------------------------------------|----------|---------------------|----------------|-----------------|------------------------------------------------------------|
| ファイル(E) 編集(E) テーブル(]                          | <u>I</u> ) 行( <u>R</u> ) 列( <u>C</u> ) | 実験計画     | i (DOE)( <u>D</u> ) | 分析( <u>A</u> ) | グラフ( <u>G</u> ) | i) ツール( <u>0</u> ) 表示(⊻) ウィンドウ( <u>₩</u> ) ヘルプ( <u>H</u> ) |
| 🛤 🔁 💕 🖬   🔉 🖬 🛝 📙                             | 🗎 📰 🖿 💆                                | ۶ 🖌 🛤    |                     |                |                 |                                                            |
| ●体重・足・身長                                      |                                        | 体重       | 足の大きさ               | 身長             | Bå              | MT                                                         |
| ↓ ノート 成人男子21人の体重 (kg)<br>○ 一亦号の公布             | 1                                      | 63       | 26                  | 177            | 7               | 列情報                                                        |
| <ul> <li>● 変量のが引</li> <li>● 多変量の相関</li> </ul> | 2                                      | 55       | 26                  | 171            | L               | 列属性の一括設定                                                   |
|                                               | 3                                      | 64       | 25                  | 168            | 3               | 列プロパティ                                                     |
|                                               | 4                                      | 72       | 26.5                | 178            | 3               | Rg                                                         |
|                                               | 5                                      | 70       | 27                  | 176            | 5               | / \/sc<br>家で意言                                             |
|                                               | 6                                      | 70       | 26.5                | 180            | )               |                                                            |
|                                               | 7                                      | 70       | 26.5                | 170            | )               | 計算式                                                        |
|                                               | 8                                      | 53       | 25                  | 170            | )               | 計算式列の新規作成                                                  |
|                                               | 9                                      | 72       | 27                  | 185            | 5               | セルの色・                                                      |
| 1                                             | 10                                     | 70       | 27.5                | 185            | 5               | 値ラベルの使用                                                    |
| $ = \operatorname{Tr}(A(4)) $                 | 11                                     | 68       | 25                  | 165            | 5               |                                                            |
| ▼列(4/1)                                       | 12                                     | 69       | 26                  | 169            | 9               | ラヘルあり/ラヘルなし                                                |
|                                               | 13                                     | 63       | 25.5                | 166            | 5               | スクロールロック/ロック解除                                             |
|                                               | 14                                     | 48       | 24.5                | 163            | 3               | 表示しない/再表示                                                  |
| BMI                                           | 15                                     | 68       | 26.5                | 1/2            | -               | 除外する/除外しない                                                 |
|                                               | 10                                     | 04<br>E6 | 25.5                | 103            | 2               | =_ 47 / 1 / 2                                              |
|                                               | 17                                     | 54       | 20.5                | 17-            | ·               | y                                                          |
|                                               | 10                                     | 63       | 23.3                | 176            | 5               | 亚ペ替え                                                       |
| -                                             | 20                                     | 60       | 25                  | 165            | 5               | 列の削除                                                       |
|                                               | 21                                     | 75       | 26                  | 169            | )               | 列プロパティのコピー                                                 |
|                                               |                                        |          |                     |                |                 | 複数列の列プロパティのコピー                                             |
|                                               |                                        |          |                     |                |                 | 複数別の利ブロパティの貼り付け                                            |
|                                               |                                        |          |                     |                |                 |                                                            |
|                                               |                                        |          |                     |                |                 |                                                            |
| 977(001) 21<br>選択されている行 1                     |                                        |          |                     |                |                 |                                                            |
| 除外されている行 0                                    |                                        |          |                     |                |                 |                                                            |
| ■<br>事テレナN1/2 0                               |                                        |          |                     |                |                 |                                                            |

| 🔛 体重・足・身長 - JMP Pro                                                                                                    | States and the second strength                       |                        |             |
|----------------------------------------------------------------------------------------------------|------------------------------------------------------|------------------------|-------------|
| ファイル(E) 編集(E) テーブル(I) 行( <u>R</u> ) 列( <u>C</u> ) 実験計画                                                                                                    | ፲(DOE)( <u>D</u> ) 分析( <u>A</u> ) グラフ( <u>G</u> ) ツー | ル(Q) 表示(⊻) ウィンドウ(₩)    | ヘルプ(圧)      |
| 🛤 🔁 🧉 🗶   🔉 🖦 🛝 📄 🖶 📰 🖶 Ľx 🈕 🕅                                                                                                    |                                                      |                        |             |
| <ul> <li>● 体重・足・身長</li> <li>▶ ○</li> <li>● ●</li> <li>● ●</li> <li>●</li></ul> | 会 BMI - JMP Pro                                      | 関数(グループ別) ▼            | ок          |
| ● 多変量の相関         2         5           ● 三変量         3         6           4         7           5         7                                                                                                    | 体重<br>足の大きさ<br>良星<br>マンズ こ                           | 行                      | キャンセル<br>適用 |
| 新しく計算式を追加します。<br>BMIは<br>(たま(tray)(息長(m))* 息長(m))*                                                                                                    |                                                      | 三角<br>文字<br>比較<br>条件付き | クリア<br>ヘルプ  |
| 14里(Kg)/身長(m)*身長(m)<br>● できます<br>■                                                                                                    | ເສຍອະ <i>ະ</i> ຫ                                     | 確率<br>離散型確率 •          |             |
| ● 算長<br>15<br>16<br>6<br>17<br>5<br>18<br>5<br>19<br>6<br>20<br>6<br>21<br>7<br>7<br>7<br>7<br>7<br>7<br>7<br>7<br>7<br>7<br>10<br>10<br>10<br>10<br>10<br>10<br>10<br>10<br>10<br>10<br>10<br>10<br>10                                                                                                    | 計算式力                                                 | ぶありません。                |             |
| すべての行 21<br>選択されている行 1                                                                                                    | 4                                                    |                        | • •         |
| 除外されている行 0                                                                                                    |                                                      |                        |             |

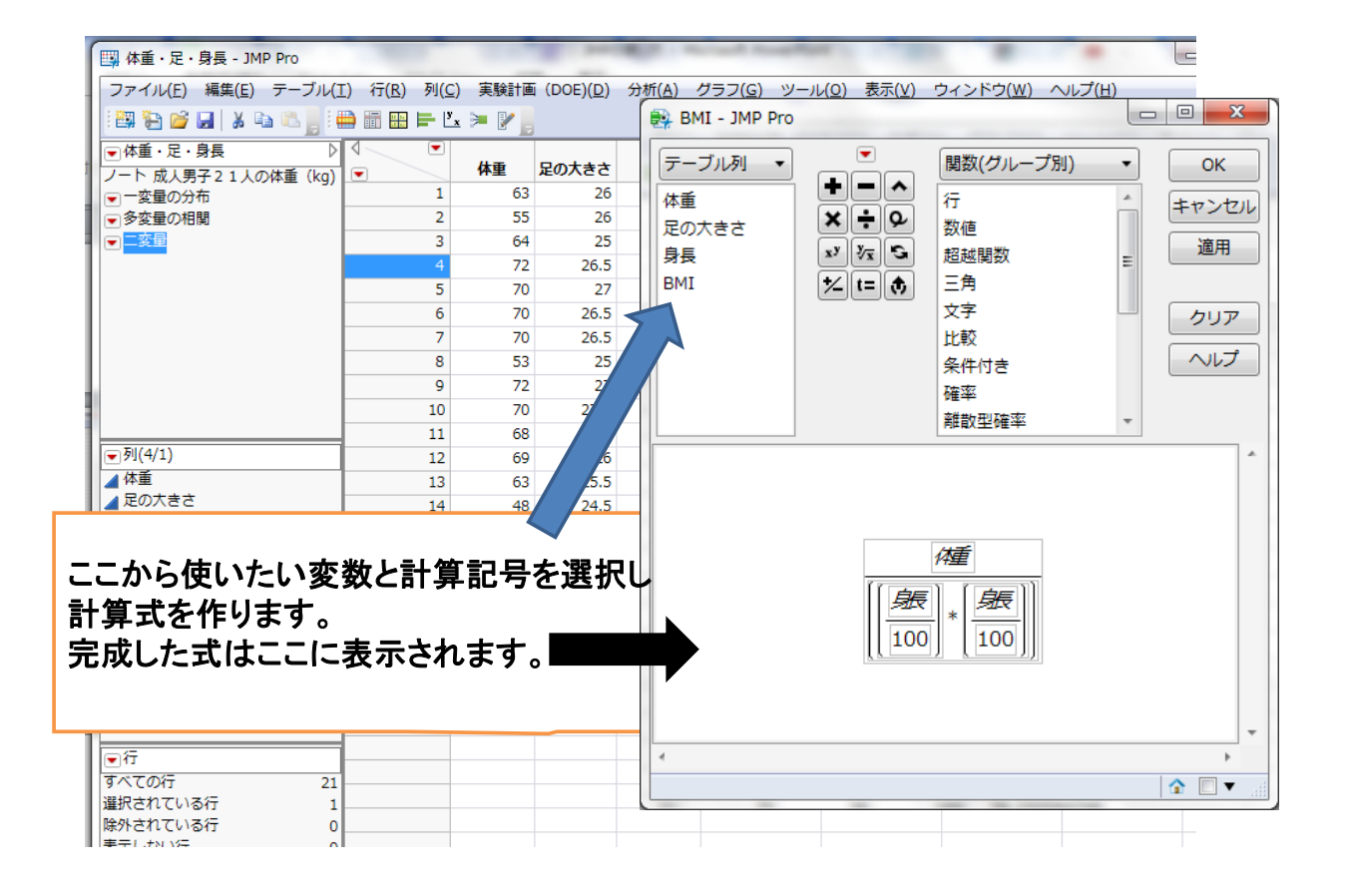

| 🖼 体重・足・身長 - JMP Pro                            | 1.000                               |         | 10 mm               | -                |                 |                    |                     |
|------------------------------------------------|-------------------------------------|---------|---------------------|------------------|-----------------|--------------------|---------------------|
| ファイル( <u>E</u> ) 編集( <u>E</u> ) テーブル( <u>1</u> | <u>()</u> 行( <u>R</u> ) 列( <u>C</u> | ) 実験計画  | i (DOE)( <u>D</u> ) | 分析( <u>A</u> ) ? | グラフ( <u>G</u> ) | ツール( <u>0</u> ) 表示 | (⊻)                 |
| ウィンドウ( <u>W</u> ) ヘルプ( <u>H</u> )              |                                     |         |                     |                  |                 |                    |                     |
|                                                | 🗟 🚟 📖 🛏 🛛                           | . 🐂 📝   |                     |                  |                 |                    |                     |
|                                                |                                     | E 🕞     |                     |                  |                 |                    | 通性からの乖              |
| ● 体里・疋・好長 //<br>/ート 成し用ス2.1 しの体系 (//a)         |                                     | 体重      | 足の大きさ               | 身長               | BMI             | 適正体重               | 避15/5/5/10<br>離(kg) |
| ✓ 「「成大分子21人の体量(kg)」 ●一変量の分布                    | 1                                   | 63      | 26                  | 177              | 20.1            | 68.9238            | 5.9238              |
| ▼ 多変量の相関                                       | 2                                   | 55      | 26                  | 171              | 18.8            | 64.3302            | 9.3302              |
| ■二変量                                           | 3                                   | 64      | 25                  | 168              | 22.7            | 62.0928            | -1.9072             |
|                                                | 4                                   | 72      | 26.5                | 178              | 22.7            | 69.7048            | -2.2952             |
|                                                | 5                                   | 70      | 27                  | 176              | 22.6            | 68.1472            | -1.8528             |
| いなちない                                          | ナフーレギ                               | ~++     | <b>4</b> 5          | 180              | 21.6            | 71.28              | 1.28                |
| BIVIIを昇口                                       | 9 9 22                              | できまし    | った。 5               | 170              | 24.2            | 63.58              | -6.42               |
| 右クリックカ                                         | <b>ハら「列情</b> 幸                      | 別を選     | 択 🔤                 | 170              | 18.3            | 63.58              | 10.58               |
| することで                                          | 表示する権                               | 教など     | を 7                 | 185              | 21              | 75.295             | 3.295               |
| 本田できち                                          | よ                                   |         | <b>E</b> 5          | 185              | 20.5            | 75.295             | 5.295               |
| ▼列(6/1) 変更でさま                                  | 9<br><b>-</b>                       | 11_B.L. | 5                   | 165              | 25              | 59.895             | -8.105              |
| ▲ 体重 単位の変換                                     | や尺度の                                | 作成な     | 6                   | 169              | 24.2            | 62.8342            | -6.1658             |
| ▲ 定の大きさ に利用する                                  | と便利では                               | はないカ    | いと 💈                | 166              | 22.9            | 60.6232            | -2.3768             |
| ▲ 身長 思います                                      |                                     |         | 5                   | 163              | 18.1            | 58.4518            | 10.4518             |
|                                                |                                     |         | 5                   | 172              | 23              | 65.0848            | -2.9152             |
|                                                | 16                                  | 64      | 25.5                | 165              | 23.5            | 59.895             | -4.105              |
|                                                | 17                                  | 56      | 26.5                | 174              | 18.5            | 66.6072            | 10.6072             |
|                                                | 18                                  | 54      | 25.5                | 170              | 18.7            | 63.58              | 9.58                |
|                                                | 19                                  | 63      | 27                  | 176              | 20.3            | 68.1472            | 5.1472              |
|                                                | 20                                  | 60      | 25                  | 165              | 22              | 59.895             | -0.105              |
|                                                | 21                                  | 75      | 26                  | 169              | 26.3            | 62.8342            | -12.1658            |
|                                                |                                     |         |                     |                  |                 |                    |                     |

|                            | 录長 - JMP Pro          |                                |              |                     |                  |                 |                    |                 |
|----------------------------|-----------------------|--------------------------------|--------------|---------------------|------------------|-----------------|--------------------|-----------------|
| ファイル( <u>E</u> )           | 編集( <u>E</u> ) テーブル(I | _) 行( <u>R</u> ) 列( <u>C</u> ) | ) 実験計画       | i (DOE)( <u>D</u> ) | 分析( <u>A</u> ) / | プラフ( <u>G</u> ) | ツール( <u>0</u> ) 表示 | (⊻)             |
| ウィンドウ( <u>W</u> )          | ) ヘルプ( <u>H</u> )     |                                |              |                     |                  |                 |                    |                 |
| 🖽 🔁 💕 🕻                    | a   X 🗈 🛍 📕           | 🗎 📰 🖿 💆                        | 🍽 💽          |                     |                  |                 |                    |                 |
| ●体重・足・身                    | 表 ▷                   |                                | 体重           | 足の大きさ               | 身長               | вмі             | 適正体重               | 適性からの乖<br>離(kg) |
| <ul> <li>一変量の分布</li> </ul> | 「21八0)#型(Ng)<br>「     | 1                              | 63           | 26                  | 177              | 20.1            | 68.9238            | 5.9238          |
| の変量の相関                     | Đ                     | 2                              | 55           | 26                  | 171              | 18.8            | 64.3302            | 9.3302          |
| コニ変量                       |                       | 3                              | 64           | 25                  | 168              | 22.7            | 62.0928            | -1.9072         |
|                            |                       | 4                              | 72           | 26.5                | 178              | 22.7            | 69.7048            | -2.2952         |
|                            |                       | 5                              | 70           | 27                  | 176              | 22.6            | 68.1472            | -1.8528         |
|                            | <u> </u>              |                                |              | 5                   | 180              | 21.6            | 71.28              | 1.28            |
|                            | また、一度                 | 計算された                          | :致値に         | 5                   | 170              | 24.2            | 63.58              | -6.42           |
|                            | 元の変数()                | この場合は                          | t体重な         | ♪身 5                | 170              | 18.3            | 63.58              | 10.58           |
|                            | <b>長)</b> を変面。        | オスレ 亦て                         | <u> 新たわけ</u> | ~ 数 1               | 185              | 21              | 75.295             | 3.295           |
|                            |                       |                                | と こ イ い .    | - <del>3</del> A    | 185              | 20.5            | 75.295             | 5.295           |
| 列(6/1)                     | 個に合わせ                 | て自動的                           | に再計          | 昇そ 5                | 165              | 25              | 59.895             | -8.105          |
| 体重                         | れます。計算                | 算式も残っ                          | っている         | ወ 🛛                 | 169              | 24.2            | 62.8342            | -6.1658         |
| 足の大きさ                      | でシンクシック               | フスを残さた                         | ふくても.        | ሥ  5                | 166              | 22.9            | 60.6232            | -2.3768         |
| 身長                         | レンナノノ                 | ナーナンナ                          | アクテリーグ       | ±+ 5                | 163              | 18.1            | 58.4518            | 10.4518         |
| BMI 슈                      | ような計算な                | そしにかぞ                          | 確認で          | さま 5                | 172              | 23              | 65.0848            | -2.9152         |
| 適正体重子                      | す。                    |                                |              | 5                   | 165              | 23.5            | 59.895             | -4.105          |
| 通性からの                      | nintr(1/2) - C        | 1/                             | 56           | 26.5                | 174              | 18.5            | 66.6072            | 10.6072         |
|                            |                       | 18                             | 54           | 25.5                | 170              | 18.7            | 63.58              | 9.58            |
|                            |                       | 19                             | 63           | 27                  | 176              | 20.3            | 68.1472            | 5.1472          |
|                            |                       | 20                             | 60           | 25                  | 165              | 22              | 59.895             | -0.105          |
|                            |                       | 21                             | 75           | 26                  | 160              | 26.3            | 62 8342            | -12 1658        |

#### 参考文献

- 田久浩志、林俊克、小島隆矢『JMPIこよる統計解析入門 第二版』オーム社 2006年
- 内田治、平野綾子『JMPによるデータ分析—
   統計の基礎から多変量解析まで—』東京図書 2011年